# Betriebsanleitung Smartec CLD132

Messsystem mit induktivem Sensor für Leitfähigkeitsund Konzentrationsmessung

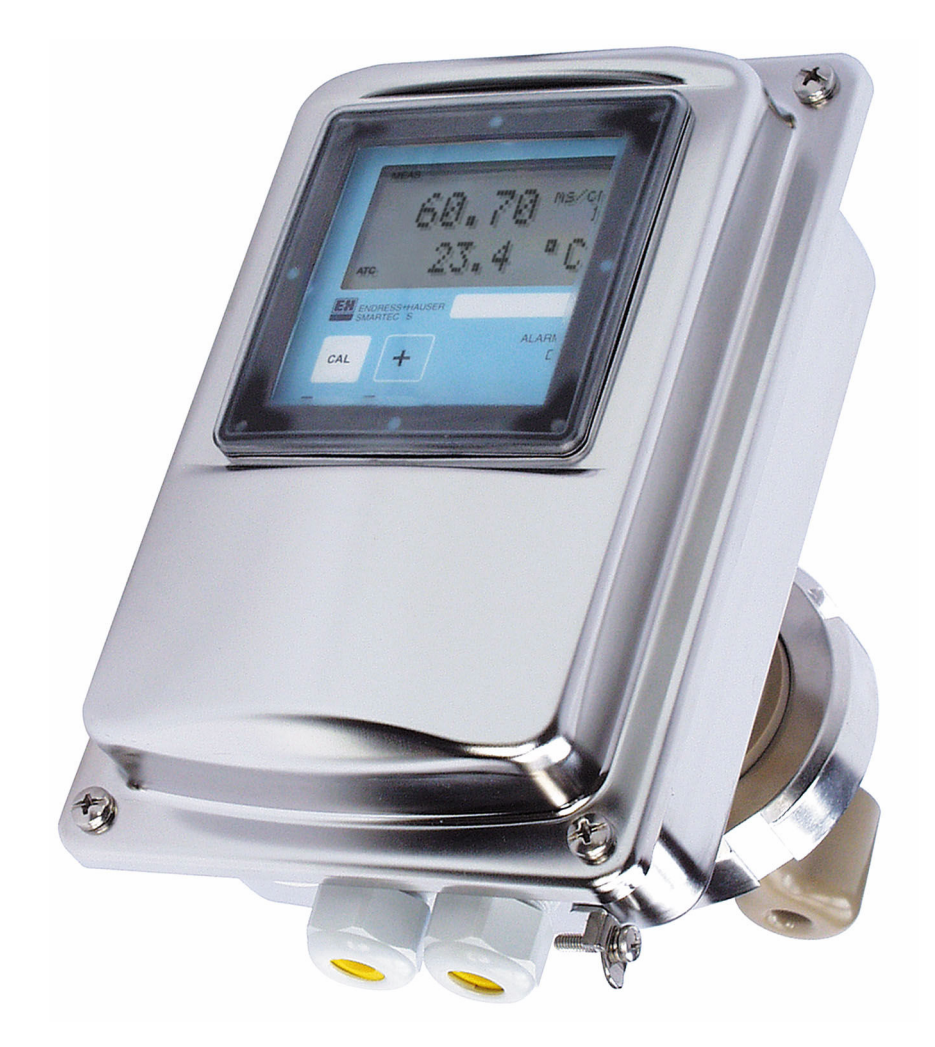

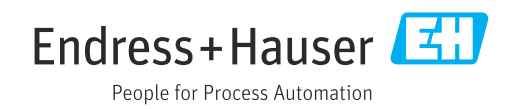

# Inhaltsverzeichnis

| 1          | Hinweise zum Dokument 4                         |
|------------|-------------------------------------------------|
| 1.1        | Warnhinweise 4                                  |
| 1.2        | Symbole 4                                       |
| 1.3        | Symbole am Gerät 4                              |
| 1.4        | Dokumentation 4                                 |
| 2          | Grundlegende Sicherheitshinweise 5              |
| 2.1        | Anforderungen an das Personal 5                 |
| 2.2        | Bestimmungsgemäße Verwendung 5                  |
| 2.3        | Arbeitssicherheit                               |
| 2.4<br>2.5 | Betriebssicherheit                              |
| 2.7        |                                                 |
| 3          | Produktbeschreibung 7                           |
| 3.1        | Produktaufbau 7                                 |
| 4          | Warenannahme und Produktidenti-                 |
|            | fizierung 9                                     |
| 4.1        | Warenannahme         9                          |
| 4.2        | Produktidentifizierung                          |
| 4.3        | Lieferumrang 10                                 |
| 5          | Montage 11                                      |
| 5.1        | Montagebedingungen 11                           |
| 5.2        | Messgerät montieren 15                          |
| 5.3        | MontageRontrolle 19                             |
| 6          | Elektrischer Anschluss 20                       |
| 6.1        | Anschlussbedingungen 20                         |
| 6.2        | Messgerät anschließen                           |
| 0.5        | Anschlusskontrolle                              |
| 7          | Bedienungsmöglichkeiten 27                      |
| 7.1        | Ubersicht zu Bedienungsmöglichkeiten 27         |
| 1.2        | zugriff auf Bedienmenu via vor-Ort-Anzeige . 29 |
| 8          | Inbetriebnahme 31                               |
| 8.1        | Installations- und Funktionskontrolle 31        |
| 8.2        | Messgerät einschalten                           |
| 8.3        | Messgerat konfigurieren                         |
| 9          | Diagnose und Störungsbehebung 62                |
| 9.1        | Allgemeine Störungsbehebung                     |
| 9.2        | Diagnoseinformation auf Vor-Ort-Anzeige 62      |
| 10         | Wartung 70                                      |
| 10.1       | Wartungsarbeiten                                |
|            |                                                 |

| <b>11</b><br>11.1<br>11.2<br>11.3<br>11.4                                 | Reparatur                                                                                                    | <b>73</b><br>73<br>73<br>73<br>73            |
|---------------------------------------------------------------------------|----------------------------------------------------------------------------------------------------|----------------------------------------------|
| <b>12</b><br>12.1<br>12.2<br>12.3<br>12.4                                 | Zubehör                                                                                                    | <b>74</b><br>74<br>74<br>75<br>75            |
|                                                                           |                                                                                                    |                                              |
| <b>13</b><br>13.1<br>13.2<br>13.3<br>13.4<br>13.5<br>13.6<br>13.7<br>13.8 | Technische Daten<br>Eingang<br>Ausgang<br>Energieversorgung<br>Leistungsmerkmale<br>Umgebung<br>Prozess .<br>Fließgeschwindigkeit<br>Konstruktiver Aufbau . | 76<br>76<br>77<br>77<br>79<br>79<br>80<br>80 |

| Stichwortverzeichnis 80 | 6 |
|-------------------------|---|
|-------------------------|---|

# 1 Hinweise zum Dokument

## 1.1 Warnhinweise

| Struktur des Hinweises                                                                                | Bedeutung                                                                                                    |  |  |
|----------------------------------------------------------------------------------------------------|----------------------------------------------------------------------------------------------------|--|--|
| <b>GEFAHR</b><br><b>Ursache (/Folgen)</b><br>Ggf. Folgen der Missachtung<br>Maßnahme zur Abwehr       | Dieser Hinweis macht Sie auf eine gefährliche Situation aufmerksam.<br>Wenn Sie die gefährliche Situation nicht vermeiden, <b>wird</b> dies zum Tod<br>oder zu schweren Verletzungen führen. |  |  |
| WARNUNG<br>Ursache (/Folgen)<br>Ggf. Folgen der Missachtung<br>► Maßnahme zur Abwehr                  | Dieser Hinweis macht Sie auf eine gefährliche Situation aufmerksam.<br>Wenn Sie die gefährliche Situation nicht vermeiden, <b>kann</b> dies zum Tod<br>oder zu schweren Verletzungen führen. |  |  |
| <b>▲ VORSICHT</b><br><b>Ursache (/Folgen)</b><br>Ggf. Folgen der Missachtung<br>► Maßnahme zur Abwehr | Dieser Hinweis macht Sie auf eine gefährliche Situation aufmerksam.<br>Wenn Sie die gefährliche Situation nicht vermeiden, kann dies zu<br>mittelschweren oder leichten Verletzungen führen. |  |  |
| HINWEIS<br>Ursache/Situation<br>Ggf. Folgen der Missachtung<br>Maßnahme/Hinweis                       | Dieser Hinweis macht Sie auf Situationen aufmerksam, die zu Sachschäden<br>führen können.                                                                                                    |  |  |

### 1.2 Symbole

- I Zusatzinformationen, Tipp
- 🖌 erlaubt
- empfohlen
- 🔀 verboten oder nicht empfohlen
- Verweis auf Dokumentation zum Gerät
- Verweis auf Seite
- Verweis auf Abbildung
- 🛏 Ergebnis eines Handlungsschritts

## 1.3 Symbole am Gerät

⚠— Verweis auf Dokumentation zum Gerät

## 1.4 Dokumentation

In Ergänzung zu dieser Betriebsanleitung finden Sie auf den Produktseiten im Internet folgende Anleitungen:

- Technische Information Smartec CLD132, TI00207C
- Betriebsanleitung f
  ür HART-Kommunikation Smartec CLD132, BA00212C
- Betriebsanleitung f
  ür PROFIBUS-Kommunikation Smartec CLD132/134, BA00213C

# 2 Grundlegende Sicherheitshinweise

### 2.1 Anforderungen an das Personal

- Montage, Inbetriebnahme, Bedienung und Wartung der Messeinrichtung dürfen nur durch dafür ausgebildetes Fachpersonal erfolgen.
- Das Fachpersonal muss vom Anlagenbetreiber für die genannten Tätigkeiten autorisiert sein.
- Der elektrische Anschluss darf nur durch eine Elektrofachkraft erfolgen.
- Das Fachpersonal muss diese Betriebsanleitung gelesen und verstanden haben und die Anweisungen dieser Betriebsanleitung befolgen.
- Störungen an der Messstelle dürfen nur von autorisiertem und dafür ausgebildetem Personal behoben werden.

Reparaturen, die nicht in der mitgelieferten Betriebsanleitung beschrieben sind, dürfen nur direkt beim Hersteller oder durch die Serviceorganisation durchgeführt werden.

### 2.2 Bestimmungsgemäße Verwendung

Smartec ist ein praxisgerechtes und zuverlässiges Messsystem zur Bestimmung der Leitfähigkeit flüssiger Medien.

Eine andere als die beschriebene Verwendung stellt die Sicherheit von Personen und der gesamten Messeinrichtung in Frage und ist daher nicht zulässig.

Der Hersteller haftet nicht für Schäden, die aus unsachgemäßer oder nicht bestimmungsgemäßer Verwendung entstehen.

### 2.3 Arbeitssicherheit

Als Anwender sind Sie für die Einhaltung folgender Sicherheitsbestimmungen verantwortlich:

- Installationsvorschriften
- Lokale Normen und Vorschriften

#### Störsicherheit

- Das Produkt ist gemäß den gültigen internationalen Normen für den Industriebereich auf elektromagnetische Verträglichkeit geprüft.
- Die angegebene Störsicherheit gilt nur für ein Produkt, das gemäß den Anweisungen in dieser Betriebsanleitung angeschlossen ist.

### 2.4 Betriebssicherheit

#### Vor der Inbetriebnahme der Gesamtmessstelle:

- 1. Alle Anschlüsse auf ihre Richtigkeit prüfen.
- 2. Sicherstellen, dass elektrische Kabel und Schlauchverbindungen nicht beschädigt sind.
- **3.** Beschädigte Produkte nicht in Betrieb nehmen und vor versehentlicher Inbetriebnahme schützen.

4. Beschädigte Produkte als defekt kennzeichnen.

#### Im Betrieb:

 Können Störungen nicht behoben werden: Produkte außer Betrieb setzen und vor versehentlicher Inbetriebnahme schützen.

## 2.5 Produktsicherheit

Das Produkt ist nach dem Stand der Technik betriebssicher gebaut, geprüft und hat das Werk in sicherheitstechnisch einwandfreiem Zustand verlassen. Die einschlägigen Vorschriften und internationalen Normen sind berücksichtigt.

Eine Gewährleistung unsererseits ist nur gegeben, wenn das Gerät gemäß der Betriebsanleitung installiert und eingesetzt wird. Das Gerät verfügt über Sicherheitsmechanismen, um es gegen versehentliche Veränderung der Einstellungen zu schützen.

IT-Sicherheitsmaßnahmen gemäß dem Sicherheitsstandard des Betreibers, die das Gerät und dessen Datentransfer zusätzlich schützen, sind vom Betreiber selbst zu implementieren.

#### Produktbeschreibung 3

#### 3.1 Produktaufbau

#### Übersicht 3.1.1

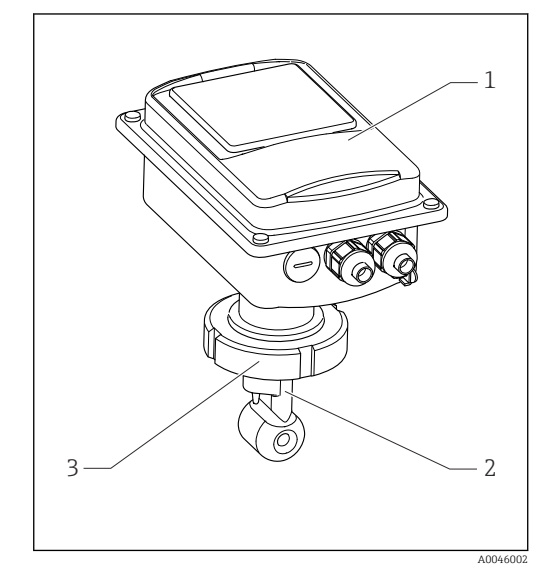

- **1** Kompaktausführung
- Messumformer 1
- 2 Sensor
- 3 Prozessanschluss

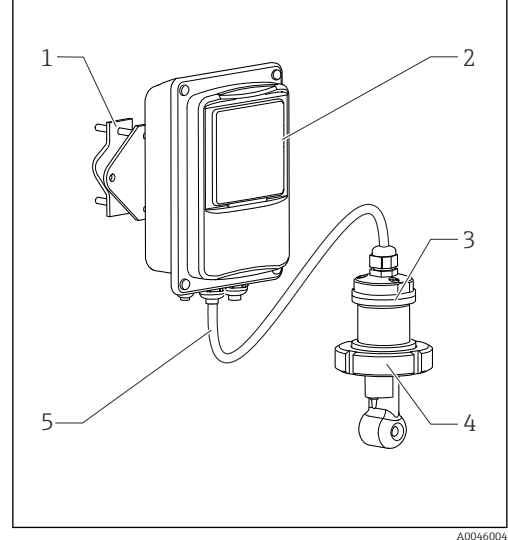

- ₽ 2 Getrenntausführung
- 1 Wandhalterung
- 2 Messum former
- 3 Sensor
- Prozessanschluss 4 5
- Sensorkabel

#### Grundausstattung und Funktionserweiterung 3.1.2

| Bedienfunktionen der Grundausführung                                                                                                    | Zusatzausstattungen und ihre Funktionen                                                                                                    |
|----------------------------------------------------------------------------------------------------|----------------------------------------------------------------------------------------------------|
| <ul> <li>Messen</li> <li>Kalibrierung der Zellkonstante</li> <li>Kalibrierung der Restkopplung</li> <li>Eingabe des Einbaufaktors</li> <li>Geräte-Parameter auslesen</li> <li>Stromausgang linear für Messwert</li> <li>Stromausgangssimulation für Messwert</li> <li>Servicefunktionen</li> <li>Temperaturkompensation wählbar (u. a. eine<br/>freie Koeffiziententabelle)</li> <li>Konzentrationsmessung wählbar (4 festgelegte<br/>Kurven, 1 freie Tabelle)</li> <li>Relais als Alarmkontakt</li> </ul> | <ul> <li>Zweiter Stromausgang für Temperatur<br/>(Hardware-Zusatzausstattung)</li> <li>HART-Kommunikation</li> <li>PROFIBUS-Kommunikation</li> <li>Parametersatzferneinstellung<br/>(Software-Zusatzausstattung):</li> <li>Fernumschaltung von max. 4 Parametersätzen<br/>(Messbereichen)</li> <li>Temperaturkoeffizienten ermittelbar</li> <li>Temperaturkompensation wählbar (u. a. 4 freie Koeffizi-<br/>ententabellen)</li> <li>Konzentrationsmessung wählbar (4 festgelegte Kurven,<br/>4 freie Tabellen)</li> <li>Check des Messsystems durch PCS-Alarm (Live-Check)</li> <li>Relais als Grenzwertgeber oder Alarmkontakt konfigu-<br/>rierbar</li> </ul> |

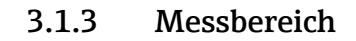

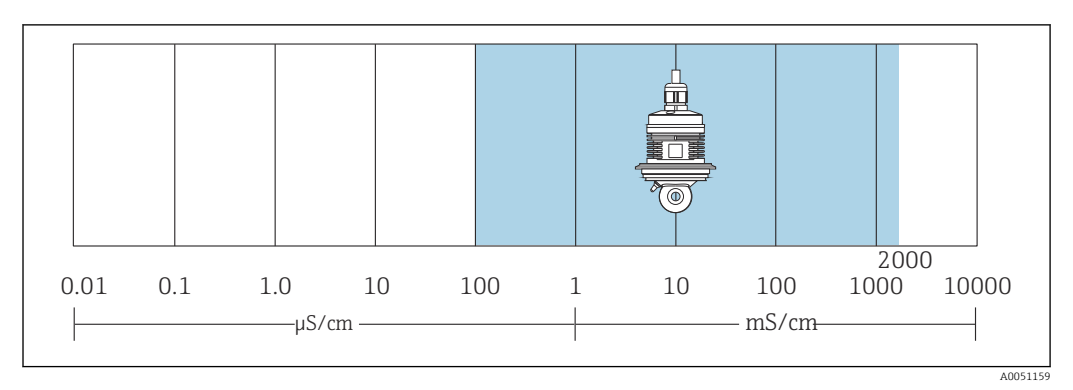

S Empfohlener Messbereich des Sensors (blau hervorgehoben)

## 4 Warenannahme und Produktidentifizierung

### 4.1 Warenannahme

1. Auf unbeschädigte Verpackung achten.

- ← Beschädigungen an der Verpackung dem Lieferanten mitteilen. Beschädigte Verpackung bis zur Klärung aufbewahren.
- 2. Auf unbeschädigten Inhalt achten.
  - Beschädigungen am Lieferinhalt dem Lieferanten mitteilen.
     Beschädigte Ware bis zur Klärung aufbewahren.
- 3. Lieferung auf Vollständigkeit prüfen.
  - └ Lieferpapiere und Bestellung vergleichen.
- 4. Für Lagerung und Transport: Produkt stoßsicher und gegen Feuchtigkeit geschützt verpacken.
  - Optimalen Schutz bietet die Originalverpackung.
     Zulässige Umgebungsbedingungen unbedingt einhalten.

Bei Rückfragen: An Lieferanten oder Vertriebszentrale wenden.

### 4.2 Produktidentifizierung

### 4.2.1 Typenschild

Folgende Informationen zu Ihrem Gerät können Sie dem Typenschild entnehmen:

- Herstelleridentifikation
- Bestellcode
- Seriennummer
- Umgebungs- und Prozessbedingungen
- Ein- und Ausgangskenngrößen
- Freischaltcodes
- Sicherheits- und Warnhinweise
- Schutzklasse
- Angaben auf dem Typenschild mit Bestellung vergleichen.

#### 4.2.2 Produkt identifizieren

#### Produktseite

www.endress.com/CLD132

#### Bestellcode interpretieren

Sie finden Bestellcode und Seriennummer Ihres Produkts:

- Auf dem Typenschild
- In den Lieferpapieren

#### Einzelheiten zur Ausführung des Produkts erfahren

1. www.endress.com aufrufen.

2. Seitensuche (Lupensymbol): Gültige Seriennummer eingeben.

3. Suchen (Lupe).

└ Die Produktübersicht wird in einem Popup-Fenster angezeigt.

4. Produktübersicht anklicken.

← Ein neues Fenster öffnet sich. Hier finden Sie die zu Ihrem Gerät gehörenden Informationen einschließlich der Produktdokumentation.

### 4.3 Lieferumfang

Im Lieferumfang der "Kompaktausführung" sind enthalten:

- Kompaktes Messsytem Smartec mit integriertem Sensor
- Klemmleistenset
- Faltenbalg (bei Geräteausführung -\*GE1\*\*\*\*\*)
- Betriebsanleitung BA00207C
- Bei Ausführungen mit HART-Kommunikation: Betriebsanleitung Feldnahe Kommunikation mit HART BA00212C
- Bei Ausführungen mit PROFIBUS-Schnittstelle:
  - Betriebsanleitung Feldnahe Kommunikation mit PROFIBUS BA00213C
  - M12-Stecker (bei Geräteausführung -\*\*\*\*\*PF\*)

Im Lieferumfang der "Getrenntausführung" sind enthalten:

- Messumformer Smartec
- Induktiver Sensor CLS52 mit Festkabel
- Klemmleistenset
- Faltenbalg (bei Geräteausführung -\*GE1\*\*\*\*\*)
- Betriebsanleitung BA00207C
- Bei Ausführungen mit HART-Kommunikation: Betriebsanleitung Feldnahe Kommunikation mit HART BA00212C
- Bei Ausführungen mit PROFIBUS-Schnittstelle:
  - Betriebsanleitung Feldnahe Kommunikation mit PROFIBUS BA00213C
  - M12-Stecker (bei Geräteausführung -\*\*\*\*\*PF\*)

# 5 Montage

### 5.1 Montagebedingungen

### 5.1.1 Einbaulagen

Der Sensor muss vollständig in die Flüssigkeit eintauchen. Es dürfen keine Luftblasen im Sensorbereich auftreten.

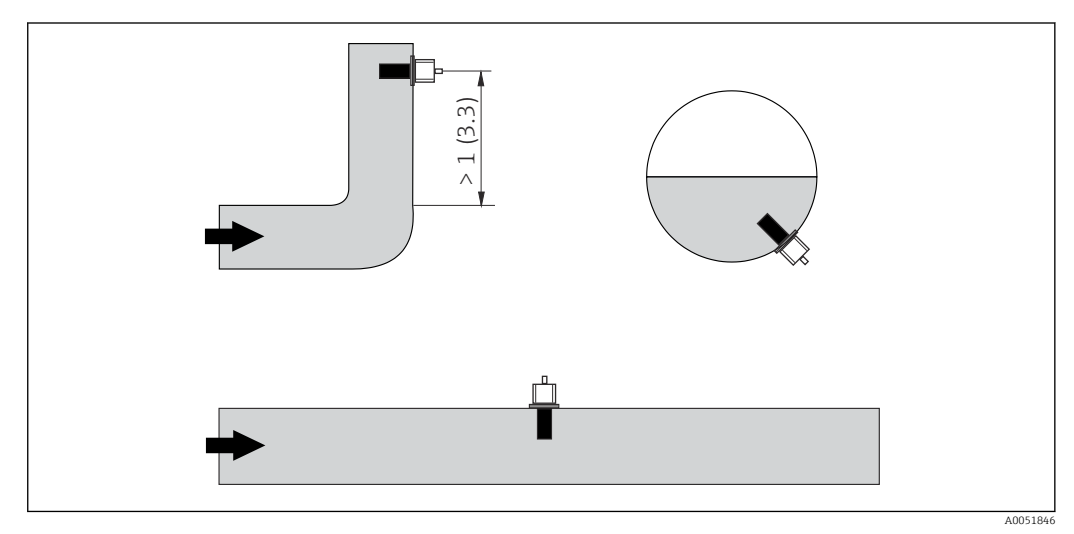

Einbaulagen von Leitfähigkeitssensoren

Bei Änderung der Strömungsrichtung (nach Rohrbiegungen) kann es im Medium zu Verwirbelungen kommen. Installieren Sie den Sensor in mindestens 1 m (3,3 ft) Abstand nach einer Rohrbiegung.

### 5.1.2 Airset

Das Gerät muss betriebsbereit sein, d.h. die Hilfsenergie und der Sensor müssen angeschlossen sein.

#### 5.1.3 Wandabstand

Der Abstand des Sensors zur Innenwand des Rohres beeinflusst die Messgenauigkeit.

Bei engen Einbauverhältnissen wird der Ionenstrom in der Flüssigkeit durch die Wandungen beeinflusst. Dieser Effekt wird durch den sogenannten Einbaufaktor kompensiert.

Bei ausreichendem Wandabstand (a > 15 mm, ab DN 65) kann der Einbaufaktor f unberücksichtigt bleiben (f = 1,00).

Bei kleineren Wandabständen wird der Einbaufaktor für elektrisch isolierende Rohre größer (f > 1), im Fall elektrisch leitender Rohre kleiner (f < 1).

Die Bestimmung des Einbaufaktors wird im Kapitel "Kalibrierung" beschrieben.

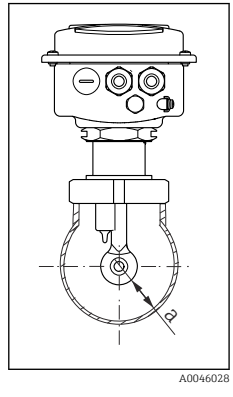

EinbausituationWandabstand

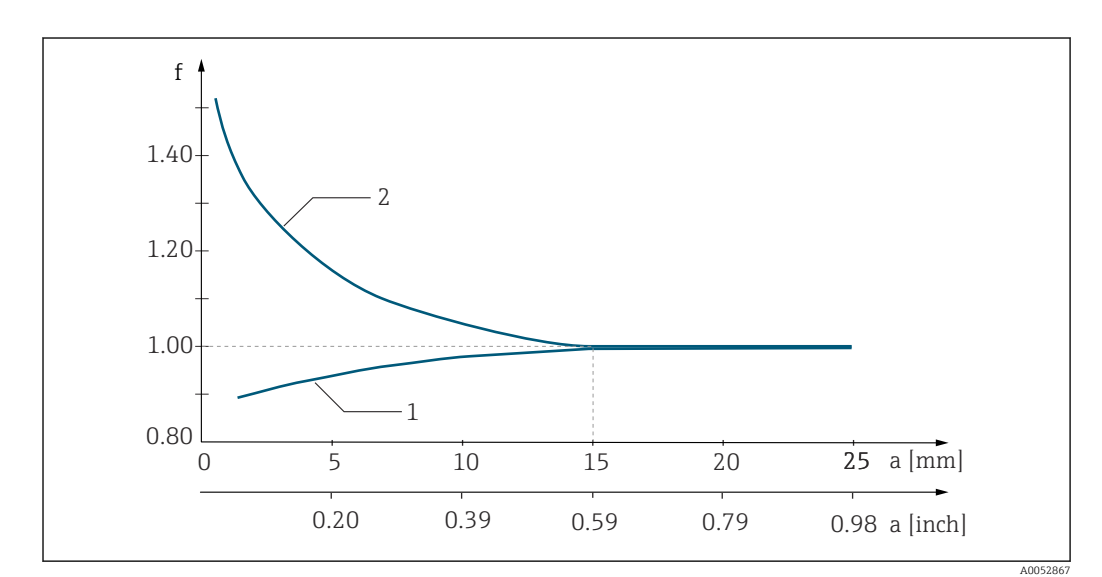

🖻 6 Abhängigkeit des Einbaufaktors f vom Wandabstand a

1 Elektrisch leitende Rohrwand

2 Elektrisch isolierende Rohrwand

### 5.1.4 Prozessanschlüsse

#### Getrenntausführung

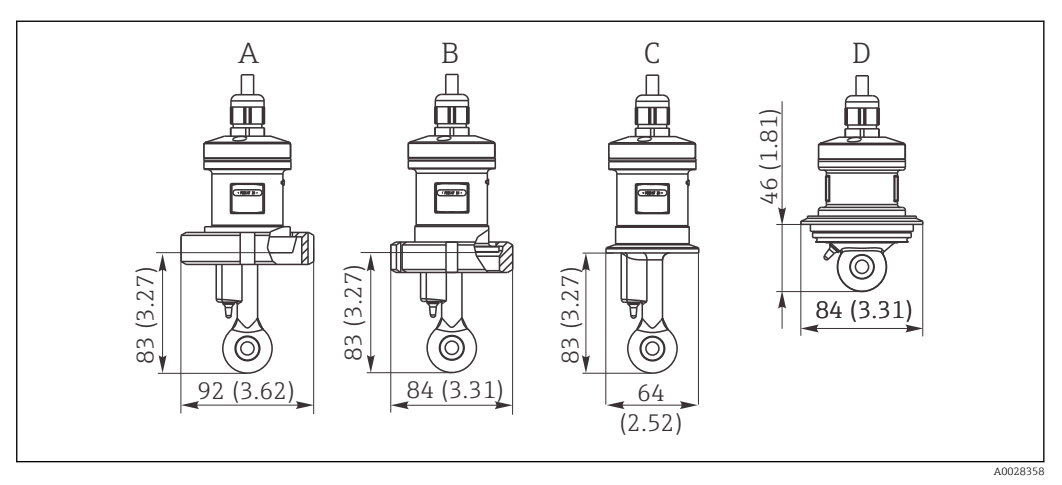

Prozessanschlüsse CLS52, Abmessungen in mm(inch)

A Milchrohrverschraubung DN 50 (DIN 11851)

B SMS 2"

C Clamp 2" (ISO 2852) D Varivent N DN 40 ... DN 125

Clamp-Anschluss

Zur Befestigung des Sensors werden sowohl Blechklammern als auch Massivklammern angeboten. Die Blechklammern haben eine geringere Maßhaltigkeit, eine ungleichmäßig Auflage mit der Folge punktueller Belastungen und teilweise scharfe Kanten, die den Clamp beschädigen können.

Wir empfehlen dringend, nur Massivklammern aufgrund ihrer höheren Maßhaltigkeit einzusetzen. Sie dürfen über den gesamten spezifizierten Druck-Temperaturbereich verwendet werden.

#### Kompaktausführung

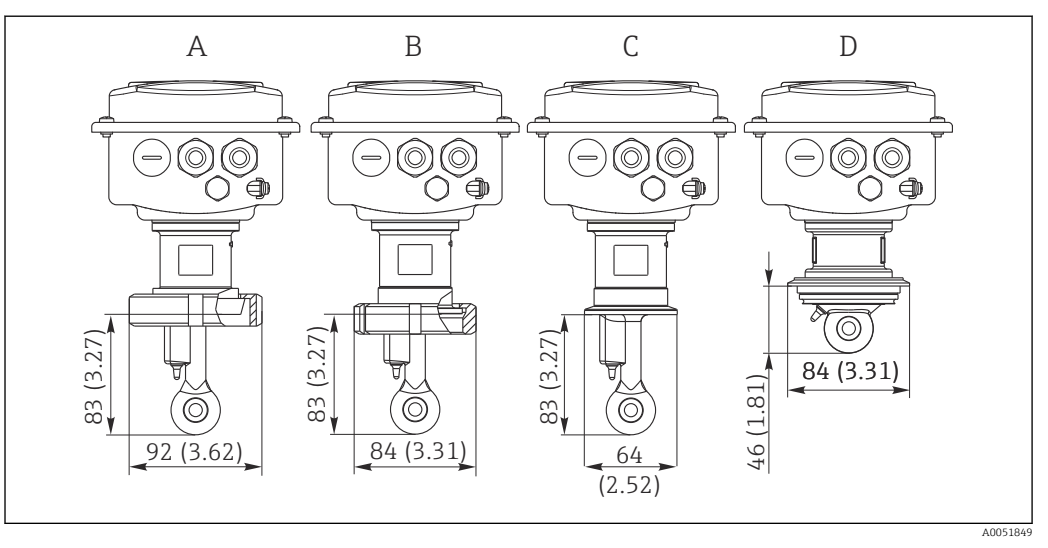

🖲 8 Prozessanschlüsse Kompaktausführung, Abmessungen in mm(inch)

- A Milchrohrverschraubung DN 50 (DIN 11851)
- B SMS 2"
- C Clamp 2" (ISO 2852)
- D Varivent N DN 40 ... DN 125

🚹 Clamp-Anschluss

Zur Befestigung des Sensors werden sowohl Blechklammern als auch Massivklammern angeboten. Die Blechklammern haben eine geringere Maßhaltigkeit, eine ungleichmäßig Auflage mit der Folge punktueller Belastungen und teilweise scharfe Kanten, die den Clamp beschädigen können.

Wir empfehlen dringend, nur Massivklammern aufgrund ihrer höheren Maßhaltigkeit einzusetzen. Sie dürfen über den gesamten spezifizierten Druck-Temperaturbereich verwendet werden.

### 5.2 Messgerät montieren

### 5.2.1 Getrenntausführung

Wandmontage des Messumformers

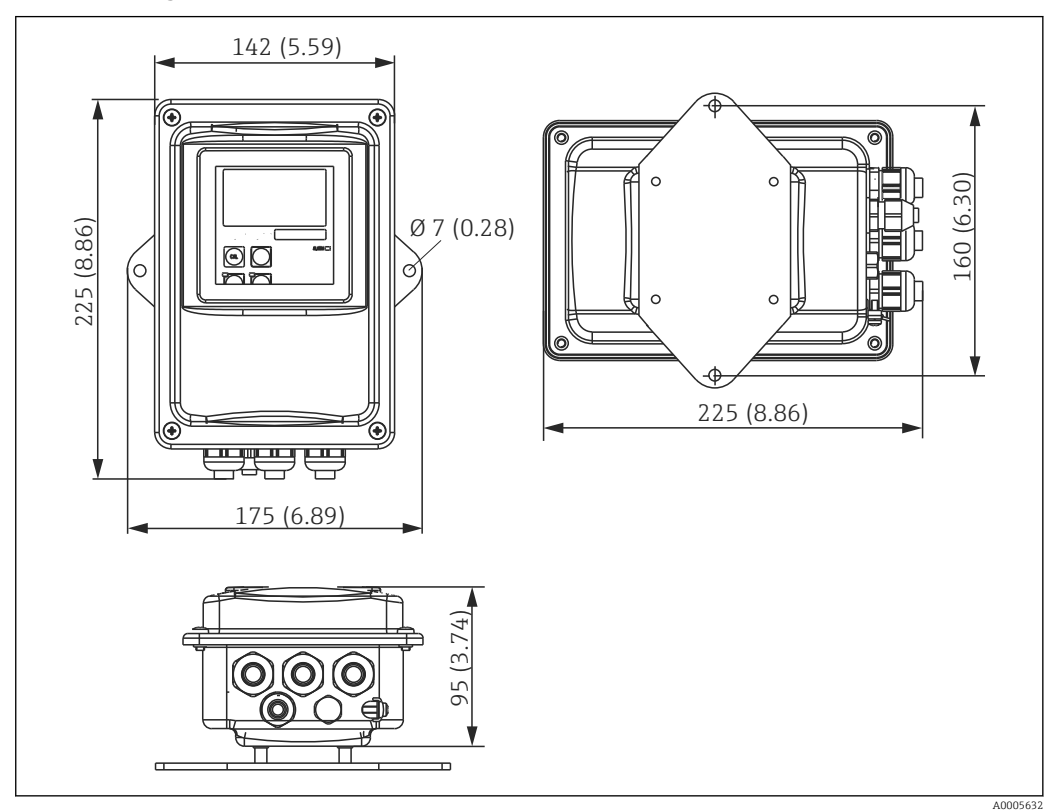

Ø Wandmontage

Dübel und Schrauben sind bauseits zu stellen.
 Bohrungen an der Wand ausführen, mit passenden Dübeln versehen.

2. Montageplatte am Messumformer befestigen.

3. Zusammen an die Wand montieren.

#### Rohrmontage des Messumformers

Für die Befestigung an horizontalen und vertikalen Rohren oder Masten (max. Ø 60 mm (2,36") benötigen Sie einen Rohrmontagesatz.→ 🗎 74

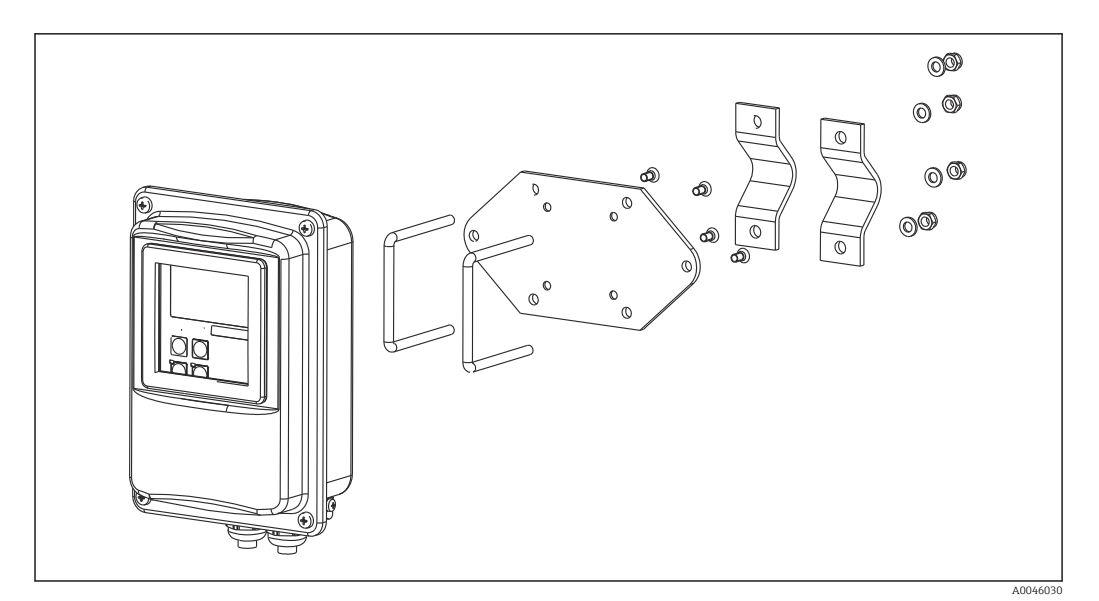

🖻 10 Montagesatz für Rohrmontage der Getrenntausführung

- 1. Vormontierte Montageplatte abschrauben.
- 2. Die Halterungsstangen des Montagesatzes durch die vorgebohrten Öffnungen der Montageplatte führen und die Montageplatte wieder auf den Messumformer schrauben.
- 3. Halterung mit Messumformer mittels der Schelle am Mast oder Rohr befestigen.

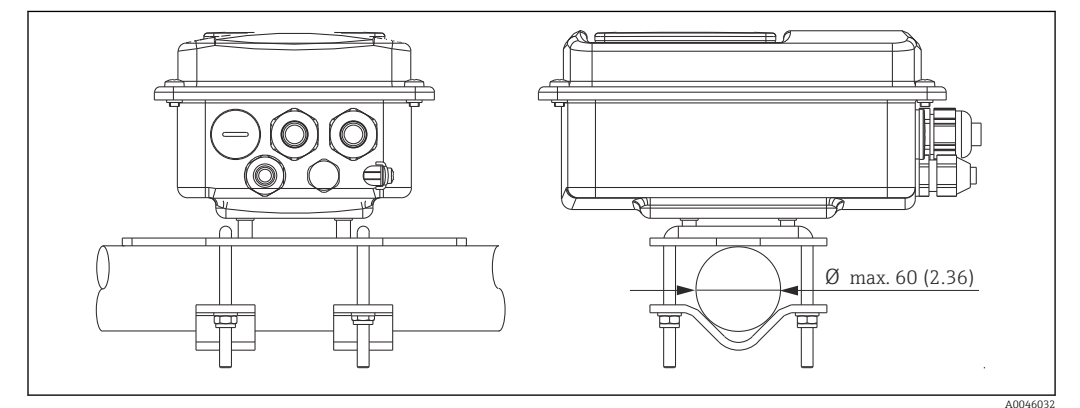

■ 11 Messumformer montiert

#### Sensormontage

- 2. Sensor über den Prozessanschluss montieren.

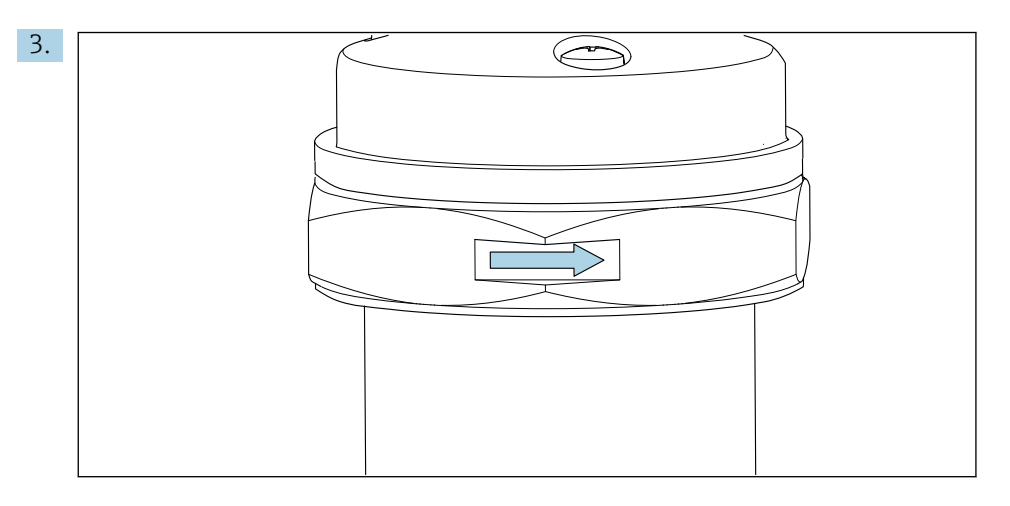

Sensor so ausrichten, dass die Durchflussöffnung des Sensors in Strömungsrichtung vom Medium durchflossen wird. Zur Ausrichtung den Orientierungspfeil am Sensor nutzen.

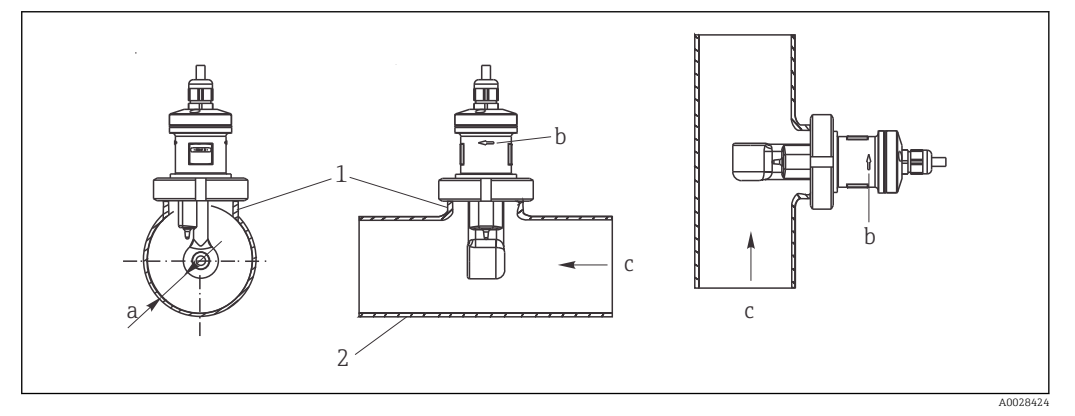

🖲 12 Einbau CLS52 in horizontal (Mitte) und vertikal (rechts) durchströmten Rohrleitungen

- a Wandabstand des Sensors
- b Orientierungspfeil für die Strömungsrichtung
- c Strömungsrichtung
- 1 Einschweißstutzen
- 2 Rohr

#### 5.2.2 Kompaktausführung

#### Vor der Montage

• Airset für den Sensor ausführen.  $\rightarrow \square 11$ 

Grenzen für Mediums- und Umgebungstemperatur beim Einsatz des Kompaktgerätes beachten. <br/>+76

- 1. Die Kompaktausführung über den Prozessanschluss des Sensors direkt an einen Rohr- oder Behälterstutzen montieren.
- 2. Einbautiefe des Sensors in das Medium so wählen, dass der Spulenkörper vollständig benetzt ist.
- 3. Wandabstand beachten.  $\rightarrow \square 12$

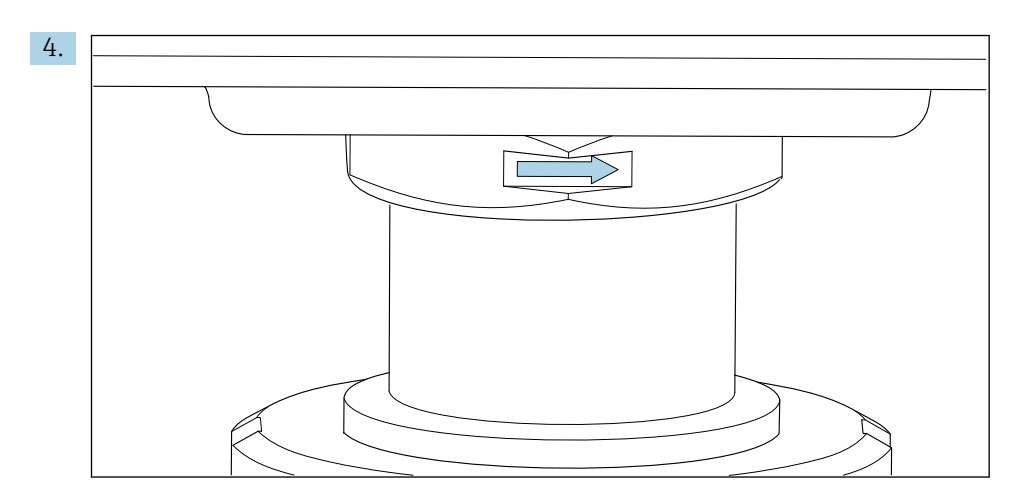

Sensor so ausrichten, dass die Durchflussöffnung des Sensors in Strömungsrichtung vom Medium durchflossen wird. Zur Ausrichtung den Orientierungspfeil am Zwischenstück nutzen.

5. Flansch festziehen.

#### Ausrichtung des Messumformergehäuses ändern

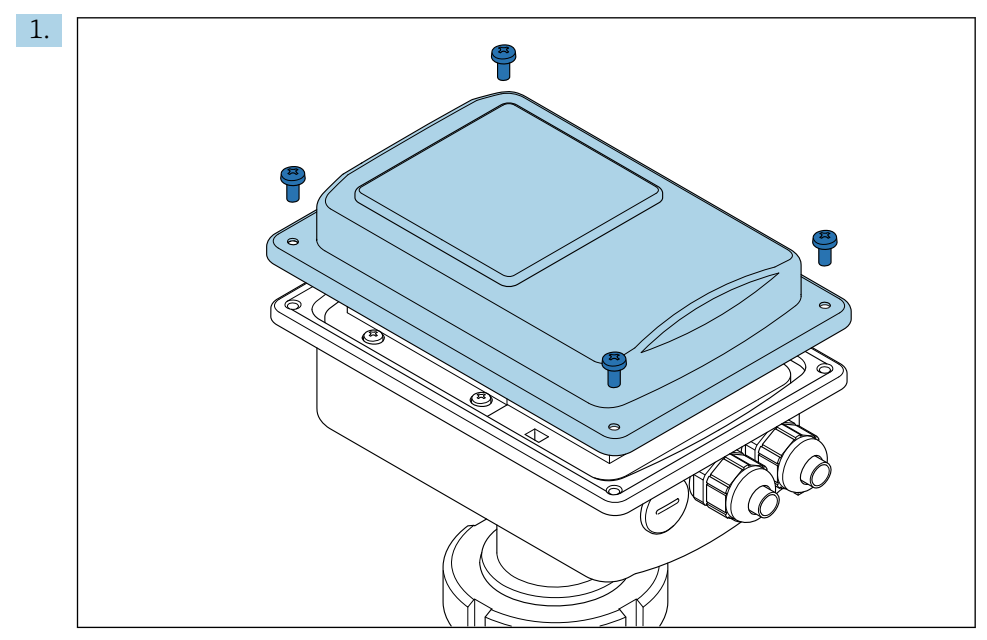

Gehäusedeckel abschrauben.

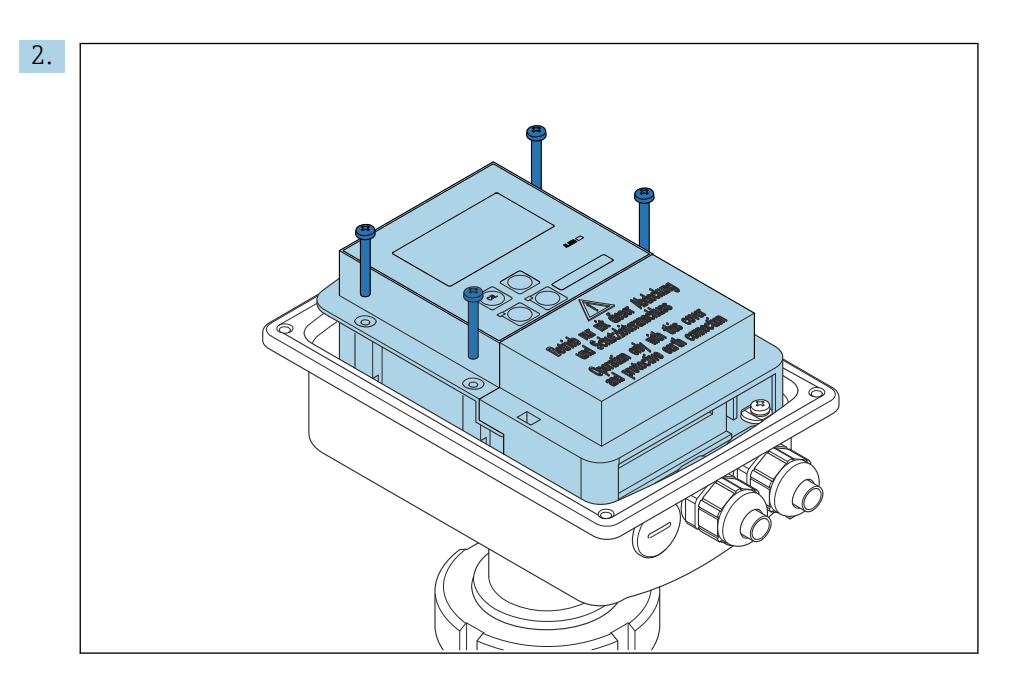

Schrauben der Elektronikbox lösen und die Box vorsichtig aus dem Gehäuse nehmen.

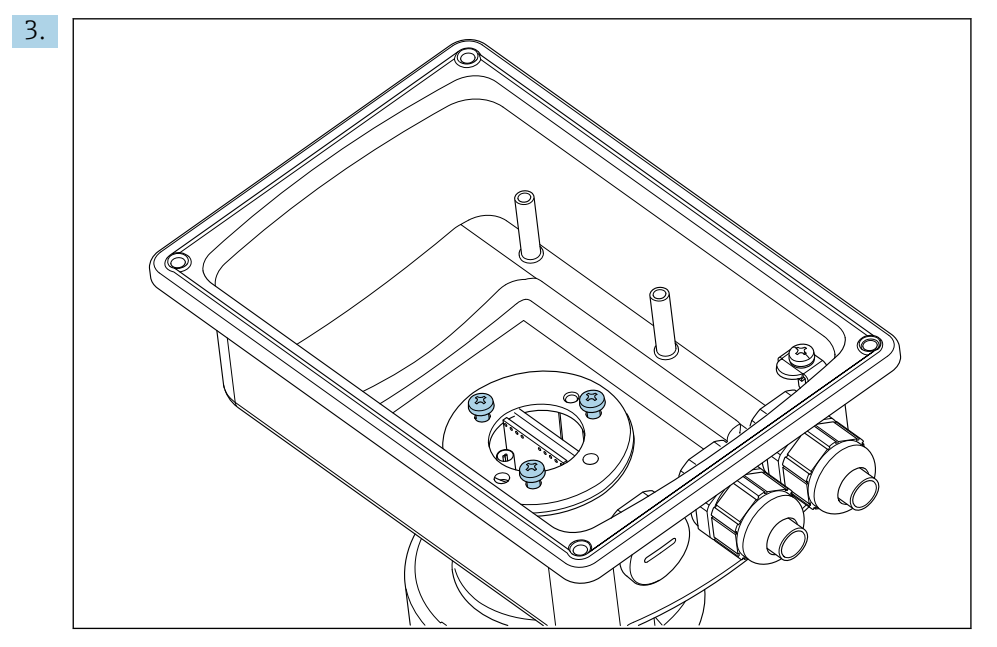

Die drei Schrauben lösen, bis sich das Gehäuse drehen lässt.

- 4. Gehäuse ausrichten.
- 5. Schrauben wieder anziehen. Dabei das maximale Drehmoment von 1,5 Nm nicht überschreiten!
- 6. Elektronikbox einsetzen, montieren und abschließend den Deckel wieder aufsetzen und montieren.

### 5.3 Montagekontrolle

1. Nach dem Einbau das Messsystem auf Beschädigungen prüfen.

- 2. Prüfen, dass der Sensor zur Strömungsrichtung des Mediums ausgerichtet ist.
- **3.** Prüfen, dass der Spulenkörper des Sensors vollständig vom Medium benetzt ist.

# 6 Elektrischer Anschluss

### 6.1 Anschlussbedingungen

#### **WARNUNG**

#### Gerät unter Spannung!

Unsachgemäßer Anschluss kann zu Verletzungen oder Tod führen!

- ► Der elektrische Anschluss darf nur von einer Elektrofachkraft durchgeführt werden.
- Die Elektrofachkraft muss diese Betriebsanleitung gelesen und verstanden haben und muss die Anweisungen dieser Anleitung befolgen.
- Vor Beginn der Anschlussarbeiten sicherstellen, dass an keinem Kabel Spannung anliegt.

### 6.2 Messgerät anschließen

#### **WARNUNG**

#### Lebensgefahr durch elektrischen Stromschlag!

 Bei Geräten mit 24 V Versorgungsspannung muss die Versorgung an der Spannungsquelle durch eine doppelte oder verstärkte Isolation von den gefährlichen stromführenden Leitungen getrennt sein.

#### HINWEIS

#### Das Gerät hat keinen Netzschalter

- ► Bauseitig ist eine abgesicherte Trennvorrichtung in der Nähe des Gerätes vorzusehen.
- Die Trennvorrichtung muss ein Schalter oder Leistungsschalter sein und muss von Ihnen als Trennvorrichtung für das Gerät gekennzeichnet werden.

### 6.2.1 Verdrahtung

Lebensgefahr durch elektrischen Stromschlag

► Sicherstellen, dass das Gerät spannungsfrei ist.

Zum Anschluss des Messumformers folgendermaßen vorgehen:

- 1. 4 Kreuzschlitzschrauben des Gehäusedeckels lösen.
- 2. Gehäusedeckel abnehmen.
- **3.** Abdeckrahmen von den Klemmenblöcken abnehmen. Dazu den Schraubendreher gemäß in die Ausstanzung einführen (A) und die Lasche nach innen drücken (B).
- 4. Die Kabel entsprechend der Anschlussbelegung in durch die geöffneten Kabeldurchführungen in das Gehäuse einführen.
- 5. Hilfsenergie gemäß der Klemmenbelegung in anschließen.
- 6. Alarmkontakt gemäß der Klemmenbelegung in anschließen.
- 7. Funktionserde (FE) gemäß der Zeichnung anschließen, .
- 8. Bei der separaten Ausführung: Sensor gemäß der Klemmenbelegung in anschließen. Der Anschluss des Leitfähigkeitssensors bei der separaten Ausführung erfolgt über das mehradrige geschirmte Sensorkabel. Eine Anleitung zur Konfektionierung liegt dem Kabel bei. Für eine Verlängerung des Messkabels eine Verbindungsdose VBM (siehe Kapitel "Zubehör") verwenden. Die maximale Gesamtkabellänge bei Verlängerung über die Verbindungsdose beträgt 55 m (180 ft.).
- 9. Kabelverschraubungen festziehen.

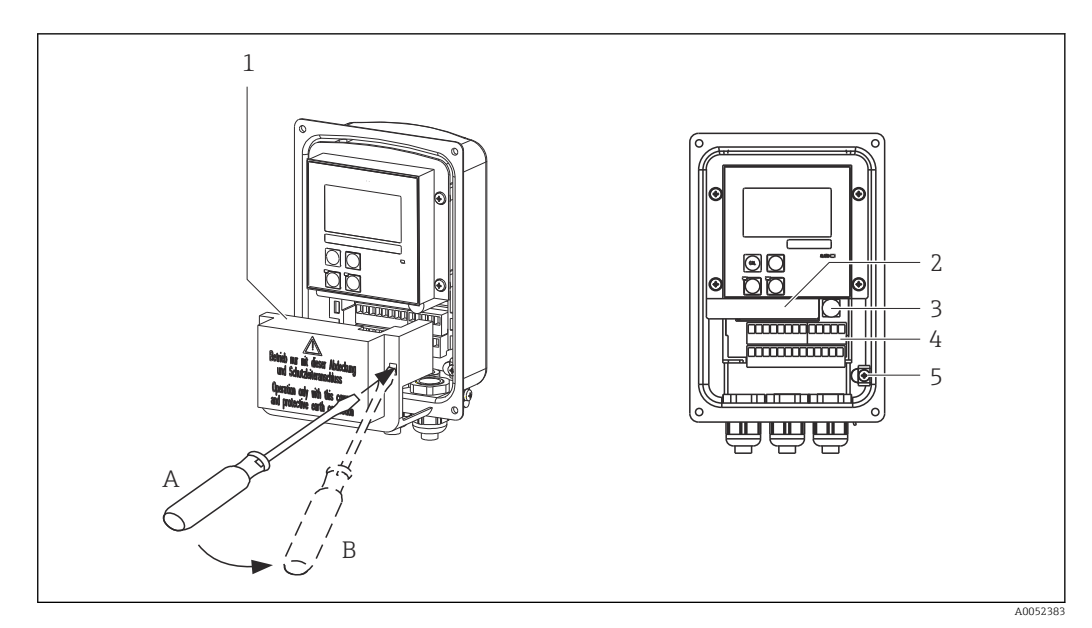

🖻 13 Ansicht in das geöffnete Gehäuse

- 1 Abdeckrahmen
- 2 herausnehmbare Elektronikbox
- 3 Sicherung
- 4 Anschlussklemmen
- 5 Schutzerde

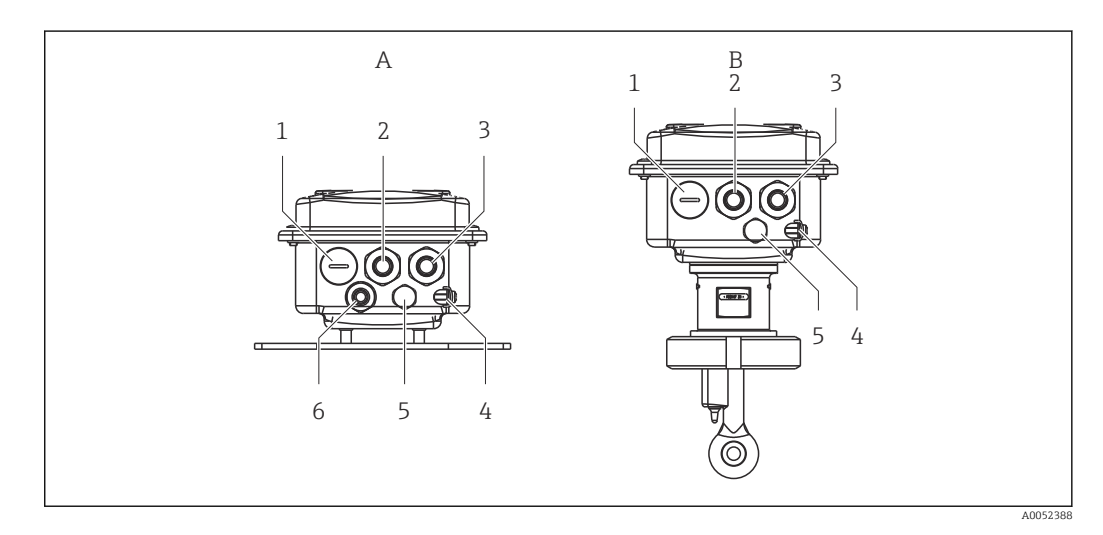

🖻 14 Anordnung der Kabeldurchführungen

- A Separate Ausführung
- 1 Blindstopfen, Analog-Ausgang, Binär-Eingang
- 2 Kabeldurchführung für Alarmkontakt
- 3 Kabeldurchführung für Hilfsenergie
- 4 Funktionserde (FE)
- 5 Druckausgleichselement DAE (Goretex<sup>®</sup>-Filter)
- 6 Kabeldurchführung für Sensoranschluss, Pg 9
- B Kompaktausführung
- 1 Blindstopfen, Analog-Ausgang, Binär-Eingang
- 2 Kabeldurchführung für Alarmkontakt
- 3 Kabeldurchführung für Hilfsenergie
- 4 Funktionserde (FE)
- 5 Druckausgleichselement DAE (Goretex®-Filter)

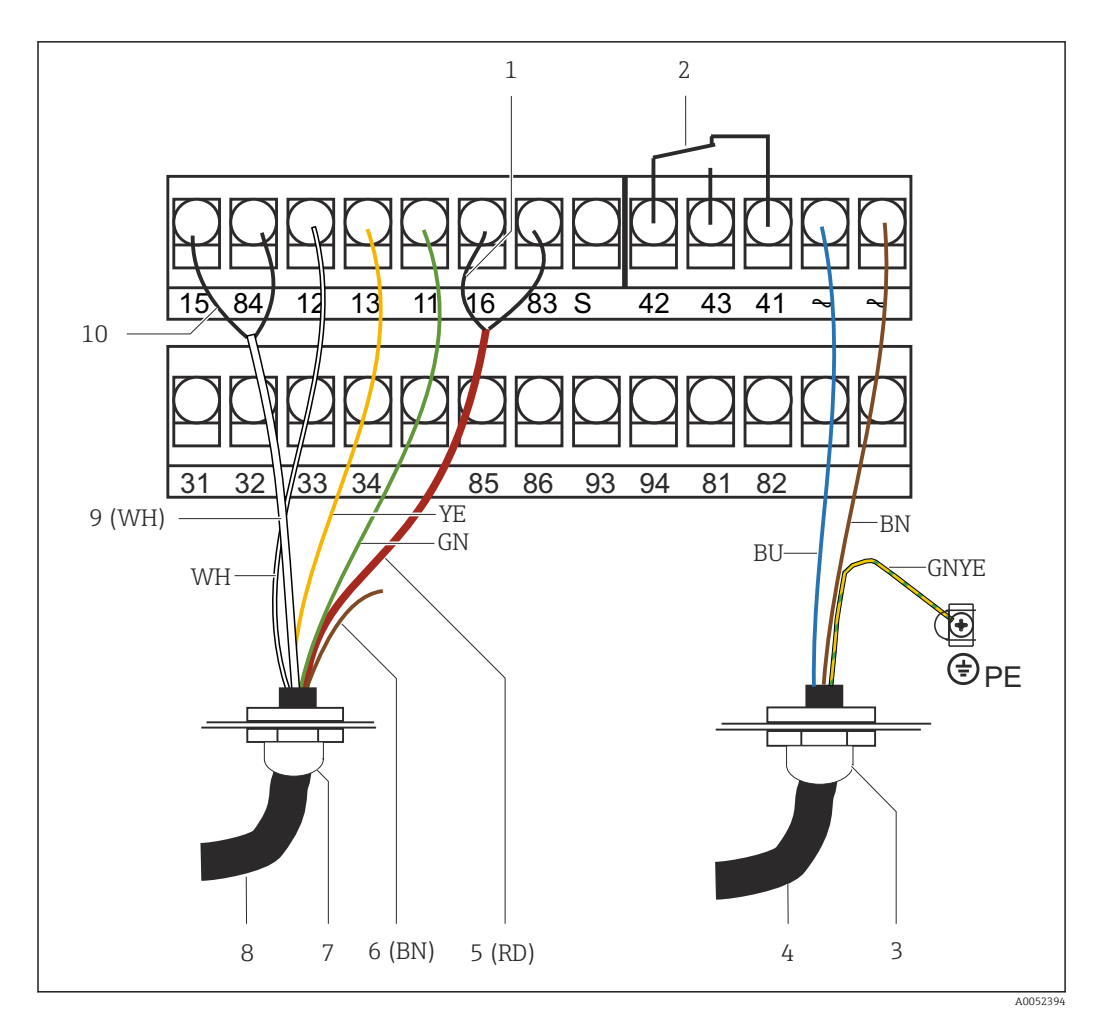

■ 15 Elektrischer Anschluss

- 1 Schirm
- 2 Alarm (Kontaktlage stromlos)
- Pg 13.5 3
- Hilfsenergie Koax (RD) 4
- 5
- nicht belegt (BN) 6
- 7 Pg 13.5 Sensor
- 8
- 9 Koax (WH)
- 10 Schirm

### 6.2.2 Anschlussplan

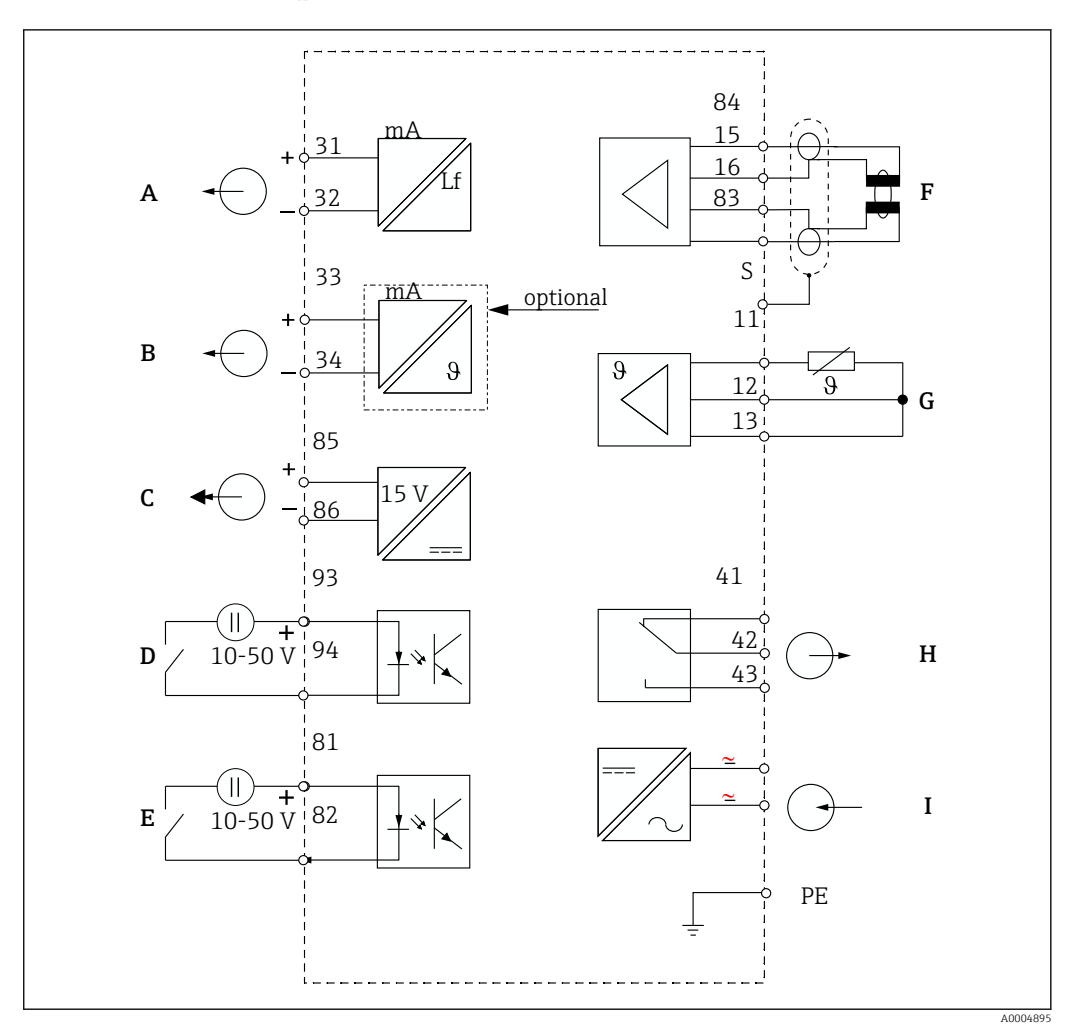

Elektrischer Anschluss

- A Signalausgang 1 Leitfähigkeit
- B Signalausgang 2 Temperatur
- C Hilfsspannungsausgang
- D Binäreingang 2 (MBU 1+2)
- E Binäreingang 1 (Hold / MBU 3+4)

*MBU:* Parametersatzferneinstellung (Messbereichsumschaltung)

- F Leitfähigkeitssensor
- G Temperaturfühler
- H Alarm (Kontaktlage stromlos)
- I Hilfsenergie

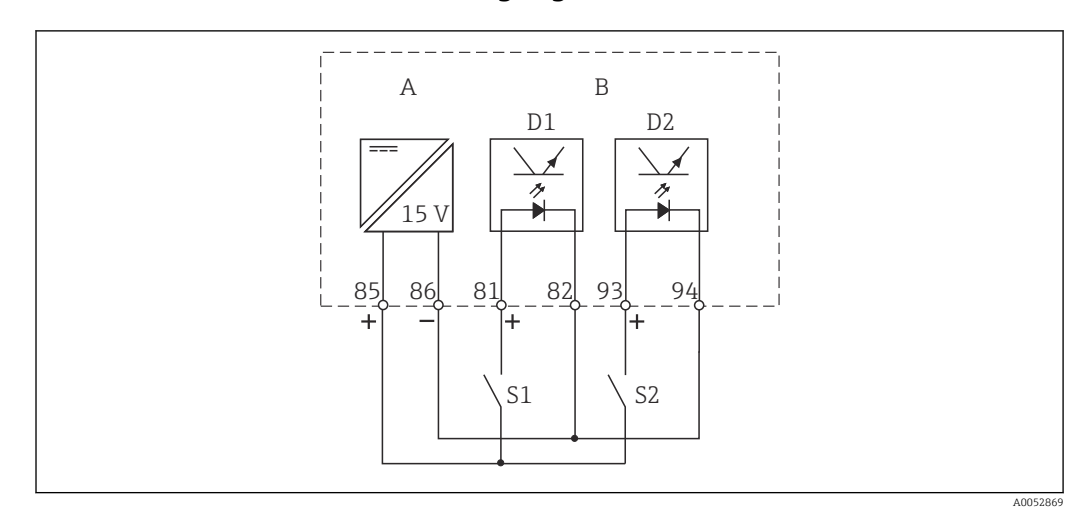

#### 6.2.3 Anschluss der Binäreingänge

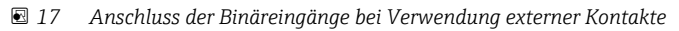

- A Hilfsspannungsausgang
- B Kontakteingänge D1 und D2
- S1 Externer stromloser Kontakt
- S2 Externer stromloser Kontakt

#### 6.2.4 Anschlussraumaufkleber

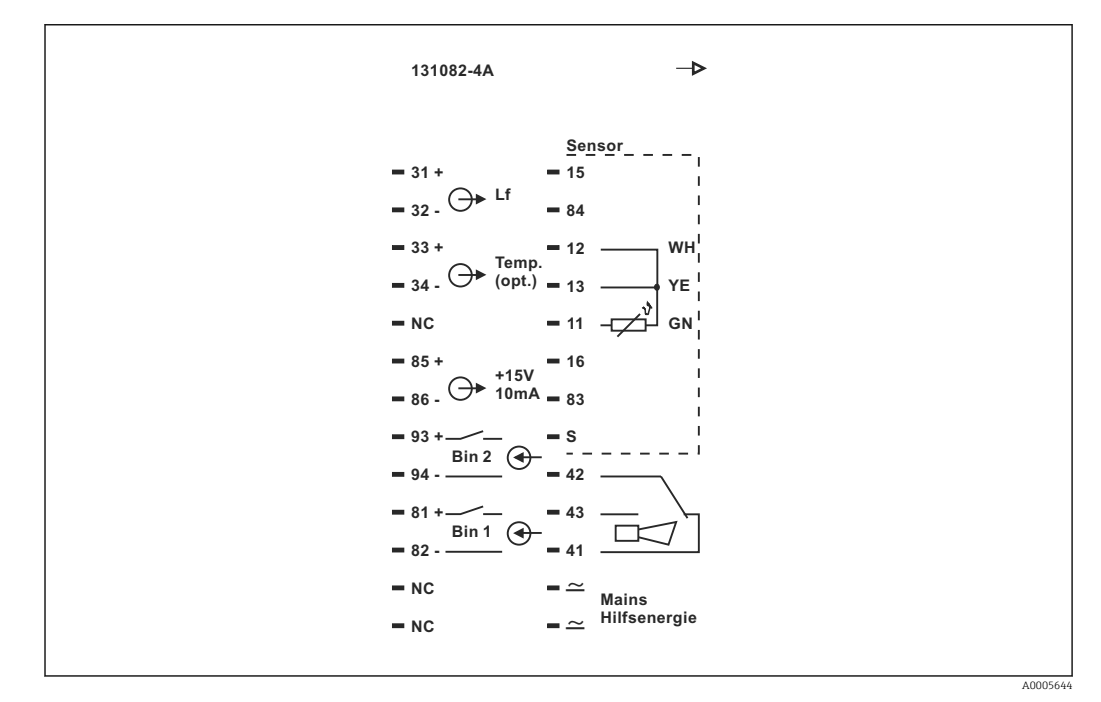

🖻 18 🛛 Anschlussraumaufkleber für Smartec

📭 🔹 Das Gerät hat Schutzklasse I. Das Metallgehäuse muss mit PE verbunden werden.

- Mit NC bezeichnete Klemmen d
  ürfen nicht beschaltet werden.
- Nicht bezeichnete Klemmen dürfen nicht beschaltet werden.

1

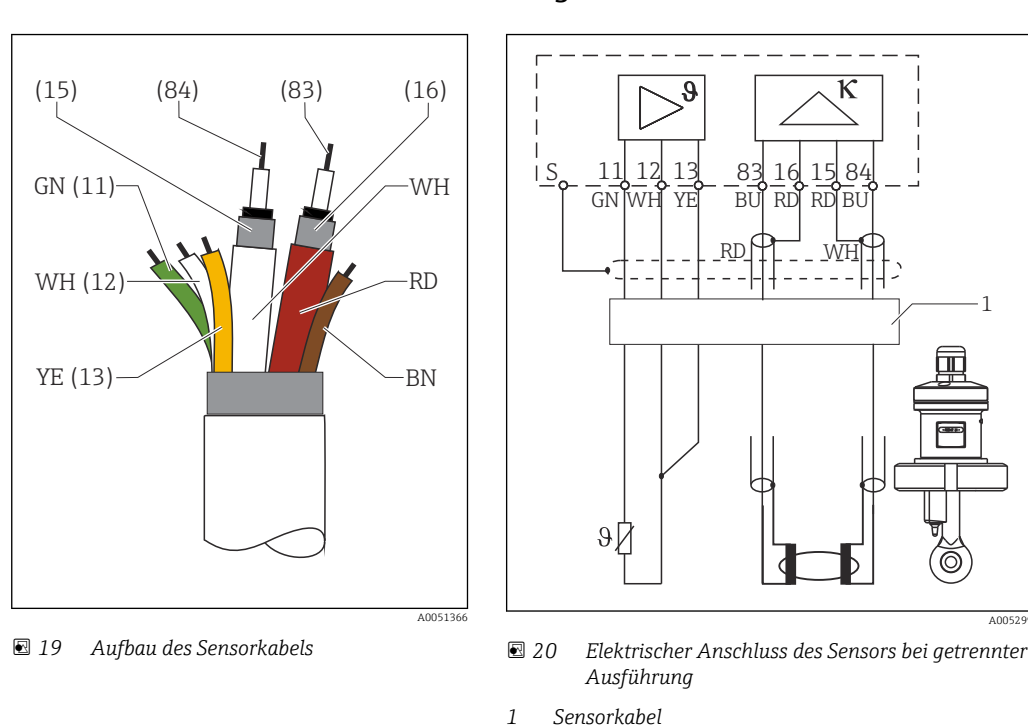

#### 6.2.5 Aufbau und Konfektionierung des Messkabels

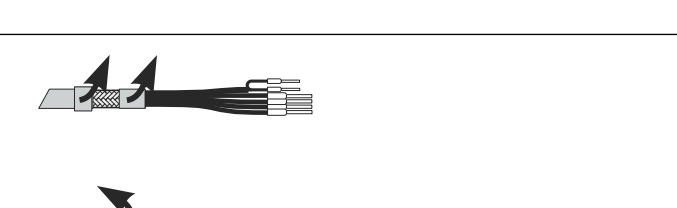

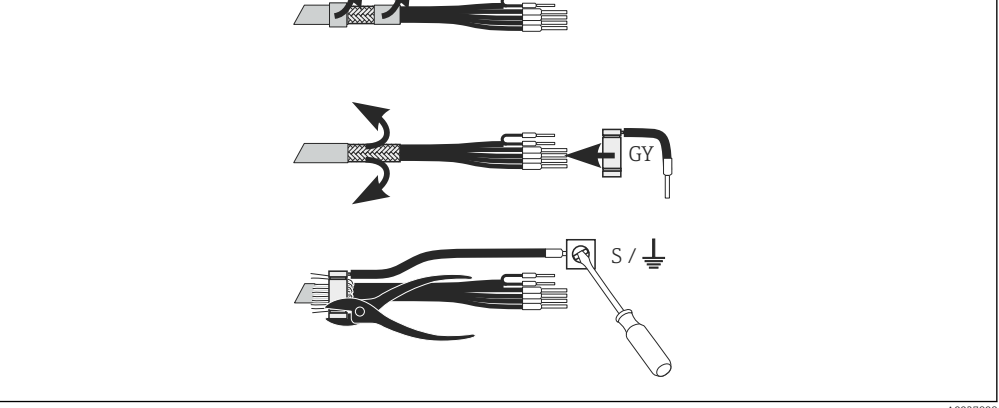

 21 Schirmanschluss

#### Messkabel anschließen

- 1. Kabel durch eine Kabelverschraubung in den Anschlussraum führen.
- 2. Etwa 3 cm des Abschirmgeflechts freilegen und nach außen über die Kabelisolierung stülpen.
- 3. Den Quetschring des beiliegenden Schirmanschluss über das vorbereitete Abschirmgeflecht führen und den Ring mit einer Zange zusammenziehen.
- 4. Die Litze des Schirmanschlusses an die mit dem Erdungssymbol bezeichnete Klemme anschließen.
- 5. Die restlichen Verbindungen herstellen wie im Anschlussplan beschrieben.
- 6. Abschließend die Kabelverschraubung festziehen.

### 6.2.6 Alarmkontakt

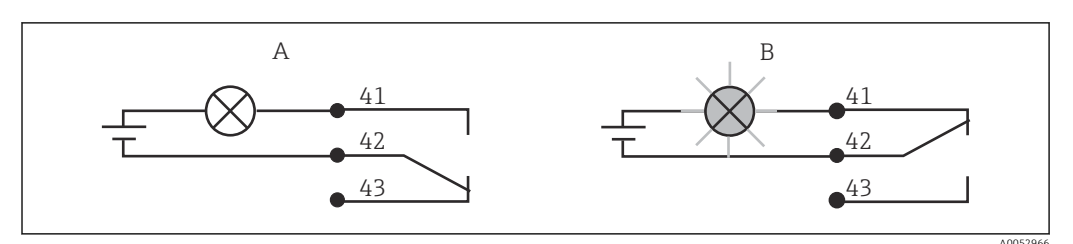

🖻 22 Empfohlene Fail-Safe-Schaltung für den Alarmkontakt

- A Normaler Betriebszustand
- B Alarmzustand

#### Normaler Betriebszustand

Gerät in Betrieb und keine Fehlermeldung vorhanden (Alarm-LED aus):

- Relais angezogen
- Kontakt 42/43 geschlossen

#### Alarmzustand

Fehlermeldung vorhanden (Alarm-LED rot) oder Gerät defekt bzw. spannungslos (Alarm-LED aus):

- Relais abgefallen
- Kontakt 41/42 geschlossen

### 6.3 Anschlusskontrolle

▶ Nach dem elektrischen Anschluss folgende Prüfungen durchführen:

| Gerätezustand und -spezifikationen                | Hinweise       |
|---------------------------------------------------|----------------|
| Sind die Geräte und Kabel äußerlich unbeschädigt? | Sichtkontrolle |

| Elektrischer Anschluss                                                                         | Hinweise                                                                                                    |
|------------------------------------------------------------------------------------------------|----------------------------------------------------------------------------------------------------|
| Stimmen Versorgungsspannung und Typenschildangabe überein?                                     | 230 V AC<br>115 V AC<br>100 V AC<br>24 V AC/DC                                                                                                    |
| Erfüllen die verwendeten Kabel die erforderlichen Spezifikationen?                             | Für Elektroden-/Sensoranschluss ein<br>Original-E+H-Kabel verwenden, siehe<br>Kapitel Zubehör                                                                                 |
| Sind die angeschlossenen Kabel mit Zugentlastungen versehen?                                   |                                                                                                    |
| Ist die Kabeltypenführung einwandfrei getrennt?                                                | Führen Sie Versorgungs- und Signallei-<br>tungen auf dem gesamten Kabelweg<br>getrennt, damit keine Beeinflussung<br>stattfinden kann. Optimal sind<br>getrennte Kabelkanäle. |
| Ist die Kabelführung korrekt, ohne Schleifen und Überkreuzungen ausgeführt?                    |                                                                                                    |
| Sind die Netzleitung und die Signalleitungen korrekt und gemäß<br>Anschlussplan angeschlossen? |                                                                                                    |
| Sind alle Schraubklemmen festgezogen?                                                          |                                                                                                    |
| Sind alle Kabeleinführungen angebracht, festgezogen und lecksicher?                            |                                                                                                    |
| Sind alle Gehäusedeckel montiert und fest angezogen?                                           | Dichtungen auf Beschädigung prüfen.                                                                                                    |

# 7 Bedienungsmöglichkeiten

### 7.1 Übersicht zu Bedienungsmöglichkeiten

### 7.1.1 Bedienungsmöglichkeiten

Sie haben folgende Möglichkeiten den Messumformer zu steuern:

- Vor Ort über Tastenfeld
- Über die HART-Schnittstelle (optional, bei entsprechender Bestellausführung) per:
  - HART-Handbediengerät
- PC mit HART-Modem und dem Softwarepaket Fieldcare
- Über PROFIBUS PA/DP (optional, bei entsprechender Bestellausführung) mit PC mit entsprechender Schnittstelle und dem Softwarepaket Fieldcare oder über eine speicherprogrammierbare Steuerung (SPS).

Zur Bedienung über HART bzw. PROFIBUS PA/DP lesen Sie bitte die entsprechenden Kapitel in der jeweiligen zusätzlichen Betriebsanleitung:

- PROFIBUS PA/DP, feldnahe Kommunikation mit Smartec S CLD132, BA 213C/07
- HART<sup>®</sup>, feldnahe Kommunikation mit Smartec S CLD132, BA 212C/07

Im Folgenden finden Sie nur die Bedienung über die Bedientasten.

### 7.1.2 Anzeige- und Bedienelemente

#### LED-Anzeige

| ALARM O  | Alarm-Anzeige, z. B. bei dauerhafter Grenzwertüberschreitung. Ausfall des |
|----------|---------------------------------------------------------------------------|
| A0027809 | Temperaturfühlers oder Systemfehler (siehe Fehlerliste).                  |

#### LC-Display

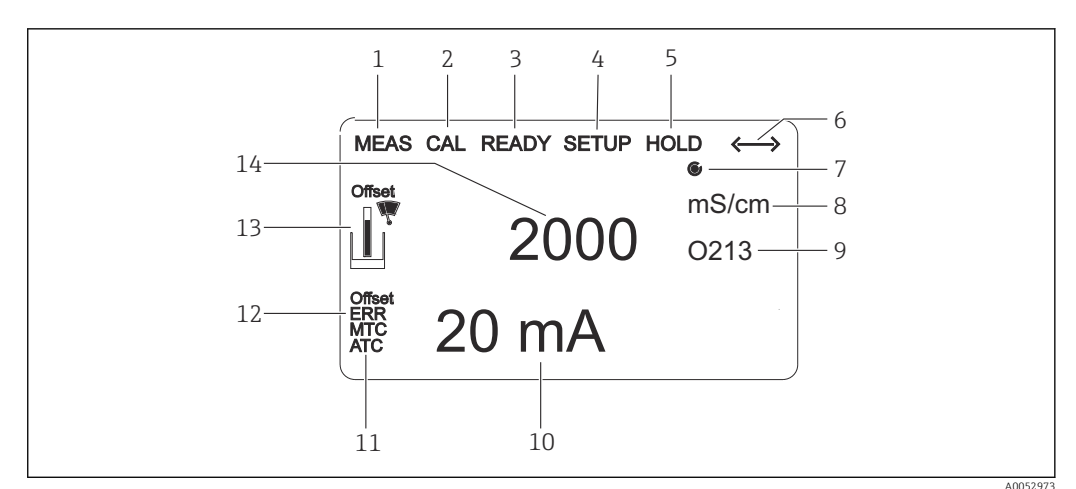

#### ■ 23 LC-Display

- 1 Anzeige für Messmodus (Normalbetrieb)
- 2 Anzeige für Kalibriermodus
- 3 Anzeige für Kalibrierung beendet
- 4 Anzeige für Setup-Modus (Konfiguration)
- 5 Anzeige für "Hold"-Modus (Stromausgänge bleiben im definierten Zustand)
- 6 Anzeige für Signalempfang einer Meldung bei Geräten mit Kommunikation
- 7 Anzeige des Arbeitszustandes des Relais: 🔿 inaktiv, 🏵 aktiv
- 8 Im Messmodus: Gemessene Größe im Setup-Modus: Eingestellte Größe

- 9 Anzeige Funktionscodierung
- 10 Im Messmodus: Nebenmesswert im Setup-/Kalibr.-Modus: z. B. Einstellwert
- 11 Anzeige für manuelle/automat. Temperaturkompensation
- 12 "Error": Fehlerhinweis
- 13 Sensorsymbol blinkt bei laufender Kalibrierung
- 14 Im Messmodus: Hauptmesswert im Setup-/Kalibr.-Modus: z. B. Parameter

#### Bedienelemente

Die Bedienelemente sind durch den Gehäusedeckel abgedeckt. Durch das Sichtfenster sind das Display und die Alarm-LED sichtbar. Zur Bedienung öffnen Sie den Gehäusedeckel durch Lösen der vier Schrauben.

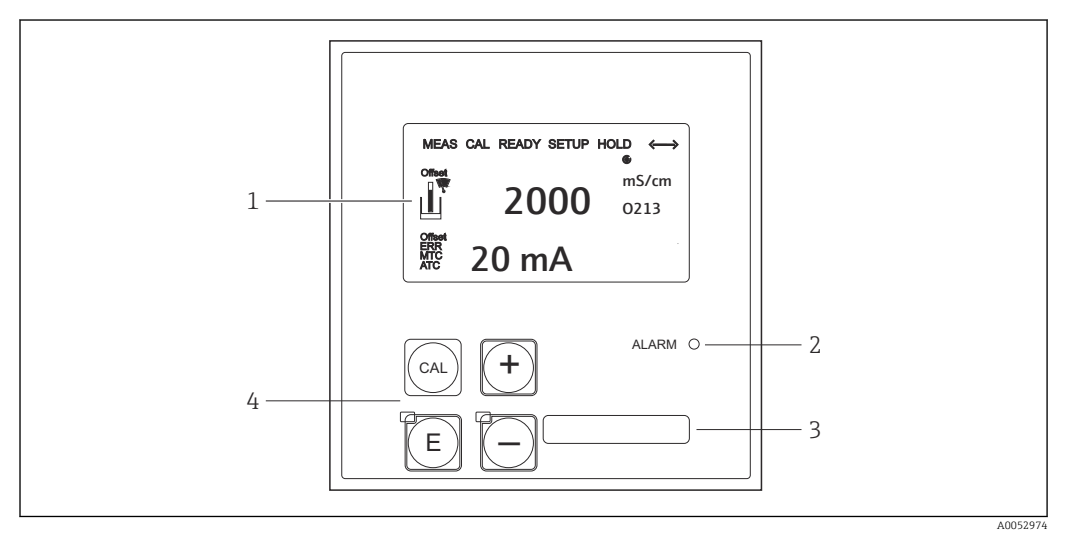

🗷 24 Display und Tasten

- 1 LC-Display zur Darstellung der Messwerte und Konfigurationsdaten
- 2 Leuchtdiode für Alarmfunktion
- *3 Feld zur Beschriftung durch den Benutzer*
- 4 Vier Bedientasten zur Kalibrierung und Gerätekonfiguration

### 7.2 Zugriff auf Bedienmenü via Vor-Ort-Anzeige

### 7.2.1 Bedienkonzept

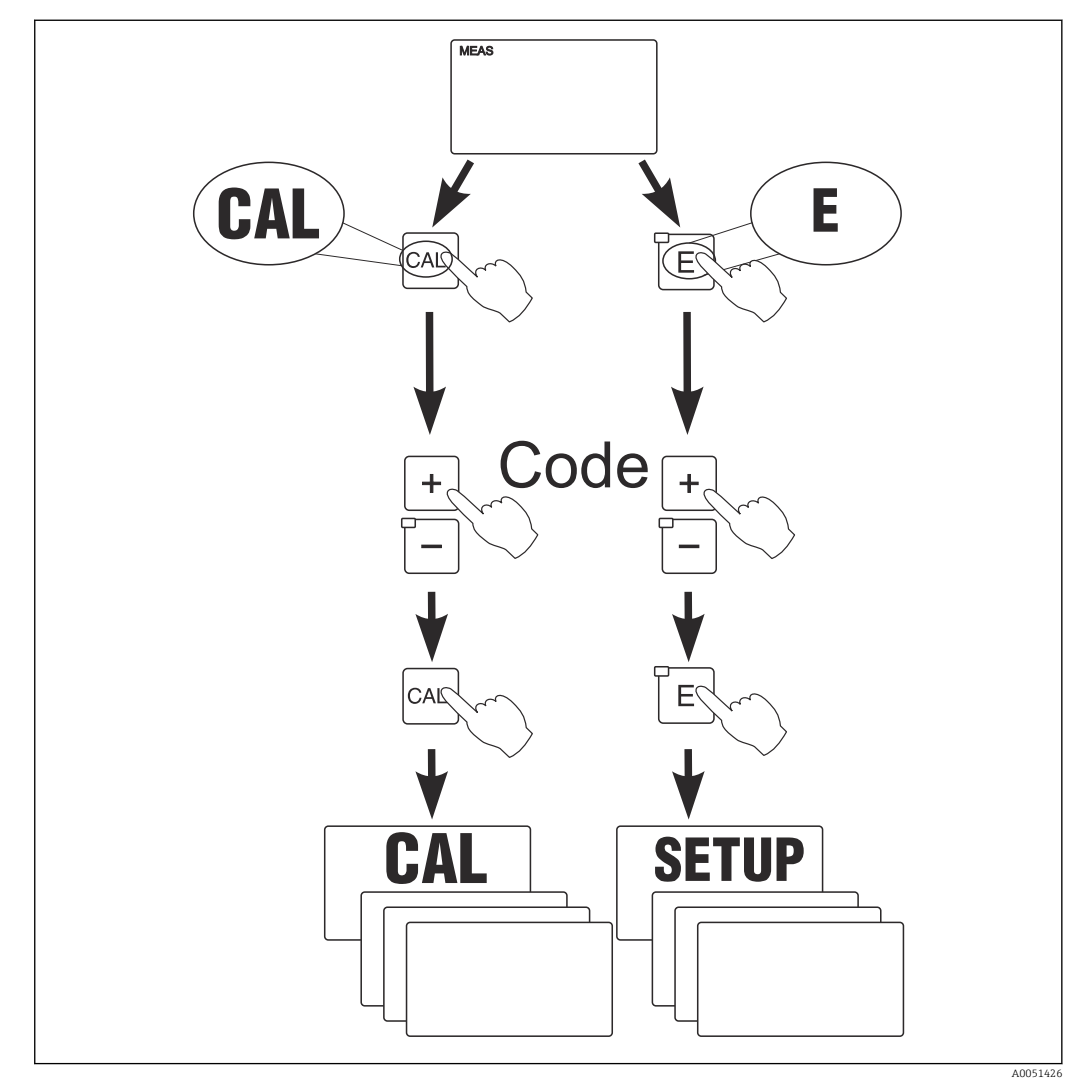

25 Betriebsmodi

Bleibt im Setup-Modus ca. 15 min lang ein Tastendruck aus, so erfolgt ein automatischer Rücksprung in den Messmodus. Ein aktivierter Hold (Hold bei Setup) wird dabei zurückgenommen.

#### Zugriffscodes

Alle Zugriffscodes des Geräts sind fest eingestellt und können nicht verändert werden. Bei der Abfrage des Zugriffscodes wird zwischen verschiedenen Codes unterschieden.

- Taste CAL + Code 22: Zugang zum Kalibrier- und Offset-Menü
- **Taste ENTER + Code 22**: Zugang zu den Menüs für die Parametrierung, die eine Konfiguration und benutzerspezifische Einstellungen ermöglichen
- Tasten PLUS + ENTER gleichzeitig (min. 3 s): Sperren der Tastatur
- Tasten CAL + MINUS gleichzeitig (min. 3 s): Entsperren der Tastatur
- **Taste CAL oder ENTER + Code beliebig**: Zugang zum Lesemodus, d. h. alle Einstellungen können gelesen, aber nicht verändert werden.

#### Menüstruktur

Die Konfigurations- und Kalibrierfunktionen sind in Funktionsgruppen zusammengefasst.

- Im Setup-Modus wählen Sie mit den Tasten PLUS und MINUS eine Funktionsgruppe aus.
- Innerhalb der Funktionsgruppe schalten sie mit der ENTER-Taste von Funktion zu Funktion weiter.
- Innerhalb der Funktion wählen Sie wieder mit den Tasten PLUS und MINUS die gewünschte Option oder Sie editieren mit diesen Tasten die Einstellungen. Anschließend bestätigen Sie mit der ENTER-Taste und schalten weiter.
- Drücken Sie gleichzeitig auf die Tasten PLUS und MINUS (Escape-Funktion), um die Programmierung zu beenden (Rücksprung ins Hauptmenü).
- Um in den Messbetrieb zu schalten, drücken Sie nochmal gleichzeitig die Tasten PLUS und MINUS.
- Wird eine geänderte Einstellung nicht mit ENTER bestätigt, so bleibt die alte Einstellung erhalten.

Eine Übersicht über die Menüstruktur finden Sie im Anhang dieser Betriebsanleitung.

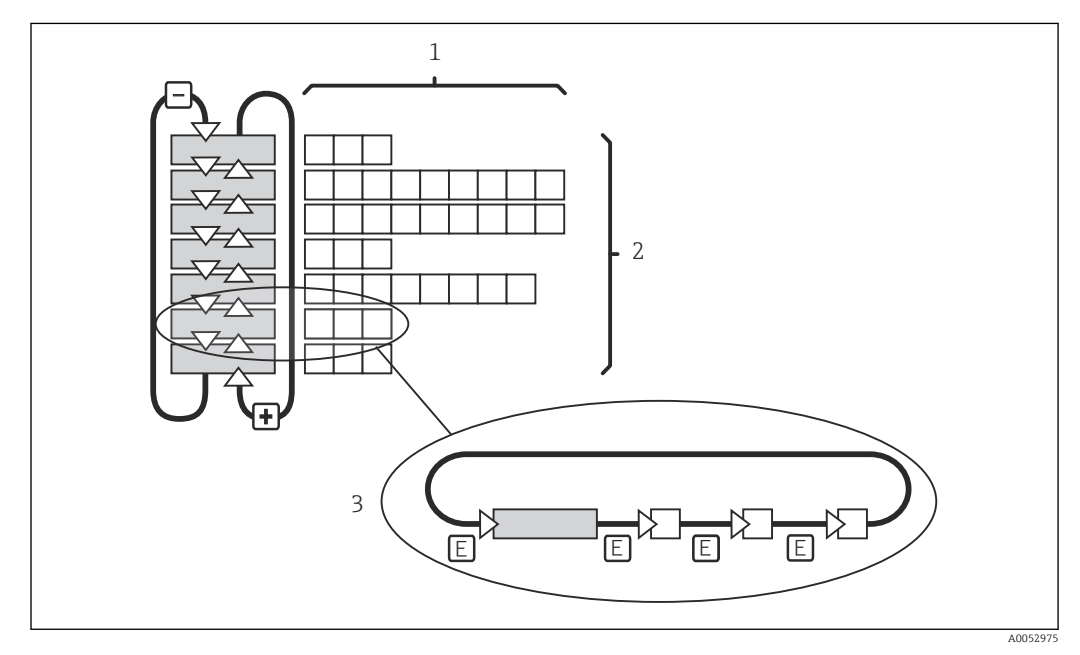

🖻 26 Schema der Menüstruktur

- 1 Funktionen (Parameterauswahl, Zahleneingabe)
- 2 Funktionsgruppen, vor- und zurückblättern mit den PLUS- und MINUS-Tasten
- 3 Weiterschalten von Funktionen mit der ENTER-Taste

#### Hold-Funktion: "Einfrieren" der Ausgänge

- Einstellungen zu Hold finden Sie in der Funktionsgruppe "Service".
- Bei Hold gehen alle Kontakte in Ruhestellung.
- Ein aktiver Hold hat Vorrang vor allen anderen automatischen Funktionen.
- Bei jedem Hold wird der I-Anteil des Reglers auf "0" gesetzt.
- Eine eventuell aufgelaufene Alarmverzögerung wird auf "O" zurückgesetzt.
- Über den Hold-Eingang kann diese Funktion auch von außen aktiviert werden (siehe Anschlussplan; binärer Eingang 1).
- Der manuelle Hold (Feld S3) bleibt auch nach einem Stromausfall aktiv.

## 8 Inbetriebnahme

### 8.1 Installations- und Funktionskontrolle

#### **WARNUNG**

#### Falscher Anschluss, falsche Versorgungsspannung

Sicherheitsrisiken für Personal und Fehlfunktionen des Gerätes

- Kontrollieren Sie, dass alle Anschlüsse entsprechend Anschlussplan korrekt ausgeführt sind.
- Stellen Sie sicher, dass die Versorgungsspannung mit der auf dem Typenschild angegebenen Spannung übereinstimmt.

### 8.2 Messgerät einschalten

Nach dem Einschalten durchläuft das Gerät einen Selbsttest und geht anschließend in den Mess-Modus.

Wenn sich das Gerät im Messmodus befindet, entsprechend der Anweisungen im Kapitel "Schnelleinstieg" konfigurieren. Die benutzerseitig eingestellten Werte bleiben auch bei Stromausfall erhalten.

Folgende Funktionsgruppen sind vorhanden (die nur bei der Funktionserweiterung verfügbaren Gruppen sind entsprechend gekennzeichnet):

#### Setup-Modus

- SETUP 1 (A)
- SETUP 2 (B)
- STROMAUSGANG (0)
- ALARM (F)
- CHECK (P)
- RELAIS (R)
- ALPHA-TABELLE (T)
- KONZENTRATIONSMESSUNG (K)
- SERVICE (S)
- E+H SERVICE (E)
- INTERFACE (I)
- TEMPERATURKOEFFIZIENT (D)
- MBU (M)

#### Kalibrier-Modus

KALIBRIERUNG (C)

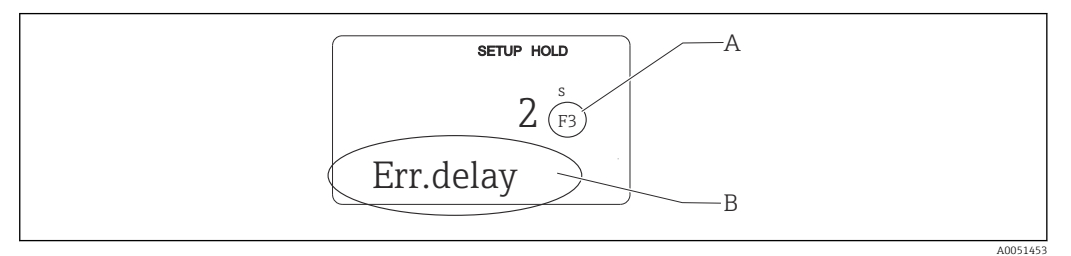

- 🖻 27 Hinweise für Benutzer im Display
- A Funktionsposition in der Funktionsgruppe
- B Zusatzinformation

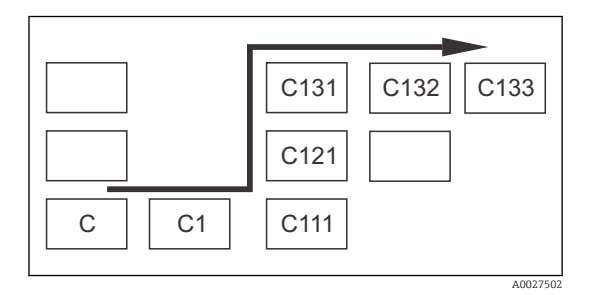

Um die Auswahl und das Auffinden von Funktionsgruppen und Funktionen zu erleichtern, wird bei jeder Funktion eine Codierung für das entsprechende Feld angezeigt  $\rightarrow \textcircled{2} 27$ Der Aufbau dieser Codierung ist in  $\rightarrow \textcircled{2} 28$  dargestellt. In der ersten Spalte sind die Funktionsgruppen als Buchstaben (siehe Bezeichnungen der Funktionsgruppen) dargestellt. Die Funktionen der einzelnen Gruppen werden zeilen- und spaltenweise hochgezählt.

#### 28 Funktionscodierung

Eine detaillierte Erklärung zu den im Messumformer vorhandenen Funktionsgruppen siehe Kapitel "Gerätekonfiguration".

#### Werkseinstellungen

Beim ersten Einschalten hat das Gerät bei allen Funktionen die Werkseinstellung. Einen Überblick über die wichtigsten Einstellungen gibt folgende Tabelle.

Alle weiteren Werkseinstellungen siehe Beschreibung der einzelnen Funktionsgruppen im Kapitel "Systemkonfiguration" entnehmen (die Werkseinstellung ist **fett** gedruckt).

| Funktion                                              | Werkseinstellung                                             |  |
|-------------------------------------------------------|--------------------------------------------------------------|--|
| Art der Messung                                       | Leitfähigkeitsmessung induktiv,<br>Temperaturmessung in °C   |  |
| Art der Temperaturkompensation                        | linear mit Referenztemperatur 25 °C (77 °F)                  |  |
| Temperaturkompensation                                | automatisch (ATC ein)                                        |  |
| Relaisfunktion                                        | Alarm                                                        |  |
| Hold                                                  | aktiv beim Parametrieren und Kalibrieren                     |  |
| Messbereich                                           | 100 μS/cm 2000 mS/cm (automatische Messbe-<br>reichsauswahl) |  |
| Stromausgänge 1* und 2*                               | 4 20 mA                                                      |  |
| Stromausgang 1: Messwert bei 4 mA Signalstrom         | 0 µS/cm                                                      |  |
| Stromausgang 1: Messwert bei 20 mA Signalstrom        | 2000 mS/cm                                                   |  |
| Stromausgang 2: Temperaturwert bei 4 mA Signalstrom*  | 0 °C (32 °F)                                                 |  |
| Stromausgang 2: Temperaturwert bei 20 mA Signalstrom* | 150 °C (302 °F)                                              |  |

\* bei entsprechender Ausführung

### 8.3 Messgerät konfigurieren

#### 8.3.1 Schnelleinstieg

Nach dem Einschalten müssen Sie einige Einstellungen vornehmen, um die wichtigsten Funktionen des Messumformers zu konfigurieren, die für eine korrekte Messung erforderlich sind. Im Folgenden ist ein Beispiel angegeben.

| Eing | abe                                                                                | Einstellbereich<br>(Werkseinstellun-<br>gen fett) | Display |
|------|------------------------------------------------------------------------------------|---------------------------------------------------|---------|
| 1.   | ENTER-Taste drücken.                                                               |                                                   |         |
| 2.   | Code 22 eingeben, um den Zugang zu den Menüs<br>zu öffnen.<br>ENTER-Taste drücken. |                                                   |         |

| Eing | abe                                                                                                    | Einstellbereich<br>(Werkseinstellun-<br>gen fett)                                                                        | Display                           |
|------|----------------------------------------------------------------------------------------------------|----------------------------------------------------------------------------------------------------|-----------------------------------|
| 3.   | MINUS-Taste drücken, bis das Display die Funkti-<br>onsgruppe "Service" anzeigt.                                   |                                                                                                    | SETUP HOLD                        |
| 4.   | ENTER-Taste drücken, um die Einstellungen vor-<br>nehmen zu können.                                                | -                                                                                                    | S<br>SERVICE                      |
| 5.   | In S1 die Sprache auswählen, z. B. "GER" für<br>Deutsch.<br>Eingabe durch Drücken der ENTER-Taste bestäti-<br>gen. | ENG = Englisch<br>GER = deutsch<br>FRA = französisch<br>ITA = italienisch<br>NEL = niederlän-<br>disch<br>ESP = spanisch | ветир ноцо<br>ENG s1<br>Language  |
| 6.   | Gleichzeitig die PLUS-Taste und die MINUS-Taste<br>drücken, um die Funktionsgruppe "Service" zu ver-<br>lassen.    |                                                                                                    |                                   |
| 7.   | MINUS-Taste drücken, bis das Display die Funkti-<br>onsgruppe "Setup 1" anzeigt.                                   |                                                                                                    | SETUP HOLD                        |
| 8.   | ENTER-Taste drücken, um die Einstellungen für<br>"Setup 1" vornehmen zu können.                                    | -                                                                                                    | A<br>SETUP 1                      |
| 9.   | In A1 die gewünschte Betriebsart wählen, z. B.                                                                     | Leitf = Leitfähig-                                                                                                    | SETUP HOLD                        |
|      | "Leitf" = Leitfähigkeit.<br>Eingabe durch Drücken der ENTER-Taste bestäti-<br>gen.                                 | <b>keit</b><br>Konz = Konzentra-<br>tion                                                                                 | cond A1                           |
|      |                                                                                                    |                                                                                                    |                                   |
| 10.  | In A2 die ENTER-Taste drücken, um die Werksein-<br>stellung zu übernehmen.                                         | %<br><b>ppm</b><br>mg/l<br>TDS = Total Dissol-<br>ved Solids<br>kein                                                     | ветир ноцо<br>ppm д2<br>Conc.Unit |
| 11.  | In A3 die ENTER-Taste drücken, um die Standard-<br>einstellung zu übernehmen.                                      | XX.xx<br>X.xxx<br>XXX.x<br>XXX.x<br>XXXX                                                                                 | SETUP HOLD<br>XX.XX A3<br>Format  |
| 12.  | In A4 die ENTER-Taste drücken, um die Standard-<br>einstellung zu übernehmen.                                      | auto, µS/cm,<br>mS/cm, S/cm,                                                                                             | SETUP HOLD                        |
|      |                                                                                                    | μs/m, ms/m, s/ m                                                                                                    | Unit A4                           |
| 13.  | In A5 die genaue Zellkonstante des Sensors einge-                                                                  | 0,10 <b>6,3</b> 99,99                                                                                                    | SETUP HOLD                        |
|      | ועם בפונגסטאנוס איז עעמוולמלאביע בפונגטער איז איז איז איז איז איז איז איז איז איז                                  |                                                                                                    | 6.300 A5                          |
|      |                                                                                                    |                                                                                                    | Cellconst                         |

| Eing | abe                                                                                                    | Einstellbereich<br>(Werkseinstellun-<br>gen fett)                        | Display                                            |
|------|----------------------------------------------------------------------------------------------------|--------------------------------------------------------------------------|----------------------------------------------------|
| 14.  | In A6 die ENTER-Taste drücken, um die Standard-<br>einstellung zu übernehmen. Falls der Wandabstand<br>weniger als 15 mm beträgt, den Einbaufaktor<br>berechnen. Siehe Kapitel "Einbaubedingungen" und<br>"Kalibrierung".                                                                      | 0,10 <b>1</b> 5,00                                                       | зетир ноцо<br>1.000 да<br>InstFac                  |
| 15.  | Falls eine Stabilisierung der Anzeige bei unruhiger<br>Messung erforderlich ist, in A7 den entsprechenden<br>Dämpfungsfaktor eingeben.<br>Eingabe durch Drücken der ENTER-Taste bestäti-<br>gen.<br>Die Anzeige kehrt zum Anfangsdisplay der Funkti-<br>onsgruppe "Setup 1" zurück.            | <b>1</b><br>1 60                                                         | SETUP HOLD<br>1 A7<br>Damping<br>A0051819          |
| 16.  | MINUS-Taste drücken, um zur Funktionsgruppe<br>"Setup2" zu gelangen.<br>ENTER-Taste drücken, um die Einstellungen für<br>"Setup2" vorzunehmen.                                                                                                    |                                                                          | B<br>SETUP 2                                       |
| 17.  | In B1 den Temperaturfühler des Sensors wählen.<br>Standardmäßig wird das Gerät mit dem Sensor<br>CLS52 mit Temperaturfühler Pt 100 ausgeliefert.<br>Eingabe durch Drücken der ENTER-Taste bestäti-<br>gen.                                                                                     | <b>Pt100</b><br>Pt1k = Pt 1000<br>NTC30<br>fest                          | SETUP HOLD<br>Pt1k B1<br>ProcTemp.                 |
| 18.  | In B2 die angemessene Art der Temperaturkom-<br>pensation für den Prozess wählen, z. B. "lin" = linear.<br>Eingabe durch Drücken der ENTER-Taste bestäti-<br>gen.<br>Detaillierte Informationen siehe Kapitel "Tempera-<br>turkompensation mit Tabelle"                                        | kein<br><b>lin = linear</b><br>NaCl = Kochsalz<br>(IEC 60746)<br>Tab 1 4 | SETUP HOLD<br>lin B2<br>TempComp.                  |
| 19.  | In B3 den Temperaturkoeffizienten α eingeben.<br>Eingabe durch Drücken der ENTER-Taste bestäti-<br>gen.<br>Detaillierte Informationen zur Ermittlung des Tem-<br>peraturkoeffizienten siehe Kapitel "Temperatur-<br>kompensation mit Tabelle" und "Ermittlung des<br>Temperaturkoeffizienten". | <b>2,1 %/K</b><br>0,0 20,0 %/K                                           | SETUP HOLD<br>2.10 <sup>%/K</sup> B3<br>Alpha val  |
| 20.  | Die aktuelle Temperatur wird in B5 angezeigt. Falls<br>erforderlich, den Temperaturfühler auf eine externe<br>Messung abgleichen.<br>Eingabe durch Drücken der ENTER-Taste bestäti-<br>gen.                                                                                                    | Anzeige und Ein-<br>gabe des Istwertes<br>-35,0 250,0 °C                 | SETUP HOLD<br>0.0 <sup>jC</sup><br>B5<br>RealTemp. |
| 21.  | Der Unterschied zwischen gemessener und einge-<br>gebener Temperatur wird angezeigt.<br>ENTER-Taste drücken.<br>Die Anzeige kehrt zum Anfangsdisplay der Funkti-<br>onsgruppe "Setup 2" zurück.                                                                                                | <b>0,0 °C</b><br>−5,0 5,0 °C                                             | SETUP HOLD<br>0.0 B6<br>TempOffs.                  |
| 22.  | MINUS-Taste drücken, um zur Funktionsgruppe<br>"Stromausgang" zu gelangen.<br>ENTER-Taste, um die Einstellungen für die Strom-<br>ausgänge vorzunehmen.                                                                                                    |                                                                          | OUTPUT                                             |

| Eingabe |                                                                                                    | Einstellbereich<br>(Werkseinstellun-<br>gen fett) | Display                   |
|---------|----------------------------------------------------------------------------------------------------|---------------------------------------------------|---------------------------|
| 23.     | In O1 den Stromausgang wählen, z. B. "Ausg1" =<br>Ausgang 1.                                                                                                    | Ausg 1<br>Ausg 2                                  | SETUP HOLD                |
|         | Eingabe durch Drücken der ENTER-Taste bestäti-<br>gen.                                                                                                    |                                                   | Out1 01                   |
|         |                                                                                                    |                                                   | Sel.Out                   |
|         |                                                                                                    |                                                   | A0051396                  |
| 24.     | In O2 die lineare Kennlinie wählen.<br>Eingabe durch Drücken der ENTER-Taste bestäti-<br>gen.                                                                                                    | lin = linear (1)<br>sim = Simulation<br>(2)       | SETUP HOLD                |
|         |                                                                                                    |                                                   | lin oz                    |
|         |                                                                                                    |                                                   | Sel.Type                  |
|         |                                                                                                    |                                                   | A0051397                  |
| 25.     | In O211 den Strombereich für den Stromausgang<br>wählen, z. B. 4 20 mA.<br>Eingabe durch Drücken der ENTER-Taste bestäti-<br>gen.                                                                                                    | <b>4 20mA</b><br>0 20 mA                          | SETUP HOLD                |
|         |                                                                                                    |                                                   | 4-20 0211                 |
|         |                                                                                                    |                                                   | Sel.Range                 |
|         |                                                                                                    |                                                   | A0051398                  |
| 26.     | In O212 die Leitfähigkeit angeben, bei der der minimale Stromwert am Messumformer-Ausgang anliegt, z. B. O $\mu$ S/cm. Eingabe durch Drücken der ENTER-Taste besetätigen.                                                                                                    | <b>0,00 μS/cm</b><br>0,00 μS/cm<br>2000 mS/cm     | SETUP HOLD                |
|         |                                                                                                    |                                                   | 0 <sup>µS/cm</sup> 0212   |
|         |                                                                                                    |                                                   | 0/4 mA                    |
|         |                                                                                                    |                                                   | A0051399                  |
| 27.     | In O213 die Leitfähigkeit angeben, bei der der<br>maximale Stromwert am Messumformer-Ausgang<br>anliegt, z. B. 930 mS/cm.<br>Eingabe durch Drücken der ENTER-Taste besetäti-<br>gen.<br>Die Anzeige kehrt zum Anfangsdisplay der Funkti-<br>onsgruppe "Stromausgang" zurück. | <b>2000 mS/cm</b><br>0,00 μS/cm<br>2000 mS/cm     | SETUP HOLD                |
|         |                                                                                                    |                                                   | 930 <sup>mS/cm</sup> 0213 |
|         |                                                                                                    |                                                   | 20 mA                     |
|         |                                                                                                    |                                                   | A0051822                  |
| 28.     | Gleichzeitig die PLUS-Taste und die MINUS-Taste drücken, um in den Messbetrieb zu schalten.                                                                                                    |                                                   |                           |

Vor dem Einbau des induktiven Sensors ein Airset durchführen, siehe hierzu das Kapitel "Kalibrierung".

Die folgenden Kapitel beschreiben alle Funktionen des Geräts.

### 8.3.2 Setup 1 (Leitfähigkeit / Konzentration)

In der Funktionsgruppe SETUP 1 ändern Sie die Einstellungen zur Messart und zum Sensor.

| Sie haben alle Einstellungen dieses Menüs schon bei der ersten Inbetriebnahme getroffen |
|-----------------------------------------------------------------------------------------|
| Sie können Sie jedoch jederzeit ändern.                                                 |

| Codie-<br>rung | Feld                                                      | Einstellbereich<br>(Werkseinstel-                                    | Display                             | Info                                                                                                    |
|----------------|-----------------------------------------------------------|----------------------------------------------------------------------|-------------------------------------|----------------------------------------------------------------------------------------------------|
| A              | Funktionsgruppe<br>SETUP 1                                | Tungen rett)                                                         | A<br>SETUP 1                        | Einstellung der Grundfunktio-<br>nen                                                                                                    |
| A1             | Betriebsart<br>auswählen                                  | Leitf = Leitfä-<br>higkeit<br>Konz= Konzent-<br>ration               | setup Hold<br>Cond A1<br>Oper.Mode  | Anzeige je nach Gerät unter-<br>schiedlich:<br>• Leitf.<br>• Konz<br>Bei Änderung der<br>Betriebsart erfolgt auto-<br>matisch ein Zurückset-<br>zen (Reset) aller<br>Benutzereinstellungen. |
| A2             | Anzuzeigende<br>Konzentrationsein-<br>heit auswählen      | %<br><b>ppm</b><br>mg/l<br>TDS = Total Dis-<br>solved Solids<br>kein | SETUP HOLD<br>ppm A2<br>Conc.Unit   |                                                                                                    |
| A3             | Anzeigeformat für<br>Konzentrationsein-<br>heit auswählen | XX.xx<br>X.xxx<br>XXX.x<br>XXX.x<br>XXXX                             | SETUP HOLD<br>XX.XX A3<br>Format    |                                                                                                    |
| A4             | Anzuzeigende Ein-<br>heit auswählen                       | <b>auto</b> , μS/cm,<br>mS/cm, S/cm,<br>μS/ m, mS/m,<br>S/m          | SETUP HOLD<br>auto A4<br>Unit       | Bei Auswahl "auto" wird auto-<br>matisch die höchstmögliche<br>Auflösung gewählt.                                                                                                    |
| A5             | Zellkonstante für<br>angeschlossenen<br>Sensor eingeben   | 0,10 <b>5,9</b><br>99,99                                             | SETUP HOLD<br>6.300 A5<br>Cellconst | Die genaue Zellkonstante kön-<br>nen Sie dem Qualitätszertifikat<br>des Sensors entnehmen.                                                                                                  |
| Codie-<br>rung | Feld          | Einstellbereich<br>(Werkseinstel-<br>lungen fett) | Display    | Info                                                             |
|----------------|---------------|---------------------------------------------------|------------|------------------------------------------------------------------|
| A6             | Einbaufaktor  | 0,10 <b>1</b> 5,00                                | SETUP HOLD | Hier kann der Einbaufaktor<br>editiert werden.                   |
|                |               |                                                   | 1.000 A6   | Die Ermittlung des korrekten<br>Einbaufaktors erfolgt in der     |
|                |               |                                                   | InstFac    | Funktionsgruppe C1(3), siehe<br>Kapitel "Kalibrierung", oder mit |
|                |               |                                                   | A0051800   | Hilfe des Diagramms zum Ein-<br>baufaktor.                       |
| A7             | Messwertdämp- | <b>1</b><br>1 60                                  | SETUP HOLD | Die Messwertdämpfung<br>bewirkt eine Mittelwerthil-              |
|                | rung engeben  |                                                   | 1 A7       | dung über die eingegebene<br>Anzahl der Einzelmesswerte.         |
|                |               |                                                   | Damping    | Sie dient z. B. zur Stabilisie-<br>rung der Anzeige bei unruhi-  |
|                |               |                                                   | A0051797   | ger Messung.                                                     |
|                |               |                                                   |            | Bei Eingabe "1" erfolgt keine                                    |
|                |               |                                                   |            | Dämpfung.                                                        |

# 8.3.3 Setup 2 (Temperatur)

Die Temperaturkompensation muss nur in der Betriebsart Leitfähigkeit vorgenommen werden (Auswahl im Feld A1).

Der Temperaturkoeffizient gibt die Änderung der Leitfähigkeit pro Grad Temperaturänderung an. Er hängt sowohl von der chemischen Zusammensetzung der Lösung als auch von der Temperatur selbst ab.

Um die Abhängigkeit zu erfassen, stehen 4 Kompensationsarten zur Verfügung:

#### Lineare Temperaturkompensation

Die Veränderung zwischen zwei Temperaturpunkten wird als konstant angenommen, d. h.  $\alpha$  = const. Für die lineare Kompensation kann der  $\alpha$ -Wert editiert werden. Die Referenztemperatur kann im Feld B7 editiert werden, die Werkseinstellung beträgt 25 °C. laut folgender Tabelle nicht.-->

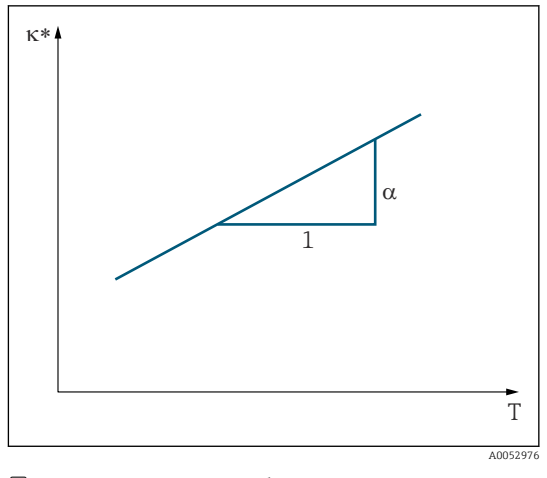

29 Lineare Temperaturkompensation

unkompensierte Leitfähigkeit

#### **NaCl-Kompensation**

Bei der NaCl-Kompensation (nach IEC 60746) ist eine feste nichtlineare Kurve hinterlegt, die den Zusammenhang zwischen Temperaturkoeffizient und Temperatur festlegt. Diese Kurve gilt für geringe Konzentrationen bis ca. 5 % NaCl.

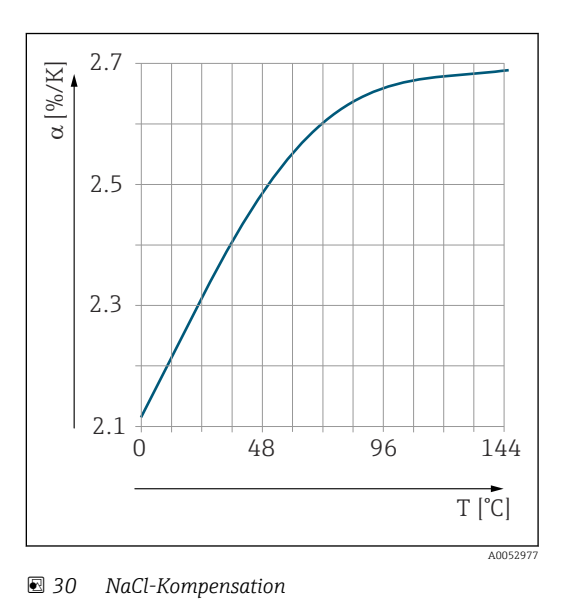

#### Temperaturkompensation mit Tabelle

Bei Geräten mit Plus-Paket kann eine Tabelle mit Temperaturkoeffizienten α in Abhängigkeit von der Temperatur eingegeben werden. Für die Verwendung der Funktion Alphatabelle zur Temperaturkompensation werden die folgenden Leitfähigkeitsdaten des zu vermessenden Prozessmediums benötigt:

Wertepaare aus Temperatur T und Leitfähigkeit ĸ mit:

- $\kappa(T_0)$  für die Referenztemperatur  $T_0$
- $\kappa(T)$  für die Temperaturen, die im Prozess auftreten

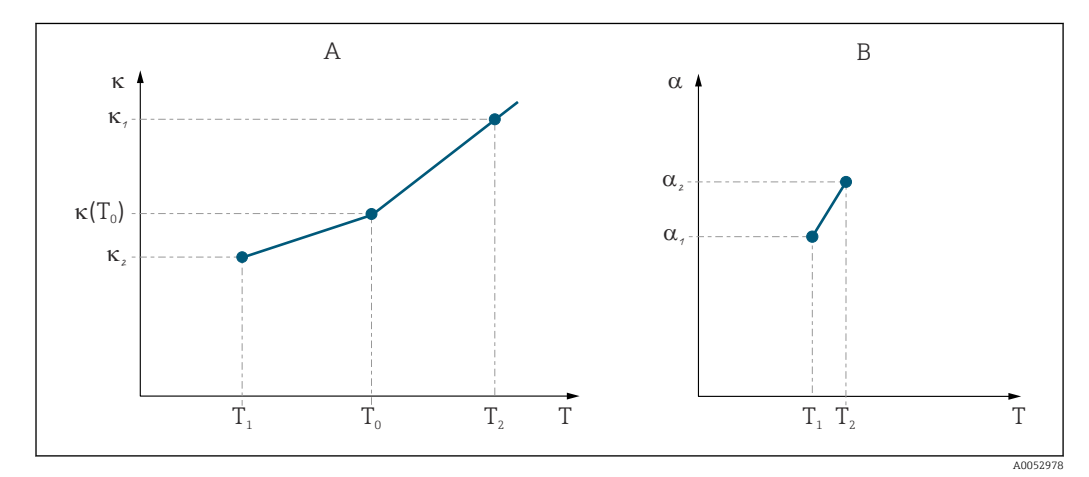

31 Ermittlung des Temperaturkoeffizienten

- A Benötigte Daten
- B Berechnete α-Werte

Die α-Werte für die im Prozess relevanten Temperaturen mit folgender Formel errechnen.

$$\alpha = \frac{100\%}{\kappa(T_0)} \cdot \frac{\kappa(T) - \kappa(T_0)}{T - T_0}; T \neq T_0$$

Die so erhaltenen  $\alpha$ -T-Wertepaare in die Felder T4 und T5 der Funktionsgruppe ALPHA-TABELLE eingeben.

A0009162

#### Funktionsgruppe Setup 2

In dieser Funktionsgruppe ändern Sie die Einstellungen für die Temperaturmessung.

Sie haben alle Einstellungen dieser Funktionsgruppe schon bei der ersten Inbetriebnahme getroffen. Sie können die gewählten Werte jedoch jederzeit ändern.

| Codie-<br>rung | Feld                                                          | Einstellbe-<br>reich<br>(Werksein-<br>stellungen<br>fett)                     | Display                                             | Info                                                                                                    |
|----------------|---------------------------------------------------------------|-------------------------------------------------------------------------------|-----------------------------------------------------|----------------------------------------------------------------------------------------------------|
| В              | Funktionsgruppe<br>SETUP 2                                    |                                                                               | B<br>SETUP 2                                        | Einstellungen zur Tempera-<br>turmessung                                                                                                    |
| B1             | Temperaturfühler<br>auswählen                                 | Pt100<br>Pt1k = Pt 1000<br>NTC30<br>fest                                      | setup ноцо<br>Pt1k в1<br>ProcTemp.                  | "fest":<br>Keine Temperaturmessung,<br>sondern Vorgabe eines festen<br>Temperaturwertes.                                                                                              |
| B2             | Art der Temperatur-<br>kompensation aus-<br>wählen            | kein<br><b>lin = linear</b><br>NaCl = Koch-<br>salz (IEC<br>60746)<br>Tab 1 4 | setup ноцо<br>lin в2<br>TempComp.                   | Diese Auswahl erscheint nicht<br>bei Konzentrationsmessung.<br>Die Auswahl Tab 2 4 ist nur<br>bei Geräten mit der Zusatz-<br>ausstattung "Parametersatz-<br>ferneinstellung" möglich. |
| B3             | Temperaturkoeffizi-<br>ent α eingeben                         | <b>2,10 %/K</b><br>0,00 20,00<br>%/K                                          | SETUP HOLD<br>2.10 %/K<br>B3<br>Alpha val           | Nur bei B2 = lin.<br>In diesem Fall ist auch eine<br>eingegebene Tabelle nicht<br>aktiv.                                                                                              |
| B4             | Prozesstemperatur<br>eingeben                                 | <b>25,0 °C</b><br>−10,0 150,0<br>°C                                           | зетир ноцо<br>25.0 <sup>јС</sup><br>В4<br>ProcTemp. | Nur bei B1 = fest.<br>Die Eingabe kann nur in °C<br>erfolgen.                                                                                                    |
| B5             | Temperatur anzei-<br>gen und Tempera-<br>turfühler abgleichen | Anzeige und<br>Eingabe des<br>Istwertes<br>-35,0 250,0<br>°C                  | стир ноцо<br>0.0 в5<br>RealTemp.                    | Durch diese Eingabe kann der<br>Temperaturfühler auf eine<br>externe Messung abgeglichen<br>werden.<br>Entfällt bei B1 = fest.                                                        |
| B6             | Temperaturdifferenz<br>eingeben                               | <b>0,0 °C</b><br>−5,0 5,0 °C                                                  | стир ноцо<br>0.0 <sup>јС</sup><br>Вб<br>TempOffs.   | Der Unterschied zwischen ein-<br>gegebenem Istwert und<br>gemessener Temperatur wird<br>angezeigt.<br>Entfällt bei B1 = fest.                                                         |

# 8.3.4 Stromausgänge

In der Funktionsgruppe STROMAUSGANG konfigurieren Sie die einzelnen Ausgänge. Zusätzlich können Sie zur Überprüfung der Stromausgänge einen Stromausgangswert simulieren lassen (O2 (2)).

| Codie-<br>rung | Feld                                                  | Einstellbereich<br>(Werkseinstellun-<br>gen fett)                                                  | Display                                              | Info                                                                                                    |
|----------------|-------------------------------------------------------|----------------------------------------------------------------------------------------------------|------------------------------------------------------|----------------------------------------------------------------------------------------------------|
| 0              | Funktions-<br>gruppe<br>STROMAUS-<br>GANG             |                                                                                                    | OUTPUT                                               | Konfiguration des Strom-<br>ausgangs (entfällt bei PRO-<br>FIBUS).                                                                                                    |
| 01             | Stromausgang<br>auswählen                             | Ausg 1<br>Ausg 2                                                                                   | SETUP HOLD<br>Out1 o1<br>Sel.Out                     | Für jeden Ausgang kann<br>eine eigene Kennlinie<br>gewählt werden.                                                                                                    |
| O2 (1)         | Lineare Kennli-<br>nie eingeben                       | lin = linear (1)<br>sim = Simulation (2)                                                           | setup ноцо<br>lin о2<br>Sel.Type                     | Die Kennlinie kann eine<br>positive oder negative Stei-<br>gung haben.                                                                                                    |
| 0211           | Strombereich<br>eingeben                              | <b>4 20 mA</b><br>0 20 mA                                                                          | <b>SETUP HOLD</b><br>4-20 0211<br>Sel.Range          |                                                                                                    |
| 0212           | 0/4 mA-Wert:<br>zugehörigen<br>Messwert ein-<br>geben | LF: <b>0,00 µS/cm</b><br>Konz: <b>0,00 %</b><br>Temp: <b>-10,0 °C</b><br>gesamter Messbe-<br>reich | SETUP HOLD<br>0 <sup>µS/cm</sup><br>0/4 mA           | Hier wird der Messwert ein-<br>gegeben, bei dem der min.<br>Stromwert (0/4 mA) am<br>Messumformer-Ausgang<br>anliegt.<br>Anzeigeformat aus A3.<br>(Spreizung s. Technische<br>Daten.) |
| 0213           | 20 mA-Wert:<br>zugehörigen<br>Messwert ein-<br>geben  | LF: <b>2000 mS/cm</b><br>Konz: <b>99,99 %</b><br>Temp: <b>60 °C</b><br>gesamter Messbe-<br>reich   | setup hold<br>2000 <sup>mS/cm</sup><br>0213<br>20 mA | Hier wird der Messwert ein-<br>gegeben, bei dem der max.<br>Stromwert (20 mA) am<br>Messumformer-Ausgang<br>anliegt.<br>Anzeigeformat aus A3.<br>(Spreizung s. Technische<br>Daten.)  |

| Codie-<br>rung | Feld                        | Einstellbereich<br>(Werkseinstellun-<br>gen fett) | Display                                          | Info                                                                                                |
|----------------|-----------------------------|---------------------------------------------------|--------------------------------------------------|----------------------------------------------------------------------------------------------------|
|                | Stromausgang<br>simulieren  | lin = linear (1)<br>sim = Simulation<br>(2)       | SETUP HOLD<br>Sim 02                             | Die Simulation wird erst<br>durch Auswahl von (1)<br>beendet.                                       |
|                |                             |                                                   | Sel.Type                                         |                                                                                                    |
| 0221           | Simulationswert<br>eingeben | <b>aktueller Wert</b><br>0,00 22,00 mA            | SETUP HOLD<br>4.00 <sup>mA</sup> <sub>0221</sub> | Die Eingabe eines Strom-<br>wertes bewirkt die direkte<br>Ausgabe dieses Wertes am<br>Stromausgang. |
|                |                             |                                                   | Simulat.                                         |                                                                                                    |

### 8.3.5 Alarm

Mit Hilfe der Funktionsgruppe "Alarm" können Sie verschiedene Alarme definieren und Ausgangskontakte einstellen.

Jeder einzelne Fehler lässt sich separat als wirksam oder unwirksam einstellen (am Kontakt bzw. als Fehlerstrom).

| Codie-<br>rung | Feld                                                    | Einstellbe-<br>reich<br>(Werksein-<br>stellungen<br>fett)    | Display                                         | Info                                                                                                    |
|----------------|---------------------------------------------------------|--------------------------------------------------------------|-------------------------------------------------|----------------------------------------------------------------------------------------------------|
| F              | Funktions-<br>gruppe<br>ALARM                           |                                                              | SETUP HOLD<br>F<br>ALARM                        | Einstellungen zu den Alarmfunktio-<br>nen.                                                                                                    |
| F1             | Kontakttyp<br>auswählen                                 | <b>Dauer = Dau-<br/>erkontakt</b><br>Wisch =<br>Wischkontakt | SETUP HOLD<br>Latch F1<br>Cont.Type             | Auswahl gilt nur für den Alarmkon-<br>takt.                                                                                                    |
| F2             | Zeiteinheit für<br>Alarmverzö-<br>gerung aus-<br>wählen | s<br>min                                                     | SETUP HOLD<br>S F2<br>Time Unit                 |                                                                                                    |
| F3             | Alarmverzö-<br>gerung einge-<br>ben                     | <b>0 s (min)</b><br>0 2000 s<br>(min)                        | SETUP HOLD<br>O <sup>s</sup><br>F3<br>Err.Delay | Je nach Auswahl in F2 kann die<br>Alarmverzögerung in s oder min ein-<br>gegeben werden.<br>Die Alarmverzögerung wirkt sich<br>nicht auf die LED aus; sie zeigt den<br>Alarm sofort an. |

| Codie-<br>rung | Feld                                                                     | Einstellbe-<br>reich<br>(Werksein-<br>stellungen<br>fett) | Display                           | Info                                                                                                    |
|----------------|--------------------------------------------------------------------------|-----------------------------------------------------------|-----------------------------------|----------------------------------------------------------------------------------------------------|
| F4             | Fehlerstrom<br>auswählen                                                 | <b>22 mA</b><br>2,4 mA                                    | SETUP HOLD<br>22mA F4<br>Err.Curr | Diese Auswahl ist auch dann erfor-<br>derlich, wenn in F5 alle Fehlerbena-<br>chrichtigungen ausgeschaltet werden.<br>Falls in O311 "0-20 mA"<br>gewählt wurde, darf "2,4 mA"<br>nicht verwendet werden.                                                                                                    |
| F5             | Fehlernum-<br>mer auswäh-<br>len                                         | <b>1</b><br>1 255                                         | SETUP HOLD<br>1 F5<br>Sel.error   | Hier können Sie alle Fehler auswäh-<br>len, bei denen eine Alarmmeldung<br>erfolgen soll.Die Auswahl erfolgt über<br>die Fehlernummern. Die Bedeutung<br>der einzelnen Fehlernummern ent-<br>nehmen Sie bitte der Tabelle im Kapi-<br>tel "Systemfehlermeldungen". Alle<br>Fehler, die nicht editiert werden, blei-<br>ben auf Werkseinstellung. |
| F6             | Alarmkontakt<br>für den ausge-<br>wählten Feh-<br>ler wirksam<br>stellen | <b>ja</b><br>nein                                         | SETUP HOLD<br>YES F6<br>Rel.Assg  | Bei Einstellung "nein" werden auch<br>die anderen Einstellungen zum Alarm<br>unwirksam (z. B. Alarmverzögerung).<br>Die Einstel-lungen selbst bleiben aber<br>erhalten.Diese Einstellung gilt <b>nur</b> für<br>den aktuell in F5 ausgewählten Feh-<br>ler.<br>Ab E080 Werkseinstellung <b>nein</b> !                                            |
| F7             | Fehlerstrom<br>für den ausge-<br>wählten Feh-<br>ler wirksam<br>stellen  | <b>nein</b><br>ja                                         | SETUP HOLD<br>NO F7<br>Curr.Assg  | Die Auswahl aus F4 wird im Fehler-<br>fall wirksam oder unwirksam.<br>Diese Einstellung gilt <b>nur</b> für den<br>aktuell in F5 ausgewählten Fehler.                                                                                                    |
| F8             | Rücksprung<br>zum Menü<br>oder nächsten<br>Fehler aus-<br>wählen         | Forts =<br>nächste Feh-<br>lernummer<br>←R                | Select                            | Bei ←R erfolgt ein Rücksprung zu F,<br>bei Forts zu F5.                                                                                                    |

# 8.3.6 Check

### PCS-Alarm (Process Check System)

Der PCS-Alarm steht nur bei Geräten mit Parametersatzferneinstellung zur Verfügung. Mit dieser Funktion wird das Messsignal auf Abweichungen hin überprüft. Gibt es über eine gewisse Zeit (mehrere Messwerte) ein konstantes Messsignal, so wird ein Alarm ausgelöst. Hintergrund für ein solches Verhalten des Sensors kann Verschmutzung, Kabelbruch oder ähnliches sein.

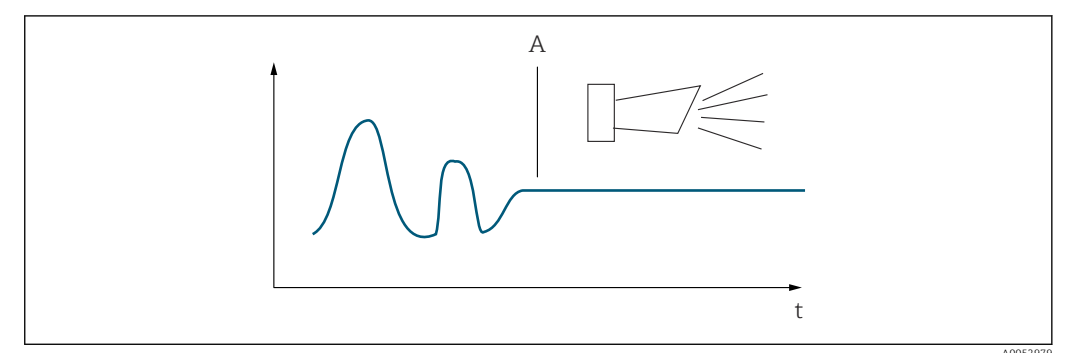

32 PCS-Alarm (Live-Check)

A Konstantes Messsignal = Alarm wird nach Ablauf der PCS-Alarmzeit ausgelöst

Ein anstehender PCS-Alarm wird automatisch gelöscht, sobald sich das Messsignal ändert.

| Codie-<br>rung | Feld                                          | Einstellbereich<br>(Werkseinstel-<br>lungen fett) | Display             | Info                                                                                                    |
|----------------|-----------------------------------------------|---------------------------------------------------|---------------------|----------------------------------------------------------------------------------------------------|
| Ρ              | Funktions-<br>gruppe<br>CHECK                 |                                                   | P<br>CHECK          | Einstellungen zur Sensor- und Pro-<br>zessüberwachung                                                                                                    |
| P1             | PCS-Alarm<br>(Live-<br>Check) ein-<br>stellen | Aus<br>1 h<br>2 h<br>4 h                          | оff P1<br>PCS alarm | Mit dieser Funktion kann das Mess-<br>signal überprüft werden.<br>Verändert sich das Messsignal im<br>eingestellten Zeitraum nicht, so wird<br>Alarm ausgelöst.<br>Überwachungsgrenze:<br>0,3 % vom Mittelwert über den ein-<br>gestellten Zeitraum.<br>(Fehler-Nr.: E152.) |

### 8.3.7 Relaiskonfiguration

Bei Geräten mit Parametersatzferneinstellung gibt es insgesamt drei Möglichkeiten zur Konfigurierung des Relais (Auswahl in Feld R1):

Alarm

Das Relais schließt den Kontakt 41/42 (stromloser, sicherer Zustand), sobald eine Alarmmeldung auftritt und die Einstellung in der Spalte "Alarmkontakt" auf "ja" gesetzt ist. Diese Einstellungen können kundenspezifisch verändert werden (Feld F5 ff).

Grenzwert

Das Relais schließt den Kontakt 42/43 nur dann, wenn einer der eingestellten Grenzwerte überoder unterschritten wird (), nicht jedoch bei Alarmmeldung.

Alarm + Grenzwert

Das Relais schließt den Kontakt 41/42 bei einer Alarmmeldung. Bei einer Grenzwertüberschreitung schließt das Relais diesen Kontakt nur, wenn Fehler E067 bei Relaiszuordnung (Feld F6) auf "ja" gesetzt wird.

Zur Verdeutlichung der Kontaktzustände des Relais können die Schaltzustände aus entnommen werden.

- Bei steigenden Messwerten (Maximum-Funktion) geht das Relais ab t2 nach Überschreiten des Einschaltpunktes (t1) und Verstreichen der Anzugsverzögerung (t2 – t1) in den Alarmzustand (Grenzwert überschritten).
- Bei rückläufigen Messwerten geht das Relais bei Unterschreiten des Ausschaltpunktes und nach Verstreichen der Abfallverzögerung (t4 -t3) wieder in den Normalzustand.
- Wenn Anzugs- und Abfallverzögerung auf 0 s gesetzt werden, sind die Ein- und Ausschaltpunkte auch Schaltpunkte der Kontakte. Gleiche Einstellungen können analog zur Maximum-Funktion auch für eine Minimum-Funktion getroffen werden.

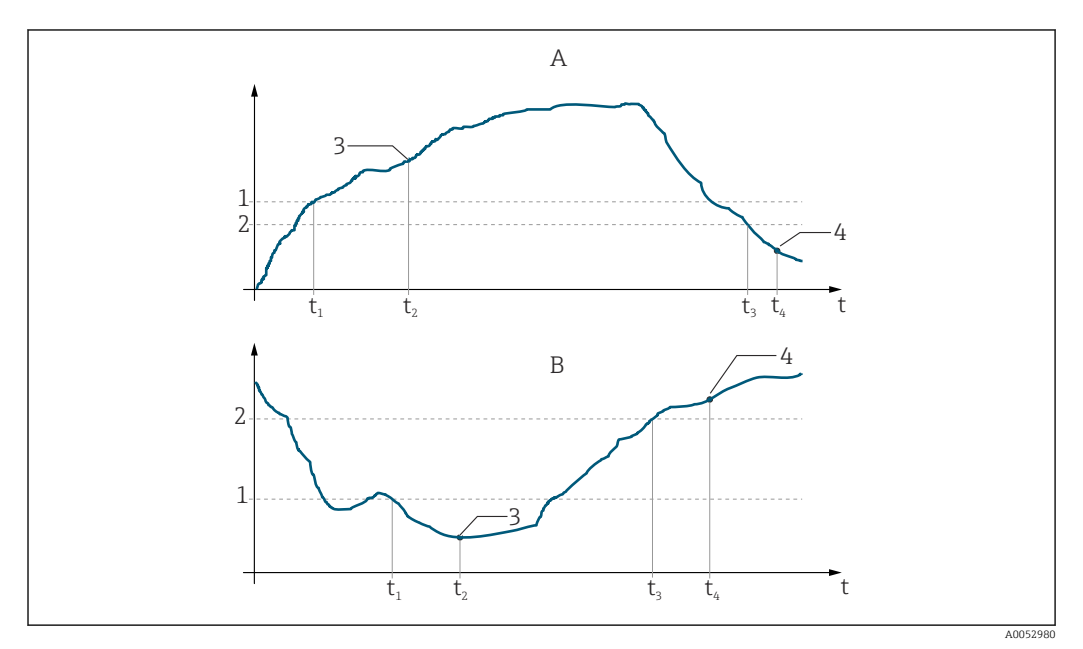

33 Zusammenhang zwischen Ein- und Ausschaltpunkten sowie Anzugs- und Abfallverzögerungen

- A Einschaltpunkt > Ausschaltpunkt: Max.-Funktion
- *B* Einschaltpunkt < Ausschaltpunkt: Min.-Funktion
- 1 Einschaltpunkt
- 2 Ausschaltpunkt
- 3 Kontakt EIN
- 4 Kontakt AUS

#### Funktionsgruppe Relais

Kursiv gedruckte Funktionen sind bei der Grundausführung nicht vorhanden.

| Codie-<br>rung | Feld                           | Einstellbereich<br>(Werkseinstel-<br>lungen fett) | Display                            | Info                                                                                    |
|----------------|--------------------------------|---------------------------------------------------|------------------------------------|-----------------------------------------------------------------------------------------|
| R              | Funktions-<br>gruppe<br>RELAIS |                                                   | R<br>R<br>ATC RELAY                | Einstellungen zu den Relaiskon-<br>takten                                               |
| R1             | Funktion aus-<br>wählen        | <b>Alarm</b><br>GW<br>Alarm + GW                  | SETUP HOLD<br>alarm R1<br>Function | Bei der Auswahl "Alarm" sind<br>die Felder R2 R5 nicht rele-<br>vant.<br>GW = Grenzwert |

| Codie-<br>rung | Feld                                       | Einstellbereich<br>(Werkseinstel-<br>lungen fett)                          | Display                            | Info                                                                                                    |
|----------------|--------------------------------------------|----------------------------------------------------------------------------|------------------------------------|----------------------------------------------------------------------------------------------------|
| R2             | Einschaltpunkt<br>des Kontakts<br>eingeben | LF: <b>2000 mS/cm</b><br>Konz: <b>99,99 %</b><br>gesamter Mess-<br>bereich | SETUP HOLD<br>2000 R2<br>On Value  | Es erscheint nur die Betriebsart,<br>die in A1 ausgewählt wurde.<br>Setzen Sie niemals den<br>Einschaltpunkt und den<br>Ausschaltpunkt auf den-<br>selben Wert.                                                                                  |
| R3             | Ausschaltpunkt<br>des Kontakts<br>eingeben | LF: <b>2000 mS/cm</b><br>Konz: <b>99,99 %</b><br>gesamter Mess-<br>bereich | SETUP HOLD<br>2000 R3<br>Off Value | Durch Eingabe des Ausschalt-<br>punktes werden entweder ein<br>Max-Kontakt (Ausschaltpunkt <<br>Einschaltpunkt) oder ein Min-<br>Kontakt (Ausschaltpunkt > Ein-<br>schaltpunkt) gewählt und eine<br>stets erforderliche Hysterese<br>realisiert. |
| R4             | Anzugsverzö-<br>gerung einge-<br>ben       | <b>0 s</b><br>0 2000 s                                                     | SETUP HOLD<br>O R4<br>On Delay     |                                                                                                    |
| R5             | Abfallverzöge-<br>rung eingeben            | <b>0 s</b><br>0 2000 s                                                     | SETUP HOLD<br>O R5<br>Off Delay    |                                                                                                    |
| R6             | Simulation aus-<br>wählen                  | <b>auto</b><br>manuell                                                     | setup HOLD<br>auto R6<br>Simulat.  | Auswahl kann nur dann erfol-<br>gen, falls in R1 = Grenzwert<br>gewählt wurde.                                                                                                    |
| R7             | Relais ein- oder<br>ausschalten            | <b>aus</b><br>ein                                                          | SETUP HOLD<br>Off R7<br>Relay      | Auswahl kann nur dann erfol-<br>gen, falls in R6 = manuell<br>gewählt wurde. Relais kann ein-<br>und ausgeschaltet werden.                                                                                                    |

# 8.3.8 Temperaturkompensation mit Tabelle

Mit dieser Funktionsgruppe können Sie eine Temperaturkompensation mittels Tabelle durchführen (Feld B2 in der Funktionsgruppe SETUP 2).

Die  $\alpha\text{-}T\text{-}Wertepaare$  geben Sie in die Felder T5 und T6 ein.

| Image: Constraint of the serie read of the serie read of the serie   | Codie-<br>rung | Feld                                    | Einstellbe-<br>reich<br>(Werksein-<br>stellungen | Display               | Info                                                         |
|----------------------------------------------------------------------------------------------------|----------------|-----------------------------------------|--------------------------------------------------|-----------------------|--------------------------------------------------------------|
| T       Funktionsgruppe<br>ALPHA-TABELLE       Image: serie mage<br>serie mage<br>serie mage       Einstellungen zur Temperatur-<br>kompensation.         T1       Tabelle auswählen       1       Tabelle auswählen       1       Auswahl der Tabelle, die edi-<br>tiert werden soll.         T2       Tabellenoption<br>auswählen       lesen<br>edit       Serie mage       Auswahl der Tabelle, die edi-<br>tiert werden soll.         T3       Anzahl der Tabel-<br>lenwertepare ein-<br>geben       1       10       Serie mage       In die or Tabelle können Sie<br>max. 10 Wertepare eingeben.         T4       Tabellenwertepare<br>auswählen       1       10       Serie mage       In die or Tabelle können Sie<br>max. 10 Wertepare eingeben.         T4       Tabellenwertepaar<br>auswählen       1       10       Serie mage       In die or Tabelle können Sie<br>max. 10 Wertepare eingeben.         T4       Tabellenwertepaar<br>auswählen       1       Anzahl<br>Tabellenwertepaar<br>frettig       1       Anzahl<br>Tabellenwertepaar<br>frettig       1       Anzahl<br>Tabellenwertepaar<br>frettig       1       Anzahl<br>Tabellenwertepaar<br>frettig       1       Anzahl<br>Tabellenwertepaar<br>frettig       1       Anzahl<br>Tabellenwertepaar<br>frettig       1       Anzahl<br>Tabellenwertepaar<br>frettig       Die Temperaturwerte müssen<br>schrie mage       Anzahl<br>Tabellenwertepaar<br>frettig       Anzahl<br>Tabellenwertepaar<br>frettig       Anzahl<br>Tabelichartepaar<br>frettig       Anzahl<br>Tabellenw                                                                                                    |                |                                         | fett)                                            |                       |                                                              |
| Image: serie serie s | Т              | Funktionsgruppe<br>ALPHA-TABELLE        |                                                  | SETUP HOLD            | Einstellungen zur Temperatur-<br>kompensation.               |
| Image: ALPHA TAB<br>Amage: ALPHA TAB<br>Amage: Amage: Alpha TaB<br>Amage: Amage: Alpha TaB<br>Amage: Alpha TaB<br>                                                                                                 |                |                                         |                                                  | Т                     |                                                              |
| Tabelle auswählen1 4 4 4 4 4 4 4 4 4 4 4 4 4 4 4 4 4 4 4 4 4 4 4 4 4 4 4 4 4 4 4 4 4 4 4 4 4 4 4 4 4 4 4 4 4 4 4 4 4 4 4 4 4 4 4 4 4 4 4 4 4 4 4 4 4 4 4 4 4 4 4 4 4 4 4 4 4 4 4 4 4 4 4 4 4 4 4 4 4 4 4 4 4 4 4 4 4 4 4 4 4 4 4 4 4 4 4 4 4 4 4 4 4 4 4 4 4 4 4 4 4 4 4 4 4 4 4 4 4 4 4 4 4 4 4 4 4 4 4 4 4 4 4<                                                                                                    |                |                                         |                                                  | ALPHA TAB             |                                                              |
| Tabelle auswählen       14       answeine       Auswahl der Tabelle, die deitert werden soll.         T2       Tabellenoption auswählen       lesen edit       assure       Auswahl der Tabelle, die deitert werden soll.         T3       Anzahl der Tabel- edit       110       setter HOLO ister HOLO ister HO                                                                                                    |                |                                         |                                                  | A0051721              |                                                              |
| 111Auswahl 1 4 nur bei Parametersatzfermeinstellung.T2Tabellenoption<br>auswählenlesen<br>editserue Hood<br>read 72<br>Sel.Table<br>Sel.Table<br>No. Elem.In die o-Tabele können Sie<br>masureT3Anzahl der Tabel-<br>geben1 10serue Hood<br>Sel.Table<br>No. Elem.<br>No. Elem.In die o-Tabele können Sie<br>masure<br>In die o-Tabele können Sie<br>masure<br>masureT4Tabellenwertepaare<br>auswählen1 Anzahl<br>1 Anzahl<br>1 Anzahl<br>1 Anzahl<br>1 Anzahl<br>1 Anzahl<br>1 Anzahl<br>Sel.Elem.<br>Sel.Elem.<br>Die Temperaturwerte müssen<br>refrigBei 'fertig' Sprung zu T8.T4Tabellenwertepaar<br>refrig00° C<br>0.0° TC<br>0.0° TC<br>0.0° TC<br>0.0° TC<br>Temp.val.<br>(0.0° TC<br>0.0° TC<br>0.0° TC<br>(0.0° TC<br>Temp.val.<br>(0.0° TC<br>(0.0° TC<br>Temp.val.<br>(0.0° TC<br>(0.0° TC<br>(0.0°                                                                                                    | T1             | Tabelle auswählen                       | <b>1</b><br>14                                   | SETUP HOLD            | Auswahl der Tabelle, die edi-<br>tiert werden soll.          |
| Image: constrained by the series of the series of the se |                |                                         |                                                  | 1 ті                  | Auswahl 1 4 nur bei Parame-<br>tersatzferneinstellung.       |
| Tabellenoption<br>auswählenLesen<br>editSETUP HOD<br>read T2<br>Sel.Table<br>.T3Anzahl der Tabel-<br>lenwertepaare ein<br>geben1 10SETUP HOD<br>Tead T2<br>Sel.Table<br>                                                                                                    |                |                                         |                                                  | editCurve             |                                                              |
| T2       Tabellenoption auswählen       lesen edit       strup HOD       read T2         T3       Anzahl der Tabel- envertepaare ein- geben       1 10       strup HOD       In die α-Tabelle können Sie max. 10 Wertepaare ein- geben         T4       Tabellenwertepaar auswählen       1 10       strup HOD       In die α-Tabelle können Sie max. 10 Wertepaare ein- geben         T4       Tabellenwertepaar auswählen       1 Anzahl Tabellenwerte paare fertig       strup HOD       Bel "fertig" Sprung zu T8.         T5       Temperaturwert eingeben       0.0 °C 10.0 150.0 CO.0 °C T5 Temp.val. exerup HOD CO.0 °C T5 Temp.val. exerup HOD CO.0 °C T5 Temp.val. exerup HOD CO.0 °C T5 Temperaturkoeffi- CO.0 °C T5 Temperaturkoeffi- CO.0 °C T5 Temperaturkoeffi- CO.0 °C T5 Temp.val. exerup HOD CO.0 °C T5 Temp.val. exerup HOD CO.0 °C T5 Temp.val. exerup HOD CO.0 °C T5 Temperaturkoeffi- Sel.Telenwerte paare Serup HOD CO.0 °C T5 Temperaturkoeffi- Serup HOD CO.0 °C T5 Temp.val. exerup HOD CO.0 °C T5 Temperaturkoeffi- Serup HOD CO.0 °C T5 Temp.val. exerup HOD CO.0 °C T5 Temperaturkoeffi- Serup HOD CO.0 °C T5 Temperaturkoeffi- Serup HOD CO.0 °C T5 TEMPERAT CO.0 °C T5 TEMPERAT TEMPERATURKOEffi- Seru                                                                                                    |                |                                         |                                                  | A0051714              |                                                              |
| Image: Problem in the second second | T2             | Tabellenoption<br>auswählen             | <b>lesen</b><br>edit                             | SETUP HOLD            |                                                              |
| Image: serie with the serie with the serie with the serie with the series with the series with |                |                                         |                                                  | read T2               |                                                              |
| Image: Constrained by the constrained by the constrain |                |                                         |                                                  | Sel.Table             |                                                              |
| T3       Anzahl der Tabel-<br>lenwertepaare ein-<br>geben       1       1       1       1       1       1       1       1       1       1       1       1       1       1       1       1       1       1       1       1       1       1       1       1       1       1       1       1       1       1       1       1       1       1       1       1       1       1       1       1       1       1       1       1       1       1       1       1       1       1       1       1       1       1       1       1       1       1       1       1       1       1       1       1       1       1       1       1       1       1       1       1       1       1       1       1       1       1       1       1       1       1       1       1       1       1       1       1       1       1       1       1       1       1       1       1       1       1       1       1       1       1       1       1       1       1       1       1       1       1       1       1       1       1       1                                                                                                    |                |                                         |                                                  | A0051715              |                                                              |
| geben1<br>T3<br>No. Elem.1<br>t3<br>die unter den Nummer 1 10<br>abgelegt sind und die sie ein-<br>zein oder der Reihe nach<br>andern können.T4Tabellenwertepaar<br>auswählen1<br>1 Anzahl<br>Tabellenwerte-<br>fertig1<br>T4<br>                                                                                                    | Т3             | Anzahl der Tabel-<br>lenwertepaare ein- | <b>1</b><br>1 10                                 | SETUP HOLD            | In die α-Tabelle können Sie<br>max. 10 Wertepaare eingeben,  |
| T4Tabellenwertepaar<br>auswählen1<br>1<br>Anzahl<br>Tabellenwerter<br>paare<br>fertig1<br>1<br>Anzahl<br>Tabellenwerter<br>                                                                                                    |                | geben                                   |                                                  | 1 тз                  | die unter den Nummern 1 10<br>abgelegt sind und die sie ein- |
| T4Tabellenwertepaar<br>auswählen1<br>1<br>Anzahl<br>                                                                                                    |                |                                         |                                                  | No. Elem.             | zeln oder der Reihe nach<br>ändern können                    |
| T4Tabellenwertepaar<br>auswählen1<br>1<br>Anzahl<br>                                                                                                    |                |                                         |                                                  | A0051716              |                                                              |
| Tabellenwerte-<br>paare<br>fertigTabellenwerte-<br>paare<br>fertig1<br>T4<br>Sel.Elem.<br><br><br><br><br><br>C1<br>T4<br>Sel.Elem.<br><br>C1<br>T4<br>Sel.Elem.<br><br>CDie Temperaturwerte müssen<br>einen Abstand von mindestens<br>1 K haben.<br>Werkseinstellung für den Tem-<br>peratur-Wert der Tabellenwer-<br>tepaare:<br>0,0 °C<br>CT6Temperaturkoeffi-<br>zient α eingeben <b>2,10 %/K</b><br>%/KSETUP HOLD<br>CDie Temperaturwerte müssen<br>einen Abstand von mindestens<br>1 K haben.<br>Werkseinstellung für den Tem-<br>peratur-Wert der Tabellenwer-<br>tepaare:<br>0,0 °C; 10,0 °C; 20,0 °C; 30,0<br>°CT6Temperaturkoeffi-<br>zient α eingeben <b>2,10 %/K</b><br>%/KSETUP HOLD<br>2.110 %/K<br>Tabellenstatus ok<br>istSETUP HOLD<br>meinT8Meldung, ob<br>Tabellenstatus ok<br>istja<br>neinSETUP HOLD<br>yes TB<br>Status okBei "ja" zurück zu T.<br>Bei "nein" zurück zu T3.                                                                                                    | T4             | Tabellenwertepaar<br>auswählen          | <b>1</b><br>1 Anzahl                             | SETUP HOLD            | Bei "fertig" Sprung zu T8.                                   |
| fertigSel.Elem.T5Temperaturwert<br>eingeben0,0 °C<br>-10,0 150,0<br>°C<br>CSETUP HOLD<br>0.0 °C<br>0.0 °C<br>                                                                                                    |                |                                         | Tabellenwerte-<br>paare                          | 1 <sub>T4</sub>       |                                                              |
| Image: constrained by the constrained by the constrain |                |                                         | fertig                                           | Sel.Elem.             |                                                              |
| T5Temperaturwert<br>eingeben0,0 °C<br>-10,0 150,0<br>°C<br>                                                                                                    |                |                                         |                                                  | A0051717              |                                                              |
| CO.O T5<br>Temp.val.I K haben.<br>Werkseinstellung für den Tem-<br>peratur-Wert der Tabellenwer-<br>tepaare:<br>0,0 °C; 10,0 °C; 20,0 °C; 30,0 °C<br>°CT6Temperaturkoeffi-<br>zient α eingeben <b>2,10 %/K</b><br>0,00 20,00<br>%/KSETUP HOLD<br>2.10 %/K<br>alpha val<br>A0051719I K haben.<br>Werkseinstellung für den Tem-<br>peratur-Wert der Tabellenwer-<br>tepaare:<br>0,0 °C; 10,0 °C; 20,0 °C; 30,0 °C<br>°CT6Temperaturkoeffi-<br>zient α eingeben <b>2,10 %/K</b><br>0,00 20,00<br>%/KSETUP HOLD<br>16<br>alpha val<br>A0051719Bei "ja" zurück zu T.<br>Bei "nein" zurück zu T.<br>Bei "nein" zurück zu T3.T8Meldung, ob<br>Tabellenstatus ok<br>istja<br>neinSETUP HOLD<br>YES T8<br>Status okBei "ja" zurück zu T.<br>Bei "nein" zurück zu T3.                                                                                                    | T5             | Temperaturwert<br>eingeben              | <b>0,0 °C</b><br>-10,0 150,0                     | SETUP HOLD            | Die Temperaturwerte müssen<br>einen Abstand von mindestens   |
| Temp.val.Temp.val.Temp.val.T6Temperaturkoeffi-<br>zient α eingeben2,10 %/K<br>0,00 20,00<br>%/KSETUP HOLD<br>2.10 %/K<br>2.10 %/K<br>alpha val<br>Δ0051719CT8Meldung, ob<br>Tabellenstatus ok<br>istja<br>                                                                                                    |                | 5                                       | °C                                               | 0.0 °C                | 1 K haben.<br>Werkseinstellung für den Tem-                  |
| T6     Temperaturkoeffizient α eingeben     2,10 %/K     SETUP HOLD       76     Temperaturkoeffizient α eingeben     2,10 %/K     0,0°, °C; 10,0°C; 20,0°C; 30,0°C       78     Meldung, ob     ja     setup HOLD       78     Meldung, ob     ja     setup HOLD       78     Meldung, ob     ja     setup HOLD       78     Meldung, ob     ja     setup HOLD       78     Meldung, ob     ja     setup HOLD       78     Meldung, ob     ja     setup HOLD       78     Meldung, ob     ja     setup HOLD       78     Meldung, ob     ja     setup HOLD       78     Meldung, ob     ja     setup HOLD       78     Meldung, ob     ja     setup HOLD       78     Meldung, ob     ja     setup HOLD       78     Meldung, ob     ja     setup HOLD       78     Meldung, ob     ja     setup HOLD       78     Meldung, ob     ja     setup HOLD       78     Meldung, ob     setup HOLD     setup HOLD       78     Status ok     setup HOLD                                                                                                    |                |                                         |                                                  | Temp.val.             | peratur-Wert der Tabellenwer-                                |
| T6     Temperaturkoeffizient α eingeben     2,10 %/K     SETUP HOLD       0,00 20,00     %/K     2.10 %/K       1     2.10 %/K     2.10 %/K       1     2.10 %/K     2.10 %/K       1     1     1       1     1     1       1     1     1       1     1     1       1     1     1       1     1     1       1     1     1       1     1     1       1     1     1       1     1     1       1     1     1       1     1     1       1     1     1       1     1     1       1     1     1       1     1     1       1     1     1       1     1     1       1     1     1       1     1     1       1     1     1       1     1     1       1     1     1       1     1     1       1     1     1       1     1     1       1     1     1       1     1       1                                                                                                    |                |                                         |                                                  | A0051718              | 0,0 °C; 10,0 °C; 20,0 °C; 30,0                               |
| zient α eingeben     0,00 20,00<br>%/K     2.10 T6<br>alpha val       Image: Set Constraint of the set of the set of the                                         | T6             | Temperaturkoeffi-                       | 2,10 %/K                                         | SETUP HOLD            |                                                              |
| T8     Meldung, ob<br>Tabellenstatus ok<br>ist     ja<br>nein     SETUP HOLD<br>NODS1719     Bei "ja" zurück zu T.<br>Bei "nein" zurück zu T.<br>Bei "nein" zurück zu T3.                                                                                                    |                | zient $\alpha$ eingeben                 | 0,00 20,00<br>%/K                                | $2 10^{\frac{\%}{5}}$ |                                                              |
| Image: Text status of the status of the s  |                |                                         |                                                  |                       |                                                              |
| T8     Meldung, ob<br>Tabellenstatus ok<br>ist     ja<br>nein     SETUP HOLD       Bei "ja" zurück zu T.<br>Bei "nein" zurück zu T3.       Status ok                                                                                                    |                |                                         |                                                  |                       |                                                              |
| Tabellenstatus ok<br>ist     nein       Status ok     Status ok                                                                                                    | Т8             | Meldung, ob                             | ja                                               | SETUP HOLD            | Bei "ja" zurück zu T.                                        |
| Status ok                                                                                                    |                | Tabellenstatus ok<br>ist                | nein                                             | VAS TO                | Bei "nein" zurück zu T3.                                     |
| Status ok                                                                                                    |                |                                         |                                                  | y CS 18               |                                                              |
| A0051720                                                                                                    |                |                                         |                                                  |                       |                                                              |

#### 8.3.9 Konzentrationsmessung

Der Messumformer kann von Leitfähigkeitswerten auf Konzentrationswerte umrechnen. Hierzu wird zunächst die Betriebsart auf Konzentrationsmessung eingestellt (siehe Feld A1).

Im Messgerät muss eingegeben werden, auf welchen Grunddaten die Berechnung der Konzentration basieren soll. Für die gebräuchlichsten Substanzen sind die erforderlichen Daten bereits in Ihrem Gerät gespeichert. Die Auswahl der Substanzen erfolgt im Feld K1.

Zur Bestimmung der Konzentration einer Probe, die nicht im Gerät gespeichert ist, sind die Leitfähigkeitskennlinien des Mediums erforderlich. Diese sind entweder in den Datenblättern des Mediums zu finden oder können ermittelt werden.

- 1. Proben des Mediums in den im Prozess vorkommenden Konzentrationen herstellen.
- 2. Die unkompensierte Leitfähigkeit dieser Proben bei Temperaturen messen, die ebenfalls im Prozess vorkommen. Messung der unkompensierten Leitfähigkeit erfolgt im Messmodus durch wiederholtes Drücken der PLUS-Taste (s. Kapitel "Funktion der Tasten") oder durch Abschalten der Temperaturkompensation (Setup 2, Feld B 2).
  - Für veränderliche Prozesstemperatur: Dazu ist es erforderlich, die Leitfähigkeit der Proben für mindestens 2 Temperaturen zu messen (am besten für die Mindest- und Höchsttemperatur des Prozesses). Die Temperaturwerte der unterschiedlichen Proben müssen jeweils gleich sein. Die Temperaturen müssen mindestens einen Abstand von 0,5 °C haben. Als Minimum sind zwei Proben unterschiedlicher Konzentrationen bei jeweils zwei verschiedenen Temperaturen erforderlich, da der Messumformer mindestens vier Stützstellen benötigt (Mindest- und Höchstwerte der Konzentrationen müssen enthalten sein).
  - Für konstante Prozesstemperatur: Die verschieden konzentrierten Proben bei dieser Temperatur vermessen. Als Minimum sind zwei Proben erforderlich.

Die Messdaten sollten qualitativ so aussehen wie in den vier folgenden Diagrammen dargestellt.

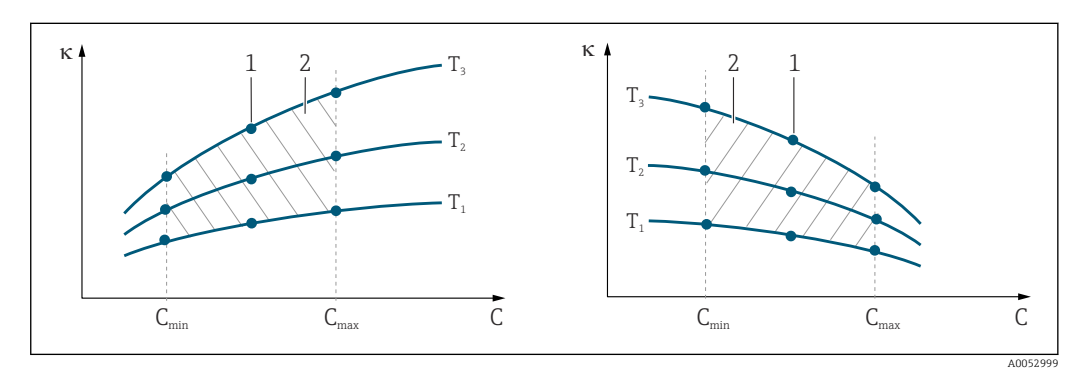

🗷 34 Beispiel für Messdaten im Fall veränderlicher Temperatur

- к Leitfähigkeit
- C Konzentration
- T Temperatur
- 1 Messpunkt
- 2 Messbereich

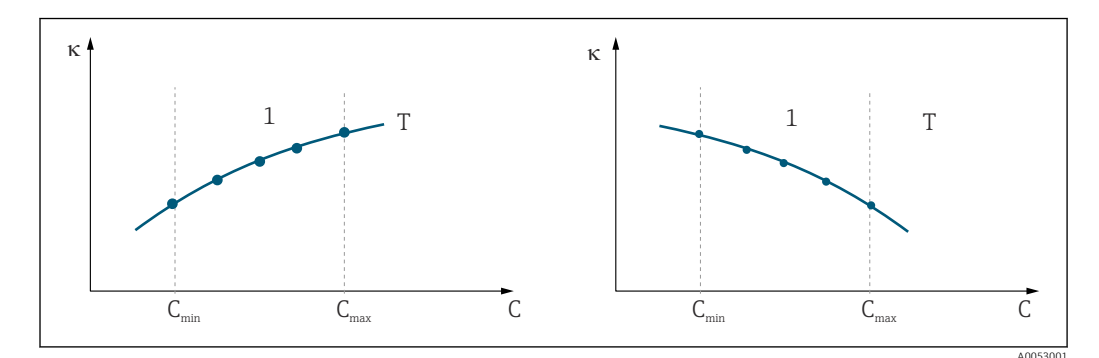

Beispiel für Messdaten im Fall konstanter Temperatur

- к Leitfähigkeit
- C Konzentration
- T Konstante Temperatur
- 1 Messbereich
- Die aus den Messpunkten erhaltenen Kennlinien müssen im Bereich der Prozessbedingungen streng monoton steigend oder fallend verlaufen, d. h. sie dürfen weder Maxima noch Minima noch Bereiche konstanten Verhaltens aufweisen. Nebenstehende Kurvenverläufe sind daher unzulässig.

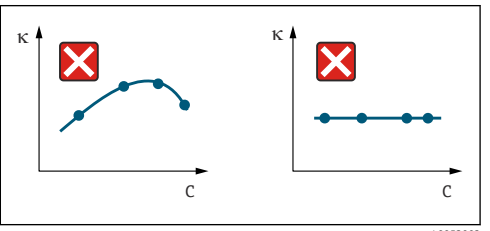

- 36 Unzulässige Kurvenverläufe
- к Leitfähigkeit
- C Konzentration

#### Werteeingabe

In den Feldern K6 bis K8 je gemessener Probe die drei Kenngrößen (Wertetripel mit Leitfähigkeit, Temperatur und Konzentration) eingeben.

- Prozesstemperatur veränderlich:
- MIndestens die vier erforderlichen Wertetripel eingeben. • Prozesstemperatur konstant:

Mindestens die zwei erforderlichen Wertetripel eingeben.

 Liegen die Messwerte von Leitfähigkeit und Temperatur im Messbetrieb außerhalb der in der Konzentrationstabelle eingetragenen Werte, so verschlechtert sich die Genauigkeit der Konzentrationsmessung erheblich und es wird die Fehlermeldung E078 bzw. E079 angezeigt. Daher bei der Ermittlung der Kennlinien die Grenzwerte des Prozesses berücksichtigen.

Wird bei aufsteigender Kennlinie für jede verwendete Temperatur ein zusätzliches Wertetripel mit 0  $\mu$ S/cm und 0 % eingegeben, so kann ab Messbereichsanfang mit hinreichender Genauigkeit und ohne Fehlermeldung gearbeitet werden.

• Die Temperaturkompensation der Konzentrationsmessung erfolgt automatisch mit Hilfe der eingegebenen Tabellen. Der in "Setup 2" eingegebene Temperaturkoeffizient ist daher hier nicht aktiv.

| mS/cm | %  | °C (°F)  |
|-------|----|----------|
| 240   | 96 | 60 (140) |
| 380   | 96 | 90 (194) |
| 220   | 97 | 60 (140) |
| 340   | 97 | 90 (194) |
| 120   | 99 | 60 (140) |
| 200   | 99 | 90 (194) |

# Funktionsgruppe Konzentration

| Codie-<br>rung | Feld                                                                                                    | Einstellbereich<br>(Werkseinstel-<br>lungen fett)                                                                                                    | Display                            | Info                                                                                                    |
|----------------|----------------------------------------------------------------------------------------------------|----------------------------------------------------------------------------------------------------|------------------------------------|----------------------------------------------------------------------------------------------------|
| К              | Funktionsgruppe<br>KONZENTRATION                                                                          |                                                                                                    | K<br>CONCENTRA                     | Einstellungen zur Konzentra-<br>tionsmessung. In dieser Funk-<br>tionsgruppe sind 4 feste und 4<br>editierbare Konzentrationsfel-<br>der hinterlegt.                                                                                            |
| K1             | Konzentrations-<br>kurve auswählen,<br>die der Berechnung<br>des Anzeigewertes<br>zugrunde gelegt<br>wird | $\begin{array}{c} \textbf{NaOH 0 15} \\ \textbf{\%ig} \\ H_2 SO_4 0 \dots 30 \\ \%ig \\ H_3 PO_4 0 \dots 15 \\ \%ig \\ HNO_3 0 \dots 25 \\ \%ig \\ Tab 1 \dots 4 \end{array}$ | ветир ноцо<br>NaOH к1<br>act.curve | Die Auswahl der User-Tabel-<br>len 2 4 ist nur bei der<br>Zusatzausstattung "Parame-<br>tersatzferneinstellung" mög-<br>lich.                                                                                                    |
| K2             | Korrekturfaktor<br>auswählen                                                                              | <b>1</b><br>0,5 1,5                                                                                                    | SETUP HOLD<br>1 K2<br>Conc.Fact    | Falls erforderlich, einen Kor-<br>rekturfaktor auswählen (nur<br>bei User-Tabelle möglich).                                                                                                    |
| К3             | Tabelle auswählen,<br>die editiert werden<br>soll                                                         | <b>1</b><br>1 4                                                                                                    | SETUP HOLD<br>1 K3<br>editCurve    | Wenn eine Kurve editiert<br>wird, sollte eine andere Kurve<br>zur Berechnung der aktuellen<br>Anzeigewerte herangezogen<br>werden (siehe K1).<br>Auswahl 1 4 nur bei der<br>Zusatzausstattung "Parame-<br>tersatzferneinstellung" mög-<br>lich. |
| K4             | Tabellenoption<br>auswählen                                                                               | <b>lesen</b><br>edit                                                                                                    | setup Hold<br>read K4<br>Table     | Diese Wahl ist für alle Kon-<br>zentrationskurven gültig.                                                                                                    |
| К5             | Anzahl der Mess-<br>punkte eingeben                                                                       | <b>4</b><br>1 16                                                                                                    | SETUP HOLD<br>4 K5<br>No. Elem.    | Jeder Messpunkt besteht aus<br>einem Zahlentripel.                                                                                                    |
| К6             | Messpunkt aus-<br>wählen                                                                                  | <b>1</b><br>1 Anzahl der<br>Messpunkte aus<br>K5<br>fertig                                                                                                    | SETUP HOLD<br>1 K6<br>Sel.Elem.    | Jeder beliebige Messpunkt<br>kann editiert werden.<br>Bei "fertig" Sprung nach K10                                                                                                    |
| K7             | Unkompensierten<br>Leitfähigkeitswert<br>eingeben                                                         | <b>0,0 mS/cm</b><br>0,0 9999<br>mS/cm                                                                                                    | SETUP HOLD<br>0.0 K7<br>conduct.   |                                                                                                    |

| Codie-<br>rung | Feld                                                 | Einstellbereich<br>(Werkseinstel-<br>lungen fett) | Display                                 | Info         |
|----------------|------------------------------------------------------|---------------------------------------------------|-----------------------------------------|--------------|
| К8             | Zu K6 gehörenden<br>Konzentrations-<br>wert eingeben | <b>0,00 %</b><br>0,00 99,99 %                     | <b>SETUP HOLD</b><br>0.0 %<br>Concentr. |              |
| К9             | Zu K6 gehörenden<br>Temperaturwert<br>eingeben       | <b>0,0 °C</b><br>-35,0 250,0<br>°C                | SETUP HOLD<br>0.0 °C<br>K9<br>Temp.val. |              |
| K10            | Meldung, ob Tabel-<br>lenstatus ok ist               | ja<br>nein                                        | SETUP HOLD<br>YES K10<br>Status ok      | Zurück zu K. |

# 8.3.10 Service

| Codie-<br>rung | Feld                       | Einstellbereich<br>(Werkseinstel-<br>lungen fett) | Display    | Info                                                 |
|----------------|----------------------------|---------------------------------------------------|------------|------------------------------------------------------|
| S              | Funktionsgruppe<br>SERVICE |                                                   | SETUP HOLD | Einstellungen zu den<br>Service-Funktionen.          |
|                |                            |                                                   | S          |                                                      |
|                |                            |                                                   | SERVICE    |                                                      |
|                |                            |                                                   | A0051806   |                                                      |
| S1             | Sprache auswählen          | <b>ENG = Englisch</b><br>GER = deutsch            | SETUP HOLD | Dieses Feld muss bei der<br>Gerätekonfiguration ein- |
|                |                            | FRA = französisch<br>ITA = italienisch            | ENG s1     | mal eingestellt werden.<br>Danach können Sie S1      |
|                |                            | NL = niederlän-<br>disch                          | Language   | verlassen und fortfahren.                            |
|                |                            | ESP = spanisch                                    | A0051807   |                                                      |
| S2             | HOLD-Effekt                | letzt = letzter<br>Wert                           | SETUP HOLD | letzt: Ausgabe des letz-<br>ten Wertes, bevor auf    |
|                |                            | fest = fester Wert                                | froz. s2   | Hold geschaltet wird.<br>fest: Sobald Hold aktiv     |
|                |                            |                                                   | Holdeffec  | ist, wird ein fester Wert<br>ausgegeben, der in S3   |
|                |                            |                                                   | A0051808   | bestimmt wird.                                       |
| S3             | Festwert eingeben          | <b>0</b><br>0 100 %                               | SETUP HOLD | Nur wenn S2 = fester<br>Wert                         |
|                |                            | (des Stromaus-<br>gangswertes)                    | 0 %<br>S3  |                                                      |
|                |                            |                                                   | Fixed Val  |                                                      |
|                |                            |                                                   | A0051809   |                                                      |

| Codie-<br>rung | Feld                                                                         | Einstellbereich<br>(Werkseinstel-<br>lungen fett)                                                                   | Display                               | Info                                                                                                    |
|----------------|------------------------------------------------------------------------------|----------------------------------------------------------------------------------------------------|---------------------------------------|----------------------------------------------------------------------------------------------------|
| S4             | Hold konfigurieren                                                           | S+C = Paramet-<br>rieren u. Kalibrie-<br>ren<br>CAL = Kalibrieren<br>Setup = Paramet-<br>rieren<br>kein = kein Hold | SETUP HOLD<br>S+C S4<br>Auto HOLD     | S = Setup<br>C = Kalibrieren                                                                                                    |
| S5             | Manueller Hold                                                               | Aus<br>Ein                                                                                                    | SETUP HOLD<br>Off s5<br>Man.HOLD      |                                                                                                    |
| S6             | Hold-Nachwirkzeit<br>eingeben                                                | <b>10 s</b><br>0 999 s                                                                                              | SETUP HOLD<br>10 s<br>56<br>Cont.Time |                                                                                                    |
| S7             | SW-Upgrade<br>Freigabecode der<br>Parametersatzfernein-<br>stellung eingeben | <b>0</b><br>0 9999                                                                                                  | O S7<br>MRSCode                       | Bei Eingabe eines fal-<br>schen Codes erfolgt ein<br>Rücksprung zum Mess-<br>menü. Die Zahl wird mit<br>der PLUS- oder MINUS-<br>Taste editiert und mit<br>ENTER bestätigt. |
| S8             | Bestellnummer wird<br>angezeigt                                              |                                                                                                    | setup Hold<br>order S8<br>CLD134-XX   | Bei Aufrüstung des Gerä-<br>tes wird der Bestellcode<br><b>nicht</b> automatisch ange-<br>passt.                                                                            |
| S9             | Seriennummer wird<br>angezeigt                                               |                                                                                                    | SETUP HOLD<br>SerNo 59<br>XXXXXXXX    |                                                                                                    |

| Codie-<br>rung | Feld                                        | Einstellbereich<br>(Werkseinstel-<br>lungen fett)                 | Display                                       | Info                                                                                                    |
|----------------|---------------------------------------------|-------------------------------------------------------------------|-----------------------------------------------|----------------------------------------------------------------------------------------------------|
| S10            | Reset des Gerätes auf<br>Grundeinstellungen | nein<br>Sens = Sensorda-<br>ten<br>Werk = Werksein-<br>stellungen | SETUP HOLD<br>NO S10<br>S.Default<br>A0051815 | Sens = Sensordaten wer-<br>den gelöscht (Tempera-<br>turoffset, Airset-Wert,<br>Zellkonstante, Einbau-<br>faktor)<br>Werk = Alle Daten wer-<br>den gelöscht und auf<br>Werkseinstellung<br>zurückgesetzt!<br>Setzen Sie nach<br>einem Reset die<br>Zellkonstante (Feld<br>A5) auf <b>6,3</b> und<br>den Temperatur-<br>sensor (Feld B1)<br>auf <b>Pt1k</b> |
| S11            | Gerätetest durchfüh-<br>ren                 | <b>nein</b><br>Anzei = Display-<br>Test                           | setup hold<br>no s11<br>Test                  |                                                                                                    |

# 8.3.11 E+H Service

| Codierung    | Feld                                   | Einstellbereich<br>(Werkseinstel-<br>lungen fett) | Display    | Info                                           |
|--------------|----------------------------------------|---------------------------------------------------|------------|------------------------------------------------|
| Е            | Funktionsgruppe<br>E+H SERVICE         |                                                   | E          | Einstellungen für den E<br>+H Service          |
|              |                                        |                                                   | E+H SERV   |                                                |
| E1           | Modul auswählen                        | Contr = Controller<br>(1)                         | SETUP HOLD |                                                |
|              |                                        | Trans = Transmit-<br>ter (2)                      | Contr E1   |                                                |
|              |                                        | Haupt = Main-<br>board (3)                        | Select     |                                                |
|              |                                        | Sens = Sensor (4)                                 | A0051404   |                                                |
| E111<br>E121 | Softwareversion<br>wird angezeigt      |                                                   | SETUP HOLD | E111: Version der<br>Geräte-Software           |
| E131<br>E141 | 5 5                                    |                                                   | XX.XX E111 | E121-141: Version der<br>Modul-Firmware (falls |
|              |                                        |                                                   | SW-Vers.   | vorhanden)                                     |
| <b>E110</b>  |                                        |                                                   | A0051843   |                                                |
| E112<br>E122 | Hardwareausfüh-<br>rung wird angezeigt |                                                   | SETUP HOLD | keiten                                         |
| E132<br>E142 |                                        |                                                   | XX.XX E112 |                                                |
|              |                                        |                                                   | HW-Vers.   |                                                |
|              |                                        |                                                   | A0051406   |                                                |

| Codierung    | Feld                           | Einstellbereich<br>(Werkseinstel-<br>lungen fett) | Display    | Info                            |
|--------------|--------------------------------|---------------------------------------------------|------------|---------------------------------|
| E113<br>E123 | Seriennummer wird<br>angezeigt |                                                   | SETUP HOLD | Keine Editiermöglich-<br>keiten |
| E133<br>E143 |                                |                                                   | SerNo E113 |                                 |
|              |                                |                                                   | 12345678   |                                 |
| E145<br>F146 | Seriennummer ein-              |                                                   | SETUP HOLD |                                 |
| E147<br>E148 | nehmen                         |                                                   | SerNo E145 |                                 |
|              |                                |                                                   | A0051408   |                                 |

### 8.3.12 Schnittstellen

| Codie-<br>rung | Feld                                    | Einstellbereich<br>(Werkseinstel-<br>lungen fett)                 | Display                           | Info                                                                                                    |
|----------------|-----------------------------------------|-------------------------------------------------------------------|-----------------------------------|----------------------------------------------------------------------------------------------------|
| I              | Funktionsgruppe<br>INTERFACE            |                                                                   | IINTERFACE                        | Einstellungen zur Kommuni-<br>kation (nur bei Geräteaus-<br>führung HART oder<br>PROFIBUS).                                                                                                    |
| I1             | Busadresse einge-<br>ben                | Adresse<br>HART: <b>0</b> 15<br>oder<br>PROFIBUS: 0<br><b>126</b> | SETUP HOLD<br>126 II<br>Address   | Jede Adresse darf in einem<br>Netzwerk nur einmal verge-<br>ben werden. Wird bei einem<br>HART-Gerät eine Gerätead-<br>resse ≠ 0 gewählt, wird der<br>Stromausgang automatisch<br>auf 4 mA gesetzt und das<br>Gerät stellt sich auf Multi-<br>Drop-Betrieb ein. |
| 12             | Anzeige der Messs-<br>tellenbezeichnung |                                                                   | SETUP HOLD<br>Tag I2<br>@@@@@@@@@ |                                                                                                    |

# 8.3.13 Ermittlung des Temperaturkoeffizienten

Die Ermittlung des Temperaturkoeffizienten mittels nachstehender Methode kann nur bei Geräten mit Parametersatzferneinstellung (Messbereichsumschaltung, MBU) durchge-

| Codie-<br>rung | Feld                                             | Einstellbe-<br>reich<br>(Werksein-<br>stellungen<br>fett) | Display                                             | Info                                                                                                    |
|----------------|--------------------------------------------------|-----------------------------------------------------------|-----------------------------------------------------|----------------------------------------------------------------------------------------------------|
| D              | Funktionsgruppe<br>TEMPERATURKOEFFI-<br>ZIENT    |                                                           | D<br>D<br>DET.ALPHA                                 | Einstellungen zum Tempe-<br>raturkoeffizienten.<br>Taschenrechner-Funktion:<br>aus kompensiertem Wert +<br>unkompensiertem Wert +<br>Temperaturwert wird der a<br>-Wert berechnet. |
| D1             | Kompensierte Leitfä-<br>higkeit eingeben         | <b>aktueller</b><br>Wert<br>0 9999                        | SETUP HOLD<br>2000 D1<br>Cond.comp                  | Anzeige der aktuellen kom-<br>pensierten Leitfähigkeit.<br>Wert auf Sollwert (z. B. aus<br>Vergleichsmessung) editie-<br>ren.                                                      |
| D2             | Unkompensierte Leitfä-<br>higkeit wird angezeigt | <b>aktueller</b><br><b>Wert</b><br>0 9999                 | SETUP HOLD<br>2077 D2<br>Cond.unc.                  | Aktueller Wert der unkom-<br>pensierten Leitfähigkeit<br>nicht editierbar.                                                                                                    |
| D3             | Aktuelle Temperatur<br>eingeben                  | <b>aktueller</b><br>Wert<br>-35,0<br>250,0 ℃              | seтир ноцо<br>60.0 <sup>°C</sup><br>D3<br>Meas.temp |                                                                                                    |
| D4             | Ermittelter α-Wert wird<br>angezeigt             |                                                           | SETUP HOLD<br>2.20 %/K<br>alpha val                 | Verwendung z. B. in B3.<br>Wert muss von Hand über-<br>tragen werden.                                                                                                    |

führt werden (siehe "Produktstruktur"). Bei Geräten in Standardausführung kann die Parametersatzferneinstellung nachgerüstet werden (siehe Kapitel "Zubehör").

# 8.3.14 Parametersatzferneinstellung (Messbereichsumschaltung, MBU)

Die Parametersatzferneinstellung über binäre Eingänge kann entweder sofort mit dem Gerät bestellt (siehe "Produktstruktur") oder nachbestellt werden (siehe Kapitel "Zubehör").

Mit der Parametersatzferneinstellung können komplette Parametersätze für max. 4 Stoffe eingegeben werden.

Für jeden Parametersatz können individuell eingestellt werden:

- Betriebsart (Leitfähigkeit oder Konzentration)
- Temperaturkompensation
- Stromausgang (Hauptparameter und Temperatur)
- Konzentrationstabelle
- Grenzwertrelais

#### Belegung der binären Eingänge

Der Messumformer besitzt zwei binäre Eingänge. Sie können im Feld M1 wie folgt definiert werden:

| Belegung des<br>Feldes M1 | Belegung der binären Eingänge                                                                                                    |
|---------------------------|----------------------------------------------------------------------------------------------------|
| M1 = 0                    | Keine MBU aktiv. Der binäre Eingang 1 kann für den externen Hold verwendet werden.                                                                              |
| M1 = 1                    | Über den binären Eingang 2 kann zwischen 2 Parametersätzen (Messbereichen) gewählt<br>werden. Der binäre Eingang 1 kann für den externen Hold verwendet werden. |
| M1 = 2                    | Über die binären Eingänge 1 und 2 kann zwischen 4 Parametersätzen (Messbereichen)<br>gewählt werden. Diese Einstellung entspricht dem folgenden Beispiel.       |

#### Einstellung der 4 Parametersätze

Beispiel: CIP-Reinigung

| Binärer Eingang 1           |               | 0                                | 0                                | 1                      | 1                        |
|-----------------------------|---------------|----------------------------------|----------------------------------|------------------------|--------------------------|
| Binärer                     | Eingang 2     | 0                                | 1                                | 0                      | 1                        |
|                             | Parametersatz | 1                                | 2                                | 3                      | 4                        |
| Codierung /<br>Softwarefeld | Medium        | Bier                             | Wasser                           | Lauge                  | Säure                    |
| M4                          | Betriebsart   | Leitfähigkeit                    | Leitfähigkeit                    | Konzentration          | Konzentration            |
| M8, M9                      | Stromausgang  | 1 3 mS/cm                        | 0,1 0,8 mS/cm                    | 0,5 5%                 | 0,5 1,5 %                |
| M6                          | Temp.komp.    | User Tab. 1                      | linear                           | -                      | -                        |
| M5                          | Konz.tab.     | -                                | -                                | NaOH                   | User Tab.                |
| M10, M11                    | Grenzwerte    | ein: 2,3 mS/cm<br>aus: 2,5 mS/cm | ein: 0,7 μS/cm<br>aus: 0,8 μS/cm | ein: 2 %<br>aus: 2,1 % | ein: 1,3 %<br>aus: 1,4 % |

# Funktionsgruppe MBU (Parametersatzferneinstellung)

| Codie-<br>rung | Feld                                                           | Einstellbe-<br>reich<br>(Werksein-<br>stellungen<br>fett) | Display                         | Info                                                                                                    |
|----------------|----------------------------------------------------------------|-----------------------------------------------------------|---------------------------------|----------------------------------------------------------------------------------------------------|
| M              | Funktionsgruppe<br>MBU (Parametersatz-<br>ferneinstellung)     |                                                           | M<br>M<br>MRS                   | Einstellungen zur Parame-<br>tersatzferneinstellung.<br>M1 + M2: betrifft Messbe-<br>trieb<br>M3 M11: betrifft Konfi-<br>guration der Parameter-<br>sätze                   |
| M1             | Binäre Eingänge aus-<br>wählen                                 | <b>1</b><br>0, 1, 2                                       | SETUP HOLD<br>2 M1<br>Bin.Input | 0 = keine MBU<br>1 = 2 Parametersätze über<br>binären Eingang 2 wähl-<br>bar. Binärer Eingang 1 für<br>Hold.<br>2 = 4 Parametersätze über<br>binäre Eingänge 1+2<br>wählbar |
| M2             | Aktiven Parametersatz<br>anzeigen bzw. bei<br>M1 = 0 auswählen | <b>1</b><br>1 4 falls M1<br>=0                            | SETUP HOLD<br>1 M2<br>Act.MR    | Auswahl, falls M1 = 0.<br>Anzeige in Abhängigkeit<br>von den binären Eingän-<br>gen, falls M1 = 1 oder 2                                                                    |

| Codie-<br>rung | Feld                                                       | Einstellbe-<br>reich<br>(Werksein-<br>stellungen<br>fett)              | Display                                          | Info                                                                                                    |
|----------------|------------------------------------------------------------|------------------------------------------------------------------------|--------------------------------------------------|----------------------------------------------------------------------------------------------------|
| М3             | Parametersatz zur Kon-<br>figuration auswählen in<br>M4 M8 | 1<br>14 falls<br>M1=0<br>12 falls<br>M1=1<br>14 falls<br>M1=2          | SETUP HOLD<br>1 M3<br>Edit MR                    | Auswahl des <b>zu definier-<br/>enden</b> Parametersatzes<br>(der <b>aktive</b> Parametersatz<br>wird mit M2 bzw. den<br>binären Eingängen<br>gewählt). |
| M4             | Betriebsart auswählen                                      | <b>Leitf = Leitfä-<br/>higkeit</b><br>Konz = Kon-<br>zentration        | SETUP HOLD<br>CONd. M4<br>Oper.Mode              | Für jeden Parametersatz<br>kann die Betriebsart indi-<br>viduell definiert werden.                                                                      |
| M5             | Medium auswählen                                           | <b>NaOH</b> , H2SO4,<br>H3PO4, HNO3<br>Tab 1 4                         | SETUP HOLD<br>NaOH M5<br>Conc.Tab.               | Auswahl nur, falls<br>M4 = Konz                                                                                                    |
| М6             | Temperaturkompensa-<br>tion auswählen                      | ohne, <b>lin</b> ,<br>NaCl,<br>Tab 1 4 falls<br>M4 = Leitf             | setup ноцо<br>lin м6<br>TempComp                 | Auswahl nur, falls<br>M4 = Leitf                                                                                                    |
| M7             | α-Wert eingeben                                            | <b>2,10 %/K</b><br>0 20 %/K                                            | SETUP HOLD<br>2.10 %/K<br>alpha val              | Eingabe nur, falls M6 = lin                                                                                                    |
| M8             | Messwert für den<br>0/4 mA-Wert eingeben                   | Leitf.: <b>0</b><br>2000 mS/cm<br>Konz.: Einheit:<br>A2, Format:<br>A3 | SETUP HOLD<br>O <sup>µS/cm</sup><br>M8<br>0/4 mA |                                                                                                    |
| М9             | Messwert für den<br>20 mA-Wert eingeben                    | Leitf.: 0<br>2000 mS/cm<br>Konz.: Einheit:<br>A2, Format:<br>A3        | SETUP HOLD<br>2000 M9<br>20 mA                   |                                                                                                    |

| Codie-<br>rung | Feld                                         | Einstellbe-<br>reich<br>(Werksein-<br>stellungen<br>fett)              | Display                                              | Info                                                                                                    |
|----------------|----------------------------------------------|------------------------------------------------------------------------|------------------------------------------------------|----------------------------------------------------------------------------------------------------|
| M10            | Einschaltpunkt für den<br>Grenzwert eingeben | Leitf.: 0<br><b>2000 mS/cm</b><br>Konz.: Einheit:<br>A2, Format:<br>A3 | setup hold<br>2000 <sup>mS/cm</sup><br>M10<br>PV on  |                                                                                                    |
| M11            | Ausschaltpunkt für den<br>Grenzwert eingeben | Leitf.: 0<br>2000 mS/cm<br>Konz.: Einheit:<br>A2, Format:<br>A3        | SETUP HOLD<br>2000 <sup>mS/cm</sup><br>M11<br>PV off | Durch Eingabe des Aus-<br>schaltpunktes werden ent-<br>weder ein Max-Kontakt<br>(Ausschaltpunkt < Ein-<br>schaltpunkt) oder ein Min-<br>Kontakt (Ausschaltpunkt<br>> Einschaltpunkt) gewählt<br>und eine Hysterese reali-<br>siert. Eingabe Ausschalt-<br>punkt = Einschaltpunkt<br>nicht zulässig. |

Falls die Parametersatzferneinstellung gewählt wird, werden die eingegebenen Parametersätze zwar intern verarbeitet, aber in den Feldern A1, B1, B3, R2, K1, O212, O213 werden die Werte des 1. Messbereichs angezeigt.

### 8.3.15 Kalibrierung

Der Zugang zur Funktionsgruppe Kalibrierung erfolgt über die CAL-Taste.

In dieser Funktionsgruppe erfolgt die Kalibrierung und Justierung des Sensors. Die Kalibrierung ist prinzipiell auf zwei verschiedene Arten möglich:

- Durch Messung in einer Kalibrierlösung mit bekannter Leitfähigkeit.
- Durch Eingabe der genauen Zellkonstante des Leitfähigkeitssensors.

Folgende Hinweise beachten:

- Bei der Erstinbetriebnahme induktiver Sensoren ist ein Airset zur Kompensation der Restkopplung (ab Feld C111) unbedingt erforderlich, damit das Messsystem genaue Messdaten liefern kann.
- Wird die Kalibrierung durch gleichzeitiges Betätigen der Tasten PLUS und MINUS abgebrochen (Rücksprung auf C114, C126 bzw. C136) oder ist die Kalibrierung fehlerhaft, so werden die ursprünglichen Kalibrierdaten weiterverwendet. Ein Kalibrierfehler wird durch "ERR" und ein Blinken des Symbols Sensor im Display angezeigt. Kalibrierung wiederholen!
- Bei jeder Kalibrierung schaltet das Gerät automatisch auf Hold (Werkseinstellung).

| Codie-<br>rung                   | Feld                                               | Einstellbereich<br>(Werkseinstel-<br>lungen fett)                                                  | Display                                           | Info                                                                                                    |
|----------------------------------|----------------------------------------------------|----------------------------------------------------------------------------------------------------|---------------------------------------------------|----------------------------------------------------------------------------------------------------|
| C                                | Funktionsgruppe<br>KALIBRIERUNG:                   |                                                                                                    | CAL<br>CALIBRAT                                   | Einstellungen zur Kalibrie-<br>rung.                                                                                                    |
| C1(1)                            | Kompensation der<br>Restkopplung                   | Airs = Airset (1)<br>Zellk = Zellkon-<br>stante (2)<br>EinbF = Einbau-<br>faktor (3)               | CAL HOLD<br>AirS C1<br>Calibrat                   | Bei Inbetriebnahme induk-<br>tiver Sensoren ist ein Airset<br><b>zwingend</b> durchzuführen.<br>Der Airset des Sensors<br>muss an der Luft und in<br>trockenem Zustand erfol-<br>gen. |
| Sensor aus<br><b>dig</b> trockno | der Flüssigkeit nehn<br>en.                        | nen und <b>vollstän-</b>                                                                           |                                                   |                                                                                                    |
| C111                             | Restkopplung<br>Kalibrierung star-<br>ten (Airset) | aktueller Mess-<br>wert                                                                            | CAL HOLD<br>HOLD<br>MS/cm<br>AirSet<br>A0051827   | Mit CAL die Kalibrierung<br>starten.                                                                                                    |
| C112                             | Restkopplung wird<br>angezeigt (Airset)            | -80,0 80,0<br>μS/cm                                                                                | CAL HOLD<br>1 5.3 <sup>µS/cm</sup><br>AirSetVal   | Restkopplung von Messsys-<br>tem (Sensor und Messum-<br>former).                                                                                                    |
| C113                             | Kalibrierstatus<br>wird angezeigt                  | o.k.<br>E xxx                                                                                      | CAL READY HOLD<br>O.K. C113<br>Status<br>A0051829 | Ist der Kalibrierstatus nicht<br>o.k., so wird in der zweiten<br>Displayzeile eine Erklärung<br>des Fehlers angezeigt.                                                                |
| C114                             | Kalibrierergebnis<br>speichern?                    | <b>ja</b><br>nein<br>neu                                                                           | CAL READY HOLD<br>YES C114<br>Store               | Wenn C113 = E xxx, dann<br>nur nein oder <b>neu.</b><br>Wenn neu, Rücksprung auf<br>C.<br>Wenn ja/nein, Rücksprung<br>auf "Messen".                                                   |
| C1(2)                            | Kalibrierung Zell-<br>konstante                    | Airs = Airset (1)<br><b>Zellk = Zellkon-</b><br><b>stante (2)</b><br>EinbF = Einbau-<br>faktor (3) | CAL HOLD<br>Cellc C1<br>Calibrat                  | Der Sensor sollte so einge-<br>taucht sein, dass ein aus-<br>reichender Abstand zur<br>Gefäßwand besteht<br>(bei a > 15 mm ist der Ein-<br>baufaktor ohne Einfluss).                  |

| Codie-<br>rung                                                   | Feld                                                                                                    | Einstellbereich<br>(Werkseinstel-<br>lungen fett)                                                                           | Display                                            | Info                                                                                                    |
|------------------------------------------------------------------|----------------------------------------------------------------------------------------------------|----------------------------------------------------------------------------------------------------|----------------------------------------------------|----------------------------------------------------------------------------------------------------|
| Sensor in c<br>Hier<br>turko<br>Refei<br>rieru<br>keit o<br>Temj | lie Kalibrierlösung ta<br>ist die Kalibrierung r<br>ompensierten Leitfäh<br>renzlösung beschrieb<br>ng mit der unkompe<br>erfolgen, müssen Sie<br>peraturkoeffizienten | uchen.<br>nit dem tempera-<br>nigkeitswert der<br>nen. Soll die Kalib-<br>nsierten Leitfähig-<br>den<br>α auf Null stellen. | A0005691                                           |                                                                                                    |
| C121                                                             | Kalibriertempera-<br>tur eingeben<br>(MTC)                                                                                                    | <b>25 °C</b><br>-35,0 250,0 °C                                                                                              | CAL HOLD<br>1 25.0 °C<br>C121<br>ProcTemp.         | Nur vorhanden, wenn B1 =<br>fest.                                                                                                    |
| C122                                                             | α-Wert der Kalib-<br>rierlösung einge-<br>ben                                                                                                    | <b>2,10 %/K</b><br>0,00 20,00<br>%/K                                                                                        | сац ноцо<br>2.10 %/К<br>alpha val                  | Der Wert ist bei allen E+H<br>Kalibrierlösungen in der<br>Technischen Information<br>angegeben. Sie können ihn<br>auch aus der aufgedruckten<br>Tabelle berechnen.<br>Für die Kalibrierung mit<br>unkompensierten Werten<br>setzen Sie α auf 0. |
| C123                                                             | Korrekten Leitfä-<br>higkeitswert der<br>Kalibrierlösung<br>eingeben                                                                                                   | <b>aktueller Mess-<br/>wert</b><br>0,0 μS/cm<br>9999 mS/cm                                                                  | CAL HOLD<br>10.30 mS/cm<br>10.30 C123<br>Real. val | Die Anzeige erfolgt stets in mS/cm.                                                                                                    |
| C124                                                             | Berechnete Zell-<br>konstante wird<br>angezeigt                                                                                                    | 0,1 <b>6,3</b><br>99,99 cm <sup>-1</sup>                                                                                    | CAL HOLD<br>6.300 <sup>1/cm</sup><br>Cellconst     | Die berechnete Zellkon-<br>stante wird angezeigt und<br>in A5 übernommen.                                                                                                    |
| C125                                                             | Kalibrierstatus<br>wird angezeigt                                                                                                    | o.k.<br>E xxx                                                                                                    | CAL READY HOLD<br>O.K. C125<br>Status<br>A0051833  | Ist der Kalibrierstatus nicht<br>o.k., so wird in der zweiten<br>Displayzeile eine Erklärung<br>des Fehlers angezeigt.                                                                                                    |
| C126                                                             | Kalibrierergebnis<br>speichern?                                                                                                    | <b>ja</b><br>nein<br>neu                                                                                                    | CAL READY HOLD<br>YES C126<br>Store                | Wenn C125 = E xxx, dann<br>nur nein oder <b>neu</b> .<br>Wenn neu, Rücksprung auf<br>C.<br>Wenn ja/nein, Rücksprung<br>auf "Messen".                                                                                                    |

| Codie-<br>rung                                                                                                    | Feld                                                                 | Einstellbereich<br>(Werkseinstel-<br>lungen fett)          | Display                                                                                                    | Info                                                                                                    |
|----------------------------------------------------------------------------------------------------|----------------------------------------------------------------------|------------------------------------------------------------|----------------------------------------------------------------------------------------------------|----------------------------------------------------------------------------------------------------|
| C1(3)       Kalibrierung mit<br>Sensoranpassung<br>für induktive Sen-<br>soren       Airs = Airset (1)<br>Zellk = Zellkon-<br>stante (2)<br>EinbF = Einbau-<br>faktor (3)         Der Sensor wird am Einsatzort montiert. |                                                                      | CAL HOLD<br>InstF c1<br>Calibrat                           | Sensorabgleich mit Kom-<br>pensation der Wandeinf-<br>lüsse.<br>Der Messwert wird vom<br>Abstand des Sensors zur<br>Rohrwand und vom Mate-<br>rial des Rohres (leitend<br>oder isolierend) beein-<br>flusst. Der Einbaufaktor<br>gibt diese Abhängigkeiten<br>an.<br>Siehe Kapitel "Einbauhin-<br>weise". |                                                                                                    |
| C131                                                                                                    | Prozesstempera-<br>tur eingeben<br>(MTC)                             | <b>25 ℃</b><br>-35,0 250,0 ℃                               | CAL HOLD<br>1 25.0 C131<br>MTC temp.                                                                                                    | Nur vorhanden, wenn B1 =<br>fest.                                                                                                    |
| C132                                                                                                    | α-Wert der Kalib-<br>rierlösung einge-<br>ben                        | <b>2,10 %/K</b><br>0,00 20,00<br>%/K                       | сац ноцо<br>1 2.10 %/К<br>alpha val                                                                                                    | Der Wert ist bei allen E+H<br>Kalibrierlösungen in der TI<br>angegeben. Sie können ihn<br>auch aus der aufgedruckten<br>Tabelle berechnen.<br>Für die Kalibrierung mit<br>unkompensierten Werten<br>setzen Sie α auf 0. |
| C133                                                                                                    | Korrekten Leitfä-<br>higkeitswert der<br>Kalibrierlösung<br>eingeben | <b>aktueller Mess-<br/>wert</b><br>0,0 μS/cm<br>9999 mS/cm | CAL HOLD<br>10.30 mS/cm<br>Cl33<br>Real val.                                                                                                    | Korrekten Leitfähigkeits-<br>wert des Mediums durch<br>Vergleichsmessung ermit-<br>teln.                                                                                                    |
| C134                                                                                                    | Berechneter Ein-<br>baufaktor wird<br>angezeigt                      | <b>1</b><br>0,10 5,00                                      | CAL HOLD<br>I C134<br>InstFact<br>A0051838                                                                                                    |                                                                                                    |
| C135                                                                                                    | Kalibrierstatus<br>wird angezeigt                                    | o.k.<br>E xxx                                              | CAL READY HOLD<br>0.k. C135<br>Status<br>A0051839                                                                                                    | Ist der Kalibrierstatus nicht<br>o.k., so wird in der zweiten<br>Displayzeile eine Erklärung<br>des Fehlers angezeigt.                                                                                                  |
| C136                                                                                                    | Kalibrierergebnis<br>speichern?                                      | <b>ja</b><br>nein<br>neu                                   | CAL READY HOLD<br>YES C136<br>Store                                                                                                    | Wenn C135 = E xxx, dann<br>nur nein oder <b>neu</b> .<br>Wenn neu, Rücksprung auf<br>C.<br>Wenn ja/nein, Rücksprung<br>auf "Messen".                                                                                    |

### 8.3.16 Kommunikationsschnittstellen

Bei Geräten mit Kommunikationsschnittstelle ziehen Sie bitte die gesonderte Betriebsanleitung BA00212C/07/DE (HART) bzw. BA00213C/07/DE (PROFIBUS) hinzu.

# 9 Diagnose und Störungsbehebung

# 9.1 Allgemeine Störungsbehebung

Der Messumformer überwacht seine Funktionen ständig selbst. Falls ein vom Gerät erkannter Fehler auftritt, wird dieser im Display angezeigt. Die Fehlernummer steht unterhalb der Einheitenanzeige des Hauptmesswertes. Falls mehrere Fehler auftreten, können Sie diese über die MINUS-Taste abrufen.

Entnehmen Sie der Tabelle "Systemfehlermeldungen" die möglichen Fehlernummern und Maßnahmen zur Abhilfe.

Im Falle einer Betriebsstörung ohne entsprechende Fehlermeldung des Messumformers nutzen Sie die Tabelle "Prozessbedingte Fehler" oder die Tabelle "Gerätebedingte Fehler", um den Fehler zu lokalisieren und zu beseitigen. Diese Tabellen geben Ihnen zusätzlich Hinweise auf eventuell benötigte Ersatzteile.

# 9.2 Diagnoseinformation auf Vor-Ort-Anzeige

# 9.2.1 Systemfehlermeldungen

Die Fehlermeldungen können Sie mit der MINUS-Taste anzeigen lassen und auswählen.

| Feh-        | Anzeige                                                                                                    | Tests / Abhilfemaßnah-                                                                                                    | Alarmkontakt |      | Fehlerstrom |  |
|-------------|----------------------------------------------------------------------------------------------------|----------------------------------------------------------------------------------------------------|--------------|------|-------------|--|
| Ier-Nr. men |                                                                                                    | Werk                                                                                                    | Eigen        | Werk | Eigen       |  |
| E001        | EEPROM-Speicherfeh-<br>ler                                                                                                    | <ul> <li>Gerät aus- und wieder<br/>einschalten.</li> </ul>                                                                                                    | ja           |      | nein        |  |
| E002        | Gerät nicht abgegli-<br>chen, Abgleichdaten<br>nicht gültig, keine<br>Anwenderdaten vor-<br>handen oder Anwen-<br>derdaten nicht gültig<br>(EEPROM-Fehler),<br>Gerätesoftware passt<br>nicht zur Hardware<br>(Zentralmodul) | <ul> <li>Hardwarekompatible<br/>Gerätesoftware laden.</li> <li>Messparameterspezifische Gerätesoftware<br/>laden.</li> <li>Falls immer noch fehlerhaft, Messgerät zur<br/>Reparatur an Ihre<br/>zuständige Vertriebs-<br/>zentrale schicken oder<br/>Gerät austauschen.</li> </ul> | ja           |      | nein        |  |
| E003        | Download-Fehler                                                                                                    | Download-File darf nicht<br>auf gesperrte Funktionen<br>zugreifen (z.B. Tempera-<br>turtabelle in Grundver-<br>sion)                                                                                                    | ja           |      | nein        |  |
| E007        | Transmitter gestört,<br>Gerätesoftware passt<br>nicht zur Messumfor-<br>mer-Ausführung                                                                                                    |                                                                                                    | ja           |      | nein        |  |
| E008        | Sensor oder Sensoran-<br>schluss fehlerhaft                                                                                                    | Sensor und Sensoran-<br>schluss überprüfen (s.<br>Kapitel "Überprüfung des<br>Geräts durch Simulation<br>des Mediums" oder durch<br>E+H Service).                                                                                                    | ja           |      | nein        |  |
| E010        | Kein Temperaturfühler<br>angeschlossen oder<br>Temperaturfühler<br>kurzgeschlossen (Tem-<br>peraturfühler fehler-<br>haft)                                                                                                  | Temperaturfühler und<br>Anschlüsse überprüfen;<br>ggf. Messgerät mit Tem-<br>peratur-Simulator über-<br>prüfen.                                                                                                    | ja           |      | nein        |  |

| Feh-    | Anzeige                                                 | Tests / Abhilfemaßnah-                                                                                         | Alarmkontakt |       | Fehlerstrom |       |
|---------|---------------------------------------------------------|----------------------------------------------------------------------------------------------------|--------------|-------|-------------|-------|
| ler-Nr. |                                                         | men                                                                                                    | Werk         | Eigen | Werk        | Eigen |
| E025    | Grenzwert für Air set-<br>Offset überschritten          | Air set erneut durchfüh-<br>ren (an Luft) oder Sensor<br>tauschen. Zelle vor Air set<br>reinigen und trocknen. | ja           |       | nein        |       |
| E036    | Kalibrierbereich Sensor<br>überschritten                | Sensor reinigen und nach-<br>kalibrieren; ggf. Sensor,                                                         | ja           |       | nein        |       |
| E037    | Kalibrierbereich Sensor<br>unterschritten               | Leitung und Anschlüsse<br>überprüfen.                                                                          | ja           |       | nein        |       |
| E045    | Kalibrierung abgebro-<br>chen                           | Erneut kalibrieren.                                                                                            | ja           |       | nein        |       |
| E049    | Kalibrierbereich Ein-<br>baufaktor überschrit-<br>ten   | Rohrdurchmesser prüfen,<br>Sensor reinigen und<br>Kalibrierung erneut                                          | ja           |       | nein        |       |
| E050    | Kalibrierbereich Ein-<br>baufaktor unterschrit-<br>ten  | durchführen.                                                                                                   | ja           |       | nein        |       |
| E055    | Messbereich Hauptpa-<br>rameter unterschritten          | Sensor in leitfähiges<br>Medium eintauchen oder<br>Air set durchführen.                                        | ja           |       | nein        |       |
| E057    | Messbereich Hauptpa-<br>rameter überschritten           | Messung, Regelung und<br>Anschlüsse überprüfen                                                                 | ja           |       | nein        |       |
| E059    | Messbereich Tempera-<br>tur unterschritten              | (Simulation s. Kap. "Uber-<br>prüfung des Geräts durch<br>Simulation des Mediums").                            | ja           |       | nein        |       |
| E061    | Messbereich Tempera-<br>tur überschritten               |                                                                                                    | ja           |       | nein        |       |
| E063    | Stromausgangsbereich<br>1 unterschritten                | Messwert und Stromaus-<br>gangs-Zuordnung prüfen                                                               | ja           |       | nein        |       |
| E064    | Stromausgangsbereich<br>1 überschritten                 | (Funktionsgruppe O).                                                                                           | ја           |       | nein        |       |
| E065    | Stromausgangsbereich<br>2 unterschritten                | Messwert und Stromaus-<br>gangs-Zuordnung prüfen.                                                              | ja           |       | nein        |       |
| E066    | Stromausgangsbereich<br>2 überschritten                 |                                                                                                    | ja           |       | nein        |       |
| E067    | Sollwertüberschrei-<br>tung Grenzwertgeber              | Messwert, Grenzwertein-<br>stellung und Dosierorgane<br>prüfen.<br>Nur aktiv bei R1 = Alarm<br>+GW oder GW.    | ja           |       | nein        |       |
| E077    | Temperatur außerhalb<br>α-Wert-Tabellenbe-<br>reich     | Messung und Tabellen<br>überprüfen.                                                                            | ja           |       | nein        |       |
| E078    | Temperatur außerhalb<br>Konzentrationstabelle           |                                                                                                    | ja           |       | nein        |       |
| E079    | Leitfähigkeit außer-<br>halb Konzentrationsta-<br>belle |                                                                                                    | ja           |       | nein        |       |
| E080    | Parameterbereich<br>Stromausgang 1 zu<br>klein          | Stromausgang spreizen.                                                                                         | nein         |       | nein        |       |
| E081    | Parameterbereich<br>Stromausgang 2 zu<br>klein          | Stromausgang spreizen.                                                                                         | nein         |       | nein        |       |
| E100    | Stromsimulation aktiv                                   |                                                                                                    | nein         |       | nein        |       |

| Feh-    | Anzeige                                                          | Tests / Abhilfemaßnah-                                                                                | Alarmkontakt |       | Fehlerstrom |       |
|---------|------------------------------------------------------------------|----------------------------------------------------------------------------------------------------|--------------|-------|-------------|-------|
| ler-Nr. |                                                                  | men                                                                                                   | Werk         | Eigen | Werk        | Eigen |
| E101    | Servicefunktion ja                                               | Servicefunktion ausschal-<br>ten oder Gerät aus- und<br>wieder einschalten.                           | nein         |       | nein        |       |
| E102    | Handbetrieb aktiv                                                |                                                                                                    | nein         |       | nein        |       |
| E106    | Download ja                                                      | Ende Download abwarten.                                                                               | nein         |       | nein        |       |
| E116    | Download Fehler                                                  | Download wiederholen.                                                                                 | nein         |       | nein        |       |
| E150    | Abstand der Tempera-<br>turwerte der α-Wert-<br>Tabelle zu klein | α-Wert-Tabelle korrekt<br>eingeben (Temperaturein-<br>gabe im Abstand von<br>mind. 1 K erforderlich). | nein         |       | nein        |       |
| E152    | Live-Check-Alarm                                                 | Sensor und Anschluss<br>prüfen.                                                                       | nein         |       | nein        |       |

# 9.2.2 Prozessbedingte Fehler

Nutzen Sie folgende Tabelle, um eventuell auftretende Fehler lokalisieren und beheben zu können.

| Fehler                                                      | Mögliche Ursache                                   | Tests/Abhilfemaßnahmen                                                                                         | Hilfsmittel, Ersatzteile                                                                                   |
|-------------------------------------------------------------|----------------------------------------------------|----------------------------------------------------------------------------------------------------|----------------------------------------------------------------------------------------------------|
| Falsche Anzeige<br>gegenüber Ver-                           | Gerät falsch kalibriert                            | Gerät kalibrieren lt. Kap. "Kalib-<br>rierung"                                                                 | Kalibrierlösung od. Zellen-<br>Zertifikat                                                                  |
| gleichsmessung                                              | Sensor verschmutzt                                 | Sensor reinigen                                                                                                | Siehe Kapitel "Reinigung<br>von Leitfähigkeits- Senso-<br>ren"                                             |
|                                                             | Temperaturmessung<br>falsch                        | Temperaturmesswert prüfen bei<br>Messgerät und Vergleichsgerät                                                 | Temperaturmessgerät,<br>Präzisions- Thermometer                                                            |
|                                                             | Temperaturkompensation falsch                      | Kompensationsmethode (keine /<br>ATC / MTC) und Kompensati-<br>onsart (linear/ Stoff/eigene<br>Tabelle) prüfen | Bitte beachten: der Mess-<br>umformer hat getrennte<br>Kalibrier- und Betriebs-<br>Temperaturkoeffizienten |
|                                                             | Vergleichsmessgerät ist<br>falsch kalibriert       | Vergleichsmessgerät kalibrieren<br>oder überprüftes Gerät verwen-<br>den                                       | Kalibrierlösung, Betriebs-<br>anleitung des Vergleichs-<br>messgerätes                                     |
|                                                             | Vergleichsmessgerät hat<br>falsch eingestellte ATC | Kompensationsmethode und<br>Kompensationsart müssen gleich<br>sein für beide Geräte.                           | Betriebsanleitung des Ver-<br>gleichsmessgerätes                                                           |
| Unplausible Mess-<br>werte allgemein:<br>• ständiger Mess-  | Schluss / Feuchtigkeit in<br>Sensor                | Sensor prüfen                                                                                                  | Siehe Kapitel "Überprüfung<br>induktiver Leitfähigkeits-<br>Sensoren".                                     |
| <ul> <li>ständig Mess-</li> </ul>                           | Schluss in Kabel oder Dose                         | Kabel und Dose prüfen                                                                                          |                                                                                                    |
| wert 000<br>Messwert zu<br>niedrig                          | Unterbrechung in Sensor                            | Sensor prüfen                                                                                                  | Siehe Kapitel "Überprüfung<br>induktiver Leitfähigkeits-<br>Sensoren".                                     |
| <ul> <li>Messwert zu hoch</li> <li>Messwert ein-</li> </ul> | Unterbrechung in Kabel o.<br>Dose                  | Kabel und Dose prüfen                                                                                          |                                                                                                    |
| gefroren<br>Stromausgangs-<br>wert entspricht               | Zellkonstante falsch ein-<br>gestellt              | Zellkonstante überprüfen                                                                                       | Sensor-Typenschild o. Zer-<br>tifikat                                                                      |
| nicht den<br>Erwartungen                                    | Ausgangszuordnung<br>falsch                        | Zuordnung Messwert zu Strom-<br>signal prüfen                                                                  |                                                                                                    |
|                                                             | Ausgangsfunktion falsch                            | Vorwahl (0-20 / 4 -20 mA) und<br>Kurvenform (linear / Tabelle)<br>prüfen                                       |                                                                                                    |
|                                                             | Luftpolster in Armatur                             | Armatur und Einbaulage prüfen                                                                                  |                                                                                                    |

| Fehler                           | Mögliche Ursache                                                            | Tests/Abhilfemaßnahmen                                                                                                    | Hilfsmittel, Ersatzteile                                                                                                    |
|----------------------------------|-----------------------------------------------------------------------------|----------------------------------------------------------------------------------------------------|----------------------------------------------------------------------------------------------------|
|                                  | Temperaturmessung<br>falsch /<br>Temperatursensor defekt                    | Gerät prüfen mit Ersatzwider-<br>stand /<br>Pt 1000 im Sensor prüfen.                                                                |                                                                                                    |
|                                  | Transmittermodul defekt                                                     | Mit neuem Modul prüfen                                                                                                    | Siehe Kapitel "Gerätebe-<br>dingte Fehler" und "Ersatz-<br>teile".                                                                         |
|                                  | Gerät in unerlaubtem<br>Betriebszustand (keine<br>Reaktion auf Tastendruck) | Gerät aus- und wieder einschal-<br>ten                                                                                               | EMV-Problem: im Wieder-<br>holungsfall Erdung,<br>Schirmungen und Lei-<br>tungsführungen prüfen<br>oder durch E+H Service<br>prüfen lassen |
| LF-Messwert im<br>Prozess falsch | keine / falsche Tempera-<br>turkompensation                                 | ATC: Kompensationsart auswäh-<br>len, bei linear passenden Koeffi-<br>zienten einstellen.<br>MTC: Prozesstemperatur einstel-<br>len. |                                                                                                    |
|                                  | Temperaturmessung<br>falsch                                                 | Temperaturmesswert prüfen.                                                                                                    | Vergleichsmessgerät,<br>Thermometer                                                                                                    |
|                                  | Blasen im Medium                                                            | Blasenbildung unterdrücken<br>durch:<br>• Gasblasenfalle<br>• Gegendruckaufbau (Blende)<br>• Messung im Bypass                       |                                                                                                    |
|                                  | Sensor-Ausrichtung falsch                                                   | Mittelbohrung des Sensors muss<br>in Mediums- Flussrichtung zei-<br>gen.                                                             | Kompaktversion: Elektron-<br>ikbox ausbauen zum Dre-<br>hen des Sensors.<br>Getrennte Ausführung:<br>Sensor im Flansch drehen.             |
|                                  | Durchfluss zu hoch (kann<br>zu Blasenbildung führen)                        | Durchfluss verringern oder Mon-<br>tageort mit wenig Turbulenzen<br>wählen.                                                          |                                                                                                    |
|                                  | Störströme im Medium                                                        | Medium nahe Sensor erden;<br>Störquelle beseitigen/instand-<br>setzen.                                                               | Häufigste Ursache für<br>Ströme im Medium:<br>defekte Tauchmotoren                                                                         |
|                                  | Sensor verschmutzt oder<br>belegt                                           | Sensor reinigen (s. Kap. "Reini-<br>gung der Leitfähigkeits-Senso-<br>ren").                                                         | Für stark verschmutzte<br>Medien:<br>Sprühreinigung verwen-<br>den                                                                         |
| Temperaturwert<br>falsch         | Fühleranschluss falsch                                                      | Anschlüsse anhand Anschluss-<br>plan prüfen; Dreileiter-Anschluss<br>immer erforderlich.                                             | Anschlussplan Kap. "Elekt-<br>rischer Anschluss"                                                                                           |
|                                  | Messkabel defekt                                                            | Kabel prüfen auf Unterbre-<br>chung/Kurzschluss/ Neben-<br>schluss.                                                                  | Ohmmeter                                                                                                    |
|                                  | Falscher Fühlertyp                                                          | Typ des Temperaturfühlers am<br>Gerät einstellen (Feld B1).                                                                          |                                                                                                    |
| Messwertschwan-<br>kungen        | Störungen auf Messkabel                                                     | Kabelschirm anschließen laut<br>Anschlussplan                                                                                        | Siehe Kapitel "Elektrischer<br>Anschluss"                                                                                                  |
|                                  | Störungen auf Signalaus-<br>gangsleitung                                    | Leitungsverlegung prüfen, evtl.<br>Leitung getrennt verlegen                                                                         | Leitungen Signalausgang<br>und Messeingang räum-<br>lich trennen                                                                           |
|                                  | Störströme im Medium                                                        | Störquelle beseitigen oder<br>Medium möglichst nahe Sensor<br>erden                                                                  |                                                                                                    |
| Grenzkontakt<br>arbeitet nicht   | Relais für Alarm konfigu-<br>riert                                          | Grenzwertschalter aktivieren.                                                                                                    | Siehe Feld R1.                                                                                                    |

| Fehler                                                                                                    | Mögliche Ursache                                                                                                    | Tests/Abhilfemaßnahmen                                                                                                    | Hilfsmittel, Ersatzteile                                                                                                    |
|----------------------------------------------------------------------------------------------------|----------------------------------------------------------------------------------------------------|----------------------------------------------------------------------------------------------------|----------------------------------------------------------------------------------------------------|
|                                                                                                    | Anzugsverzögerung zu<br>lang eingestellt                                                                                                    | Anzugsverzögerungszeit verkür-<br>zen                                                                                                    | Siehe Feld R4.                                                                                                    |
|                                                                                                    | "Hold"-Funktion aktiv                                                                                                    | "Auto-Hold" bei Kalibrierung,<br>"Hold"-Eingang aktiviert;<br>"Hold" über Tastatur aktiv                                                                                                    | Siehe Felder S2 bis S5                                                                                                    |
| Grenzkontakt<br>arbeitet ständig                                                                                                    | Abfallverzögerung zu lang<br>eingestellt                                                                                                    | Abfallverzögerungszeit verkür-<br>zen                                                                                                    | Siehe Feld R5.                                                                                                    |
|                                                                                                    | Regelkreis unterbrochen                                                                                                    | Messwert, Stromausgangswert,<br>Stellglieder, Chemikalienvorrat<br>prüfen                                                                                                    |                                                                                                    |
| Kein LF Stromaus-<br>gangssignal                                                                                                    | Leitung unterbrochen oder<br>kurzgeschlossen                                                                                                    | Leitung abklemmen und direkt<br>am Gerät messen                                                                                                    | mA-Meter 0–20 mA                                                                                                    |
|                                                                                                    | Ausgang defekt                                                                                                    | Siehe Abschnitt "Gerätebedingte<br>Fehler"                                                                                                    |                                                                                                    |
| Fixes LF Strom-                                                                                                    | Stromsimulation aktiv                                                                                                    | Simulation ausschalten                                                                                                    | Siehe Feld O22                                                                                                    |
| ausgangssignal                                                                                                    | Prozessorsystem in uner-<br>laubtem Betriebszustand                                                                                                    | Gerät aus- und wieder einschal-<br>ten.                                                                                                    | EMV-Problem: im Wieder-<br>holungsfall Installation,<br>Schirmung, Erdung prü-<br>fen / durch Endress+Hau-<br>ser-Service prüfen lassen. |
| Falsches Strom-<br>ausgangssignal                                                                                                    | Falsche Stromzuordnung                                                                                                    | Stromzuordnung prüfen: 0–20<br>mA oder 4–20 mA?                                                                                                    | Feld O211                                                                                                    |
|                                                                                                    | Gesamtbürde in der<br>Stromschleife zu hoch (><br>500 Ω)                                                                                                    | Ausgang abklemmen und direkt<br>am Gerät messen                                                                                                    | mA-Meter für 0–20 mA<br>DC                                                                                                    |
|                                                                                                    | EMV (Störungseinkop-<br>plungen)                                                                                                    | Beide Ausgangsleitungen<br>abklemmen und direkt am Gerät<br>messen                                                                                                    | Geschirmte Leitungen ver-<br>wenden, Schirme beidsei-<br>tig erden, ggf. Leitung in<br>anderem Kabelkanal verle-<br>gen                  |
| Kein Temperatur-<br>Ausgangssignal                                                                                                    | Gerät besitzt keinen zwei-<br>ten Stromausgang                                                                                                    | Ausführung anhand Typenschild<br>prüfen, ggf. Modul LSCH-x1 tau-<br>schen                                                                                                    | Modul LSCH-x2, siehe<br>Kap. "Ersatzteile"                                                                                               |
|                                                                                                    | Gerät mit PROFIBUS-PA                                                                                                    | PA-Gerät hat keinen Stromaus-<br>gang!                                                                                                    |                                                                                                    |
| Keine Funktionen<br>aus Erweiterungs-<br>paket verfügbar<br>(Live-Check,<br>Stromkurve 24,<br>Alphawert-Kurve<br>24, User-Kon-<br>zentrationskurve<br>1 4) | Erweiterungspaket nicht<br>freigeschaltet (Freischal-<br>tung erfolgt mit einer<br>Code-Zahl, die von der<br>Seriennummer abhängt<br>und nach Bestellung eines<br>Erweiterungspaketes von<br>Endress+Hauser mitgeteilt<br>wird) | <ul> <li>Bei Nachrüstung E-Paket:<br/>Code- Zahl wird von E+H mit-<br/>geteilt → eingeben.</li> <li>Nach Tausch eines defekten<br/>Moduls LSCH/LSCP: erst<br/>Geräte-Seriennummer (s.<br/>Typenschild) von Hand einge-<br/>ben, dann vorhandene Code-<br/>Zahl eingeben.</li> </ul> | Ausführliche Beschreibung<br>siehe Kap. "Austausch<br>Zentralmodul".                                                                     |
| Keine HARTKom-<br>munikation                                                                                                    | Kein HART-Zentralmodul                                                                                                    | Anhand Typenschild prüfen:<br>HART = -xxx5xx und -xxx6xx                                                                                                    | Umrüsten auf LSCH-H1 / -<br>H2                                                                                                    |
|                                                                                                    | Keine oder falsche DD<br>(Gerätebeschreibung)<br>HART-Interface fehlt                                                                                                    | Weitere Informationen siehe<br>BA00212C/07/DE, "HART Feld-<br>nahe Kommunikation mit Smar-<br>tec S CLD132".                                                                                                    |                                                                                                    |
|                                                                                                    | Stromausgang < 4 mA                                                                                                    |                                                                                                    |                                                                                                    |
|                                                                                                    | Bürde zu klein (muss ><br>230 Ω sein)                                                                                                    |                                                                                                    |                                                                                                    |
|                                                                                                    | HART-Empfänger (z. B.<br>FXA 191) nicht über<br>Bürde, sondern über Ver-<br>sorgung angeschlossen                                                                                                    |                                                                                                    |                                                                                                    |

| Fehler                           | Mögliche Ursache                                                                                                    | Tests/Abhilfemaßnahmen                                                           | Hilfsmittel, Ersatzteile                                                       |
|----------------------------------|----------------------------------------------------------------------------------------------------|----------------------------------------------------------------------------------|--------------------------------------------------------------------------------|
|                                  | Falsche Geräteadresse<br>(Adr. = 0 bei Einzelbe-<br>trieb, Adr. > 0 bei Multi-<br>drop-Betrieb)                             |                                                                                  |                                                                                |
|                                  | Leitungskapazität zu hoch                                                                                                   |                                                                                  |                                                                                |
|                                  | Störungen auf der Leitung                                                                                                   |                                                                                  |                                                                                |
|                                  | Mehrere Geräte auf die-<br>selbe Adresse eingestellt                                                                        | Adressen korrekt zuordnen                                                        | Keine Kommunikation<br>möglich bei mehreren<br>Geräten mit gleicher<br>Adresse |
| Keine PROFIBUS-<br>Kommunikation | Kein PA-/DP-Zentralmo-<br>dul                                                                                               | Anhand Typenschild prüfen:<br>PA = -xxx3xx /DP = xxx4xx                          | Umrüsten auf LSCP-<br>Modul, siehe Kapitel<br>"Ersatzteile"                    |
|                                  | Falsche Gerätesoftware-<br>Version (ohne PROFIBUS)                                                                          | Weitere Informationen siehe<br>BA00213C/07/DE "PROFIBUS                          |                                                                                |
|                                  | Bei Commuwin (CW) II:<br>CW II-Version und Geräte-<br>software- Version inkom-<br>patibel                                   | PA/DP - Feldnahe Kommunika-<br>tion für Smartec S CLD132".                       |                                                                                |
|                                  | Keine oder falsche<br>DD/DLL                                                                                                | -                                                                                |                                                                                |
|                                  | Baudrate für Segment-<br>koppler im DPV-1-Server<br>falsch eingestellt                                                      | -                                                                                |                                                                                |
|                                  | Busteilnehmer (Master)<br>falsch adressiert oder<br>Adresse doppelt belegt                                                  |                                                                                  |                                                                                |
|                                  | Busteilnehmer (Slaves)<br>falsch adressiert                                                                                 |                                                                                  |                                                                                |
|                                  | Busleitung nicht termi-<br>niert                                                                                            |                                                                                  |                                                                                |
|                                  | Leitungsprobleme (zu<br>lang, Querschnitt zu<br>gering, nicht geschirmt,<br>Schirm nicht geerdet,<br>Adern nicht verdrillt) |                                                                                  |                                                                                |
|                                  | Bus-Spannung zu gering<br>(Bus-Spannung typ. 24 V<br>DC bei Nicht-Ex)                                                       | Die Spannung am PA-/DP-<br>Anschluss des Gerätes muss<br>mindestens 9 V betragen |                                                                                |

### 9.2.3 Gerätebedingte Fehler

Die folgende Tabelle unterstützt Sie bei der Diagnose und gibt ggf. Hinweise auf die benötigten Ersatzteile.

Eine Diagnose wird - je nach Schwierigkeitsgrad und vorhandenen Messmitteln - durchgeführt von:

- Fachpersonal des Anwenders
- Elektro-Fachpersonal des Anwenders
- Anlagenersteller / -betreiber
- Endress+Hauser-Service

| Fehler                                                                     | Mögliche Ursache                                                                                                    | Tests/Abhilfemaßnahmen                                                                                                    | Durchführung, Hilfsmittel,<br>Ersatzteile                                                                                                    |
|----------------------------------------------------------------------------|----------------------------------------------------------------------------------------------------|----------------------------------------------------------------------------------------------------|----------------------------------------------------------------------------------------------------|
| Anzeige dunkel,<br>keine Leuchtdiode<br>aktiv                              | Keine Netzspannung                                                                                                    | Prüfen, ob Netzspannung vor-<br>handen                                                                                                    | Elektrofachkraft / z. B. Mul-<br>timeter                                                                                                    |
|                                                                            | Versorgungsspannung<br>falsch / zu niedrig                                                                                              | Tatsächliche Netzspannung und<br>Typenschildangabe vergleichen                                                                                                    | Anwender (Angaben EVU<br>oder Multimeter)                                                                                                    |
|                                                                            | Anschluss fehlerhaft                                                                                                    | <ul><li>Klemme nicht angezogen</li><li>Isolation eingeklemmt</li><li>Falsche Klemmen verwendet</li></ul>                                                                                                    | Elektrofachkraft                                                                                                    |
|                                                                            | Gerätesicherung defekt                                                                                                    | Netzspannung und die Typen-<br>schildangabe vergleichen und<br>Sicherung ersetzen                                                                                                    | Elektrofachkraft / passende<br>Sicherung; s. Explosions-<br>zeichnung im Kap. "Ersatz-<br>teile"                                                |
|                                                                            | Netzteil defekt                                                                                                    | Netzteil ersetzen, unbedingt<br>Variante beachten                                                                                                    | Diagnose durch Endress<br>+Hauser Service vor Ort,<br>Testmodul erforderlich                                                                    |
|                                                                            | Zentralmodul defekt                                                                                                    | Zentralmodul ersetzen, unbe-<br>dingt Variante beachten                                                                                                    | Diagnose durch Endress<br>+Hauser Service vor Ort,<br>Ersatzmodul erforderlich                                                                  |
|                                                                            | Flachbandkabel zwi-<br>schen Zentralmodul und<br>Netzteil lose oder<br>defekt                                                           | Flachbandkabel prüfen, ggf.<br>erneuern                                                                                                    | Siehe Kapitel "Ersatzteile"                                                                                                    |
| Anzeige dunkel,<br>Leuchtdiode aktiv                                       | Zentralmodul defekt<br>(Modul: LSCH/ LSCP)                                                                                              | Zentralmodul ersetzen, unbe-<br>dingt Variante beachten                                                                                                    | Diagnose durch Endress<br>+Hauser Service vor Ort,<br>Testmodul erforderlich                                                                    |
| Display zeigt an,<br>aber<br>• keine Verände-<br>rung der<br>Anzeige und / | Flachbandleitung oder<br>Transmittermodul nicht<br>korrekt montiert                                                                     | Transmittermodul neu einste-<br>cken, evtl. zusätzlich Befesti-<br>gungsschraube M3, prüfen, ob<br>Flachbandleitung korrekt einge-<br>steckt.                                                                           | Durchführung mit Hilfe der<br>Montagezeichnungen im<br>Kap. "Ersatzteile"                                                                       |
| oder<br>• Gerät nicht<br>bedienbar                                         | Betriebssystem in uner-<br>laubtem Zustand                                                                                              | Gerät aus- und wieder einschal-<br>ten.                                                                                                    | Evtl. EMV-Problem: im Wie-<br>derholfall Installation prüfen<br>oder durch Endress+ Hauser<br>Service prüfen lassen.                            |
| Gerät wird heiß                                                            | Spannung falsch / zu<br>hoch                                                                                                    | Netzspannung und Typenschild-<br>angabe vergleichen                                                                                                    | Anwender, Elektrofachkraft                                                                                                    |
|                                                                            | Erwärmung durch Pro-<br>zesswärme oder Son-<br>neneinstrahlung                                                                          | Positionierung verbessern oder<br>getrennte Ausführung verwen-<br>den.<br>Im Freien einen Sonnenschutz<br>verwenden.                                                                                                    |                                                                                                    |
|                                                                            | Netzteil defekt                                                                                                    | Netzteil ersetzen.                                                                                                    | Diagnose nur durch Endress<br>+Hauser Service                                                                                                   |
| Messwert Leitfä-<br>higkeit und/ oder<br>Messwert Tempe-<br>ratur falsch   | Messumformer-Modul<br>defekt (Modul: MKIC),<br>bitte zuerst Tests und<br>Maßnahmen It. Kapitel<br>"Prozessbedingte Fehler"<br>vornehmen | <ul> <li>Test der Messeingänge:</li> <li>Simulation mit Widerstand, siehe Tabelle Kap. "Überprüfung des Geräts durch Simulation des Mediums"</li> <li>Widerstand 1000 Ω an Klemmen 11/12 + 13 = Anzeige 0 °C</li> </ul> | Wenn Test negativ: Modul<br>erneuern (Variante beach-<br>ten).<br>Durchführung mit Hilfe der<br>Explosionszeichnungen im<br>Kap. "Ersatzteile". |

Informationen über die genauen Ersatzteilbezeichnungen und den Einbau dieser Teile finden Sie im Kapitel "Ersatzteile".

| Fehler                                                                                                    | Mögliche Ursache                                                                                                    | Tests/Abhilfemaßnahmen                                                                                                    | Durchführung, Hilfsmittel,<br>Ersatzteile                                                                                                    |
|----------------------------------------------------------------------------------------------------|----------------------------------------------------------------------------------------------------|----------------------------------------------------------------------------------------------------|----------------------------------------------------------------------------------------------------|
| Stromausgangs-<br>signal falsch                                                                                                    | Abgleich nicht korrekt                                                                                                    | Prüfen mit eingebauter Stromsi-<br>mulation (Feld O221), dazu<br>beide Leitungen abklemmen und<br>mA-Meter direkt am Stromaus-<br>gang anschließen.                                                              | Wenn Simulationswert<br>falsch: Abgleich im Werk<br>oder neues Modul LSCH/<br>LSCP erforderlich.<br>Wenn Simulationswert rich-<br>tig: Stromschleife prüfen auf<br>Bürde und Nebenschlüsse. |
|                                                                                                    | Bürde zu groß                                                                                                    |                                                                                                    |                                                                                                    |
|                                                                                                    | Nebenschluss / Masse-<br>schluss in Stromschleife                                                                                                    |                                                                                                    |                                                                                                    |
|                                                                                                    | Falsche Betriebsart                                                                                                    | Prüfen, ob 0–20 mA oder 4–20<br>mA gewählt ist.                                                                                                    |                                                                                                    |
| Kein Stromaus-<br>gangssignal                                                                                                    | Stromausgangstufe<br>defekt (Modul LSCH/<br>LSCP)                                                                                                    | Prüfen mit eingebauter Stromsi-<br>mulation, mA-Meter direkt am<br>Stromausgang anschließen                                                                                                    | Wenn Test negativ:<br>Zentralmodul erneuern (Aus-<br>führung beachten)                                                                                                    |
| Zusatzfunktionen<br>(Erweiterungs-<br>funktionen oder<br>Messbereichsum-<br>schaltung) fehlen                                            | Kein oder falscher Frei-<br>gabecode verwendet                                                                                                    | Bei Nachrüstung: Prüfen, ob bei<br>Bestellung der Erweiterungs-<br>funktionen oder der MBU die<br>richtige Seriennummer verwen-<br>det wurde.                                                                    | Abwicklung über Endress<br>+Hauser-Vertrieb                                                                                                    |
|                                                                                                    | Falsche Geräte-Serien-<br>nummer im LSCH-/<br>LSCP-Modul gespei-<br>chert                                                                                                    | Prüfen, ob Serienummer auf dem<br>Typenschild mit SNR im LSCH/<br>LSCP übereinstimmt (Feld S 10).                                                                                                    | Für die Erweiterungen ist die <b>Geräte</b> -Seriennummer im LSCH-/ LSCP-Modul maßgebend.                                                                                                   |
| Zusatzfunktionen<br>(Erweiterungs-<br>funktionen oder<br>Messbereichsum-<br>schaltung) fehlen<br>nach Modultausch<br>LSCH-/LSCP<br>Modul | Ersatzmodule LSCH<br>bzw. LSCP haben ab<br>Werk die <b>Geräte</b> -Seri-<br>ennummer 0000 einge-<br>tragen. Freigaben Plus-<br>Paket oder Chemoclean<br>sind ab Werk nicht vor-<br>handen. | Bei LSCH / LSCP mit SNR 0000<br>kann einmal in den Feldern<br>E115 bis E118 eine <b>Geräte</b> -Seri-<br>ennummer eingegeben werden.<br>Anschließend ggf. Freigabecode<br>für Erweiterungs- Paket einge-<br>ben. | Ausführliche Beschreibung s.<br>Kap. "Austausch Zentralmo-<br>dul".                                                                                                    |
| Keine Schnittstel-<br>lenfunktion HART<br>oder PROFIBUS<br>PA/DP                                                                         | Falsches Zentralmodul                                                                                                    | HART: LSCH-H1 oder -H2 -<br>Modul,<br>PROFIBUS-PA: LSCP-PA -<br>Modul,<br>PROFIBUS-DP: LSCP-DP - Modul,<br>s. Feld E111 113.                                                                                     | Zentralmodul tauschen;<br>Anwender oder Endress<br>+Hauser-Service.                                                                                                    |
|                                                                                                    | Falsche Gerätesoftware                                                                                                    | SW-Version s. Feld E111.                                                                                                    |                                                                                                    |
|                                                                                                    | Falsche Konfiguration                                                                                                    | Siehe Fehlersuchliste Kap. "Pro-<br>zessbedingte Fehler".                                                                                                    |                                                                                                    |

# 10 Wartung

### **WARNUNG**

#### Prozessdruck und -temperatur, Kontamination, Elektrische Spannung

Schwere Verletzungen bis Verletzungen mit Todesfolge möglich

- ► Falls bei der Wartung der Sensor ausgebaut werden muss, vermeiden Sie Gefahren durch Druck, Temperatur und Kontamination.
- ► Schalten Sie das Gerät spannungsfrei bevor Sie es öffnen.
- Schaltkontakte können von getrennten Stromkreisen versorgt sein. Schalten Sie auch diese Stromkreise spannungsfrei, bevor Sie an den Anschlussklemmen arbeiten.

Treffen Sie rechtzeitig alle erforderlichen Maßnahmen, um die Betriebssicherheit und Zuverlässigkeit der gesamten Messstelle sicherzustellen.

Die Wartung der Messstelle umfasst:

- Kalibrierung
- Reinigung von Controller, Armatur und Sensor
- Kontrolle von Kabeln und Anschlüssen.

Beachten Sie bei allen Arbeiten am Gerät mögliche Rückwirkungen auf die Prozesssteuerung bzw. den Prozess selbst.

#### HINWEIS

#### Elektrostatische Entladungen (ESD)

Beschädigung elektronischer Bauteile

- Vermeiden Sie ESD durch persönliche Schutzmaßnahmen wie vorheriges Entladen an PE oder permanente Erdung mit Armgelenkband.
- Verwenden Sie zu Ihrer eigenen Sicherheit nur Originalersatzteile. Mit Originalteilen sind Funktion, Genauigkeit und Zuverlässigkeit auch nach Instandsetzung gewährleistet.

# 10.1 Wartungsarbeiten

#### 10.1.1 Reinigung der Leitfähigkeitssensoren

Induktive Sensoren sind gegenüber Verschmutzungen wesentlich unempfindlicher als herkömmliche konduktive Sensoren, da kein galvanischer Kontakt zum Medium besteht.

Allerdings kann Schmutz den Messkanal verengen, wodurch die Zellkonstante verändert wird. In diesem Fall muss auch ein induktiver Sensor gereinigt werden.

Verschmutzungen am Sensor reinigen Sie je nach Art der Verschmutzung:

- Ölige und fettige Beläge: Reinigen mit Fettlöser, z. B. Alkohol, Aceton, evtl. heißes Wasser und Spülmittel.
- Kalk- und Metallhydroxid-Beläge: Beläge mit verdünnter Salzsäure (3 %) lösen, anschließend sorgfältig mit viel klarem Wasser spülen.
- Sulfidhaltige Beläge (aus REA oder Kläranlagen): Mischung aus Salzsäure (3 %) und Thioharnstoff (handelsüblich) verwenden, anschließend sorgfältig mit viel klarem Wasser spülen.
- Eiweißhaltige Beläge (z. B. Lebensmittelindustrie): Mischung aus Salzsäure (0,5 %) und Pepsin (handelsüblich) verwenden, anschließend sorgfältig mit viel klarem Wasser spülen.

### 10.1.2 Überprüfung induktiver Leitfähigkeitssensoren

Die folgenden Angaben gelten für den Sensor CLS52.

Für alle beschriebenen Tests müssen die Sensorleitungen am Gerät oder an der Verbindungsdose abgeklemmt werden!

- Test Sendespule und Empfangsspule: Messen Sie bei der getrennten Ausführung an den Koaxialkabeln weiß und rot, bei der Kompaktausführung an den Koaxialkabeln weiß und braun jeweils zwischen Innenleiter und Schirm.
  - ohmscher Widerstand ca. 0,5 ... 2  $\Omega$ .
- Induktivität ca. 180 ... 360 mH (bei 2 kHz, Reihenschaltung als Ersatzschaltbild)
  Test Spulennebenschluss:
- Zwischen den beiden Spulen des Sensors darf kein Nebenschluss sein, der gemessene Widerstand muss > 20 M $\Omega$  sein.
- Überprüfung von Koaxialkabel braun oder rot nach Koaxialkabel weiß mit Ohmmeter. • Test Temperaturfühler:
- Zur Überprüfung des Pt 100 im Sensor können Sie die Tabelle im Kap. "Überprüfung des Geräts durch Simulation des Mediums" verwenden.

Messen Sie bei der getrennten Sensor-Ausführung zwischen den Leitungen grün und weiß sowie zwischen grün und gelb, die Widerstandswerte müssen jeweils identisch sein.

Bei der Kompaktausführung messen Sie zwischen den beiden roten Litzen.

Test Temperaturfühler-Nebenschluss:

Zwischen dem Temperaturfühler und den Spulen dürfen keine Nebenschlüsse sein. Überprüfung mit Ohmmeter auf > 20 M $\Omega$ 

Messen Sie zwischen den Temperaturfühlerleitungen (grün + weiß + gelb oder rot + rot) und den Spulen (Koaxialkabel rot und weiß oder Koaxialkabel braun und weiß).

# 10.1.3 Überprüfung des Geräts durch Simulation des Mediums

Der induktive Sensor selbst kann nicht simuliert oder nachgebildet werden.

Möglich ist jedoch die Überprüfung des Gesamtsystems CLD132 einschließlich Induktiv-Sensor mittels Ersatzwiderständen. Die Zellkonstante  $k_{nominal} = 5,9 \text{ cm}^{-1}$  bei CLS52 ist zu beachten.

Für eine genaue Simulation muss die tatsächlich verwendete Zellkonstante (ablesbar in Feld C124) für die Berechnung des Anzeigewertes verwendet werden.

Leitfähigkeit  $[mS/cm] = k[cm^{-1}] \cdot 1/(R[k\Omega])$ 

Werte für die Simulation mit CLS52 bei 25 °C (77 °F):

| Simulations-Widerstand R | Default-Zellkonstante k | Anzeige Leitfähigkeit |
|--------------------------|-------------------------|-----------------------|
| 5,9 Ω                    | 5,9 cm <sup>-1</sup>    | 1000 mS/cm            |
| 10 Ω                     | 5,9 cm <sup>-1</sup>    | 590 mS/cm             |
| 29,5 Ω                   | 5,9 cm <sup>-1</sup>    | 200 mS/cm             |
| 100 Ω                    | 5,9 cm <sup>-1</sup>    | 59 mS/cm              |
| 295 Ω                    | 5,9 cm <sup>-1</sup>    | 20 mS/cm              |
| 2,95 kΩ                  | 5,9 cm <sup>-1</sup>    | 2 mS/cm               |
| 29,5 kΩ                  | 5,9 cm <sup>-1</sup>    | 200 µS/cm             |

#### Leitfähigkeits-Simulation:

Ziehen Sie eine Leitung durch die Öffnung des Sensors und schließen Sie sie dann z. B. an eine Widerstandsdekade an.

#### Temperaturfühler-Simulation

Der Temperaturfühler des induktiven Sensors ist an den Klemmen 11, 12 und 13 des Gerätes angeschlossen, unabhängig davon, ob es sich um ein Kompaktgerät oder eine getrennte Ausführung handelt. Zur Simulation wird der Temperaturfühler des Sensors abgeklemmt und dafür ein Ersatzwiderstand angeschlossen. Auch dieser Widerstand muss in Dreileitertechnik angeschlossen werden, das heißt Anschluss an Klemmen 11 und 12 sowie Brücke von Klemme 12 nach 13.

Die Tabelle zeigt einige Widerstände für die Temperatursimulation:

| Temperatur      | Widerstandswert |
|-----------------|-----------------|
| - 20 °C (-4 °F) | 92,13 Ω         |
| -10 °C (14 °F)  | 96,07 Ω         |
| 0 °C (32 °F)    | 100 Ω           |
| 10 °C (50 °F)   | 103,9 Ω         |
| 20 °C (68 °F)   | 107,79 Ω        |
| 25 °C (77 °F)   | 109,73 Ω        |
| 50 °C (122 °F)  | 119,40 Ω        |
| 80 °C (176 °F)  | 130,89 Ω        |
| 100 °C (212 °F) | 138,5 Ω         |
| 150 °C (302 °F) | 157,32 Ω        |
| 200 °C (392 °F) | 175,84 Ω        |
# 11 Reparatur

### 11.1 Allgemeine Hinweise

Das Reparatur- und Umbaukonzept sieht Folgendes vor:

- Das Produkt ist modular aufgebaut
- Ersatzteile sind jeweils zu Kits inklusive einer zugehörigen Kitanleitung zusammengefasst
- Nur Original-Ersatzteile des Herstellers verwenden
- Reparaturen werden durch den Hersteller-Service oder durch geschulte Anwender durchgeführt
- Umbau eines zertifizierten Geräts in eine andere zertifizierte Variante darf nur durch den Hersteller-Service oder im Werk durchgeführt werden
- Einschlägige Normen, nationale Vorschriften, Ex-Dokumentation (XA) und Zertifikate beachten
- 1. Reparatur gemäß Kitanleitung durchführen.
- 2. Reparatur und Umbau dokumentieren und im Life Cycle Management (W@M) eintragen oder eintragen lassen.

## 11.2 Ersatzteile

Aktuell lieferbare Ersatzteile zum Gerät finden Sie über die Webseite:

https://portal.endress.com/webapp/SparePartFinder

▶ Bei Ersatzteilbestellungen die Seriennummer des Gerätes angeben.

## 11.3 Rücksendung

Im Fall einer Reparatur, Werkskalibrierung, falschen Lieferung oder Bestellung muss das Produkt zurückgesendet werden. Als ISO-zertifiziertes Unternehmen und aufgrund gesetzlicher Bestimmungen ist Endress+Hauser verpflichtet, mit allen zurückgesendeten Produkten, die mediumsberührend sind, in einer bestimmten Art und Weise umzugehen.

Sicherstellen einer sicheren, fachgerechten und schnellen Rücksendung:

 Auf der Internetseite www.endress.com/support/return-material über die Vorgehensweise und Rahmenbedingungen informieren.

## 11.4 Entsorgung

## X

Gemäß der Richtlinie 2012/19/EU über Elektro- und Elektronik-Altgeräte (WEEE) ist das Produkt mit dem abgebildeten Symbol gekennzeichnet, um die Entsorgung von WEEE als unsortierten Hausmüll zu minimieren. Gekennzeichnete Produkte nicht als unsortierter Hausmüll entsorgen, sondern zu den gültigen Bedingungen an den Hersteller zurückgeben.

# 12 Zubehör

### 12.1 Kabelverlängerung

#### Messkabel CLK6

- Verlängerungskabel für induktive Leitfähigkeitssensoren, zur Verlängerung über Installationsdose VBM
- Meterware, Bestellnummer: 71183688

#### VBM

- Verbindungsdose zur Kabelverlängerung
- 10 Reihenklemmen
- Kabeleingänge: 2 x Pg 13,5 bzw. 2 x NPT ½"
- Werkstoff: Aluminium
- Schutzart: IP 65
- Bestellnummern
  - Kabeleingänge Pg 13,5 : 50003987
  - Kabeleingänge NPT ½": 51500177

Der eingelegte Trockenmittelbeutel muss je nach Umgebungsbedingungen in zeitlichen Abständen überprüft und gewechselt werden, um Fehlmessungen durch Feuchtigkeitsbrücken an der Messleitung zu vermeiden.

#### Trockenmittelbeutel

- Trockenmittelbeutel mit Farbindikator für Installationsdose VBM
- Best.-Nr. 50000671

### 12.2 Mastmontagesatz

#### Mastmontagesatz

- Montagesatz f
  ür die Befestigung des Smartec CLD132/CLD134 an horizontalen und vertikalen Rohren (max. Ø 60 mm (2,36"))
- Material: Edelstahl 1.4301 (AISI 304)
- Best.-Nr. 50062121

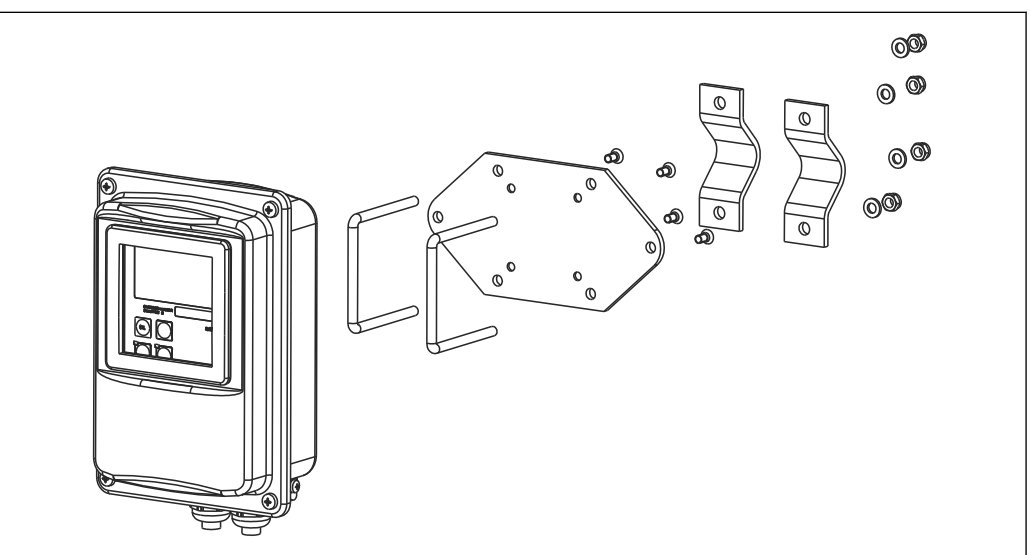

In Montagesatz für Mastmontage CLD132/CLD134 Getrenntausführung (Grundplatte ist im Lieferumfang des Messumformers enthalten)

## 12.3 Software-Upgrade

Funktionserweiterung

- Parametersatzferneinstellung (Messbereichsumschaltung, MBU) und Ermittlung des Temperaturkoeffizienten;
- Best.-Nr. 51501643
- Bestellung nur mit Seriennummer des jeweiligen Gerätes möglich.

# 12.4 Kalibrierlösungen

#### Leitfähigkeitskalibrierlösungen CLY11

Präzisionslösungen bezogen auf SRM (Standard Reference Material) von NIST zur qualifizierten Kalibrierung von Leitfähigkeitsmesssystemen nach ISO 9000 CLY11-B, 149,6  $\mu$ S/cm (Bezugstemperatur 25 °C (77 °F)), 500 ml (16,9 fl.oz) Best.-Nr. 50081903

Technische Information TI00162C

# 13 Technische Daten

# 13.1 Eingang

| Messgröße               | <ul> <li>Leitfähigkeit</li> <li>Konzontration</li> </ul> |                                                                          |  |  |  |
|-------------------------|----------------------------------------------------------|--------------------------------------------------------------------------|--|--|--|
|                         | <ul><li>Temperatur</li></ul>                             |                                                                          |  |  |  |
| Messbereich             | Leitfähigkeit:                                           | empfohlener Bereich: 100 μS/cm 2000 mS/cm<br>(unkompensiert)             |  |  |  |
|                         | Konzentration:                                           |                                                                          |  |  |  |
|                         | NaOH:                                                    | 0 15 %                                                                   |  |  |  |
|                         | HNO3:                                                    | 0 25 %                                                                   |  |  |  |
|                         | $H_2SO_4$ :                                              | 0 30 %                                                                   |  |  |  |
|                         | H <sub>3</sub> PO <sub>4</sub> :                         | 0 15 %                                                                   |  |  |  |
|                         | User 1 ( 4):                                             | (4 Tabellen bei Zusatzausstattung mit Parameter-<br>satzferneinstellung) |  |  |  |
|                         | Temperatur:                                              | −35 +250 °C (-31 +482 °F)                                                |  |  |  |
| Temperaturmessung       | Pt 1000                                                  |                                                                          |  |  |  |
| Sensorkabel             | max. Kabellänge 55 m (180 ft.) m                         | t Kabel CLK5 (separate Version)                                          |  |  |  |
| Binäre Eingänge 1 und 2 | Spannung                                                 | 10 50 V                                                                  |  |  |  |
|                         | Stromaufnahme                                            | max. 10 mA bei 50 V                                                      |  |  |  |
|                         | 13.2 Ausgang                                             |                                                                          |  |  |  |
| Ausgangssignal          | Leitfähigkeit, Konzentration:                            | 0 / 4 20 mA, galvanisch getrennt                                         |  |  |  |
|                         | Temperatur (optionaler zweiter St                        | romausgang)                                                              |  |  |  |
| Ausfallsignal           | 2,4 oder 22 mA im Fehlerfall                             |                                                                          |  |  |  |
| Bürde                   | max. 500 Ω                                               |                                                                          |  |  |  |
| Übertragungsbereich     | Leitfähigkeit                                            | einstellbar                                                              |  |  |  |
|                         | Temperatur                                               | einstellbar                                                              |  |  |  |
| Signalauflösung         | max. 700 Digits/mA                                       |                                                                          |  |  |  |
| Trennspannung           | max. 350 V <sub>eff</sub> / 500 V DC                     |                                                                          |  |  |  |
| Mindestspreizung Aus-   | Leitfähigkeit                                            |                                                                          |  |  |  |
| gangssignal             | Messwert 0 19,99 μS/cm 2 μS/cm                           |                                                                          |  |  |  |

|                       | Messwert 20 199,9 μS/cm<br>Messwert 200 1999 μS/cm<br>Messwert 0 19,99 mS/cm<br>Messwert 20 200 mS/cm<br>Messwert 200 2000 mS/cm<br>Konzentration<br>Temperatur                                                                                              | 20 μS/cm<br>200 μS/cm<br>2 mS/cm<br>20 mS/cm<br>200 mS/cm<br>keine Mindestspreizung<br>15 °C (27 °F) |
|-----------------------|----------------------------------------------------------------------------------------------------|----------------------------------------------------------------------------------------------------|
| Überspannungsschutz   | nach EN 61000-4-5:1995                                                                                                    |                                                                                                    |
| Hilfsspannungsausgang | Ausgangsspannung<br>Ausgangsstrom                                                                                                    | 15 V ± 0,6 V<br>max. 10 mA                                                                           |
| Kontaktausgänge       | Schaltstrom bei ohmscher Last ( $\cos \varphi = 1$ )<br>Schaltstrom bei induktiver Last ( $\cos \varphi = 0,4$ )<br>Schaltspannung<br>Schaltleistung bei ohmscher Last ( $\cos \varphi = 1$ )<br>Schaltleistung bei induktiver Last ( $\cos \varphi = 0,4$ ) | max. 2 A<br>max. 2 A<br>max. 250 V AC, 30 V DC<br>max. 500 VA AC, 60 W DC<br>4) max. 500 VA AC       |
| Grenzwertgeber        | Anzugs-/Abfallverzögerung<br>(bei Ausführungen mit Parametersatzfernein                                                                                                    | 0 2000 s<br>stellung)                                                                                |
| Alarm                 | Funktion (umschaltbar):<br>Alarmverzögerung:<br><b>13.3 Energieversorgung</b>                                                                                                    | Dauerkontakt / Wischkontakt<br>0 2000 s (min)                                                        |
| Versorgungsspannung   | je nach Bestellversion:<br>• 100/115/230 V AC +10/-15 %, 48 62 H<br>• 24 V AC/DC +20/-15 %                                                                                                    | Z                                                                                                    |
| Leistungsaufnahme     | max. 7,5 VA                                                                                                    |                                                                                                    |
| Netzsicherung         | Feinsicherung, mittelträge 250 V/3,15 A                                                                                                    |                                                                                                    |
| Kabelquerschnitt      | Kabellänge $\leq 10 \text{ m}$ (33 ft)<br>Kabellänge $> 10 \leq 20 \text{ m}$ (> 33 $\leq 66 \text{ ft}$ )<br><b>13.4 Leistungsmerkmale</b>                                                                                                    | mind. 3 x 0,75 mm² (≙ 18 AWG)<br>mind. 3 x 1,5 mm² (≙ 24 AWG)                                        |

| Messwertauflösund | J |
|-------------------|---|
|-------------------|---|

Temperatur:

| Ansprechzeit                        | Leitfähigkeit:                                            | t <sub>95</sub> < 1,5 s                                                                                                    |
|-------------------------------------|-----------------------------------------------------------|----------------------------------------------------------------------------------------------------|
|                                     | Temperatur:                                               | t <sub>90</sub> < 5 s<br>bei Ausführungen mit Edelstahlbuchse (CLD132-<br>*******1/2)                                                                                       |
|                                     |                                                           | t <sub>90</sub> < 3,5 min<br>bei Ausführungen mit vollummanteltem Pt 100<br>(CLD132-*******6/7)                                                                             |
| Messabweichung Sensor <sup>1)</sup> | Leitfähigkeit:                                            | ± (0,5 % vom Messwert + 10 μS/cm) nach Kalibrie-<br>rung<br>(zuzüglich Unsicherheit der Leitfähigkeit der Kalib-<br>rierlösung)                                             |
|                                     | Temperatur:                                               | Pt 1000 Klasse A nach IEC 60751                                                                                                    |
| Messabweichung Messum-              | Leitfähigkeit:                                            |                                                                                                    |
| former <sup>2)</sup>                | - Anzeige:                                                | max. 0,5 % vom Messwert ± 4 Digits                                                                                                    |
|                                     | - Leitfähigkeits-Signalausgang:<br>Temperatur:            | max. 0,75 % vom Stromausgangsbereich                                                                                                    |
|                                     | - Anzeige:                                                | max. 0,6 % vom Messbereich                                                                                                    |
|                                     | - Temperatur-Signalausgang:                               | max. 0,75 % vom Stromausgangsbereich                                                                                                    |
| Wiederholbarkeit <sup>3)</sup>      | Leitfähigkeit:                                            | max. 0,2% vom Messwert ± 2 Digits                                                                                                    |
| Zellkonstante                       | 5,9 cm <sup>-1</sup>                                      |                                                                                                    |
| Messfrequenz (Oszillator)           | 2 kHz                                                     |                                                                                                    |
|                                     | Bereich                                                   | −10 +150 °C (+14 +302 °F)                                                                                                    |
|                                     | Kompensationsarten                                        | <ul> <li>keine</li> <li>linear mit frei einstellbarem Temperaturkoeffizien-<br/>ten</li> </ul>                                                                              |
|                                     |                                                           | <ul> <li>eine frei programmierbare Koeffiziententabelle<br/>(vier Tabellen bei Versionen mit Parametersatz-<br/>ferneinstellung)</li> <li>NaCl gemäß IEC 60746-3</li> </ul> |
|                                     | Mindestabstand bei Tabelle:                               | 1 K                                                                                                    |
| Referenztemperatur                  | 25 ℃ (77 °F)                                              |                                                                                                    |
| <br>Temperatur-Offset               | einstellbar, ± 5 °C, zur Justierung der Temperaturanzeige |                                                                                                    |

<sup>1)</sup> 

<sup>2)</sup> 3)

gemäß DIN IEC 746 Teil 1, bei Nennbetriebsbedingungen gemäß DIN IEC 746 Teil 1, bei Nennbetriebsbedingungen gemäß DIN IEC 746 Teil 1, bei Nennbetriebsbedingungen

| Umgebungstemperatur                     | Kompaktausführung oder Elektronikgehäuse:                                    | 0 +55 °C (32 +131 °F)          |  |  |  |
|-----------------------------------------|------------------------------------------------------------------------------|--------------------------------|--|--|--|
|                                         | Sensor (Getrenntausführung):                                                 | -20 +60 °C (-4 +140 °F)        |  |  |  |
| <br>Umgebungstemperatur-                | −10 +70 °C (14 +158 °F) (Getrenntausführur                                   | ng) und separater Messumformer |  |  |  |
| grenze                                  | –10 +55 °C (14 +131 °F) (Kompaktausführung/Elektronikgehäuse <sup>4)</sup> ) |                                |  |  |  |
|                                         | Siehe auch Abbildung "Zulässige Temperaturbereiche des Smartec CLD132".      |                                |  |  |  |
| Lagerungstemperatur                     | -25 +70 °C (-13 +158 °F)                                                     |                                |  |  |  |
| Elektromagnetische Ver-<br>träglichkeit | Störaussendung und Störfestigkeit gem. EN 61326-1:2006, EN 61326-2-3:2006    |                                |  |  |  |
| Schutzart                               | IP67 / Type 4                                                                |                                |  |  |  |
| Relative Feuchte                        | 10 95 %, nicht kondensierend                                                 |                                |  |  |  |
|                                         | Schwingungsfrequenz:                                                         | 10 500 Hz                      |  |  |  |
| IEC 60770-1 und IEC                     | Auslenkung (Spitzenwert):                                                    | 0,15 mm                        |  |  |  |
| 61298-3                                 | Beschleunigung (Spitzenwert): $19,6 \text{ m/s}^2 (64,3 \text{ ft/s}^2)$     |                                |  |  |  |
| Schlagfestigkeit Display-<br>fenster    | olay- 9 J                                                                    |                                |  |  |  |

# 13.5 Umgebung

# 13.6 Prozess

| Prozesstemperatur    | Sensor CI S52 bei                         |                                                                                             |  |  |
|----------------------|-------------------------------------------|---------------------------------------------------------------------------------------------|--|--|
| riozebbeeniperatar   | Getrenntausführung:                       | max. 125 °C (257 °F) bei 70 °C (158 °F) Umgebungstemperatur                                 |  |  |
|                      | Kompaktausführung:                        | max. 55 °C (131 °F) bei 55 °C (131 °F) Umgebungstemperatur                                  |  |  |
| Sterilisation        | Sensor CLS52 bei                          |                                                                                             |  |  |
|                      | Getrenntausführung:                       | 140 °C (284 °F) bei 70 °C (158 °F) Umgebungstemperatur,<br>4 bar (58 psi), abs, max. 30 min |  |  |
|                      | Kompaktausführung:                        | 140 °C (284 °F) bei 35 °C (95 °F) Umgebungstemperatur,<br>4 bar (58 psi), abs, max. 30 min  |  |  |
| Prozessdruck absolut | 16 bar (232,1 psi), abs                   | s bei 90 °C (194 °F)                                                                        |  |  |
|                      | kein Unterdruck bei A<br>CLD132-*******2) | ein Unterdruck bei Ausführungen mit Edelstahlbuchse (CLD132-*******1 und<br>LD132-******2)  |  |  |

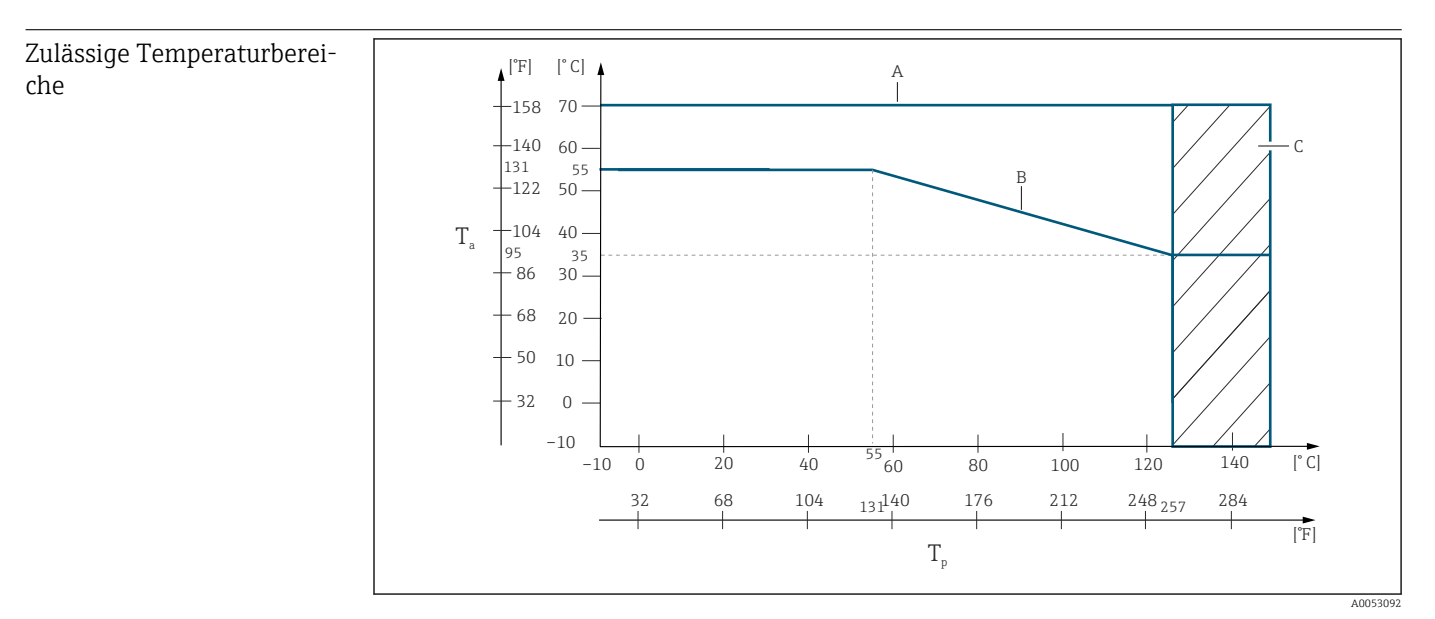

38 Zulässige Temperaturbereiche

- *T<sub>a</sub> Umgebungstemperatur*
- *T<sub>p</sub> Mediumstemperatur*
- A Sensor bei Getrenntausführung
- B Kompaktausführung
- C Kurzzeitig zur Sterilisation (< 60 min)

#### Druck-Temperatur-Diagramm des Sensors

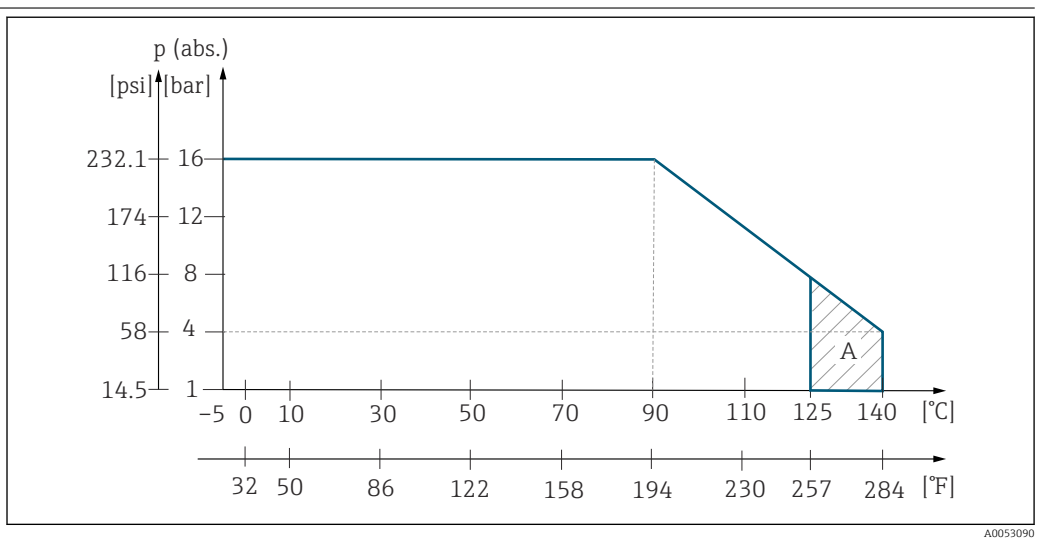

39 Druck-Temperatur-Diagramm des Sensors CLS52

A kurzzeitig zur Sterilisation (max. 30 Minuten)

### 13.7 Fließgeschwindigkeit

max. 5 m/s (16,4 ft/s) bei niedrig viskosen Medien in DN65 Rohren

## 13.8 Konstruktiver Aufbau

Abmessungen

Getrenntausführung mit Montageplatte: Kompaktgerät:

|                                              | Ausführung N<br>Ausführung V                                                                                                    | IV1, CS1, GE1<br>A1, AP1: | , SMS:                                                                  | L x B x<br>L x B x                                                                                                    | T: 225 x 142 x<br>T: 225 x 142 x | 242 mm (8,86<br>180 mm (8,86 | x 5,59 x 9,53 ")<br>x 5,59 x 7,09 ") |
|----------------------------------------------|----------------------------------------------------------------------------------------------------|---------------------------|-------------------------------------------------------------------------|----------------------------------------------------------------------------------------------------|----------------------------------|------------------------------|--------------------------------------|
| Gewicht                                      | Getrenntausführung:<br>Messumformer:<br>Sensor:<br>Kompaktausführung mit Sensor:                                                      |                           | nsor:                                                                   | ca. 2,5 kg (5,5 lb.)<br>je nach Ausführung 0,3 0,5 kg (0,66 1,1 lb.)<br>ca. 3 kg (6,6 lb.)                                                                       |                                  |                              |                                      |
| Werkstoffe des Sensors<br>(mediumsberührend) | Mediumsberührend: Sensor: PEEK-C<br>Varivent-Flans<br>Flansch: nich<br>Dichtung: EP<br>Metallische Te<br>Buchse: nich<br>Dichtung: Ch |                           | EEK-GF<br>Flansch<br>: nichtr<br>g: EPD<br>ne Tem<br>nichtro<br>g: Cher | K-GF20<br>ansch, APF-Flansch<br>nichtrostender Stahl 1.4435 (AISI 316L)<br>EPDM<br>Temperaturfühler-Buchse<br>ichtrostender Stahl 1.4435 (AISI 316L)<br>Chemraz® |                                  |                              |                                      |
| Werkstoffe des Messumfor-<br>mers            | Gehäuse:<br>Frontfenster:                                                                                                    |                           | Edelstahl 1.4301 (AISI 304)<br>Polycarbonat                             |                                                                                                    |                                  |                              |                                      |
| Chemische Beständigkeit                      | Medium                                                                                                    | Konzentration             | PEEK                                                                    |                                                                                                    | PFA                              | CHEMRAZ                      | VITON                                |
| des Sensors                                  | Natronlauge<br>NaOH                                                                                                    | 0 50 %                    | 20 100<br>(68 21                                                        | 0 °C<br>12 °F)                                                                                                    | 20 50 ℃<br>(68 122 ℉)            | 0 150 ℃<br>(32 302 ℉)        | nicht geeigent                       |
|                                              | Salpetersäure<br>HNO <sub>3</sub>                                                                                                    | 0 10 %                    | 20 100<br>(68 21                                                        | 0 °C<br>12 °F)                                                                                                    | 20 80 ℃<br>(68 176 ℉)            | 0 150 ℃<br>(32 302 ℉)        | 0 120 °C<br>(32 248 °F)              |
|                                              |                                                                                                    | 040%                      | 20 °C (68                                                               | 3°F)                                                                                                    | 20 60 ℃<br>(68 140 ℉)            | 0 150 ℃<br>(32 302 ℉)        | 0 120 °C<br>(32 248 °F)              |
|                                              | Phosphorsäure<br>H <sub>3</sub> PO <sub>4</sub>                                                                                       | 0 80 %                    | 20 100<br>(68 21                                                        | 0 °C<br>L2 °F)                                                                                                    | 20 60 ℃<br>(68 140 ℉)            | 0 150 ℃<br>(32 302 ℉)        | 0 120 °C<br>(32 248 °F)              |
|                                              | Schwefelsäure $H_2SO_4$                                                                                                    | 0 2,5 %                   | 20 80<br>(68 17                                                         | °C<br>76 °F)                                                                                                    | 20 100 °C<br>(68 212 °F)         | 0 150 ℃<br>(32 302 ℉)        | 0 120 °C<br>(32 248 °F)              |
|                                              |                                                                                                    | 030%                      | 20 °C (68                                                               | 3°F)                                                                                                    | 20 100 °C<br>(68 212 °F)         | 0 150 ℃<br>(32 302 ℉)        | 0 120 °C<br>(32 248 °F)              |
|                                              | Salzsäure<br>HCl                                                                                                    | 0 5 %                     | 20 100<br>(68 21                                                        | 0 °C<br>L2 °F)                                                                                                    | 20 80 ℃<br>(68 176 ℉)            | 0 150 ℃<br>(32 302 ℉)        | 0 120 °C<br>(32 248 °F)              |
|                                              |                                                                                                    | 010%                      | 20 100<br>(68 21                                                        | 0 °C<br>12 °F)                                                                                                    | 20 80 ℃<br>(68 176 ℉)            | 0 150 ℃<br>(32 302 ℉)        | 0 120 °C<br>(32 248 °F)              |

# 14 Anhang

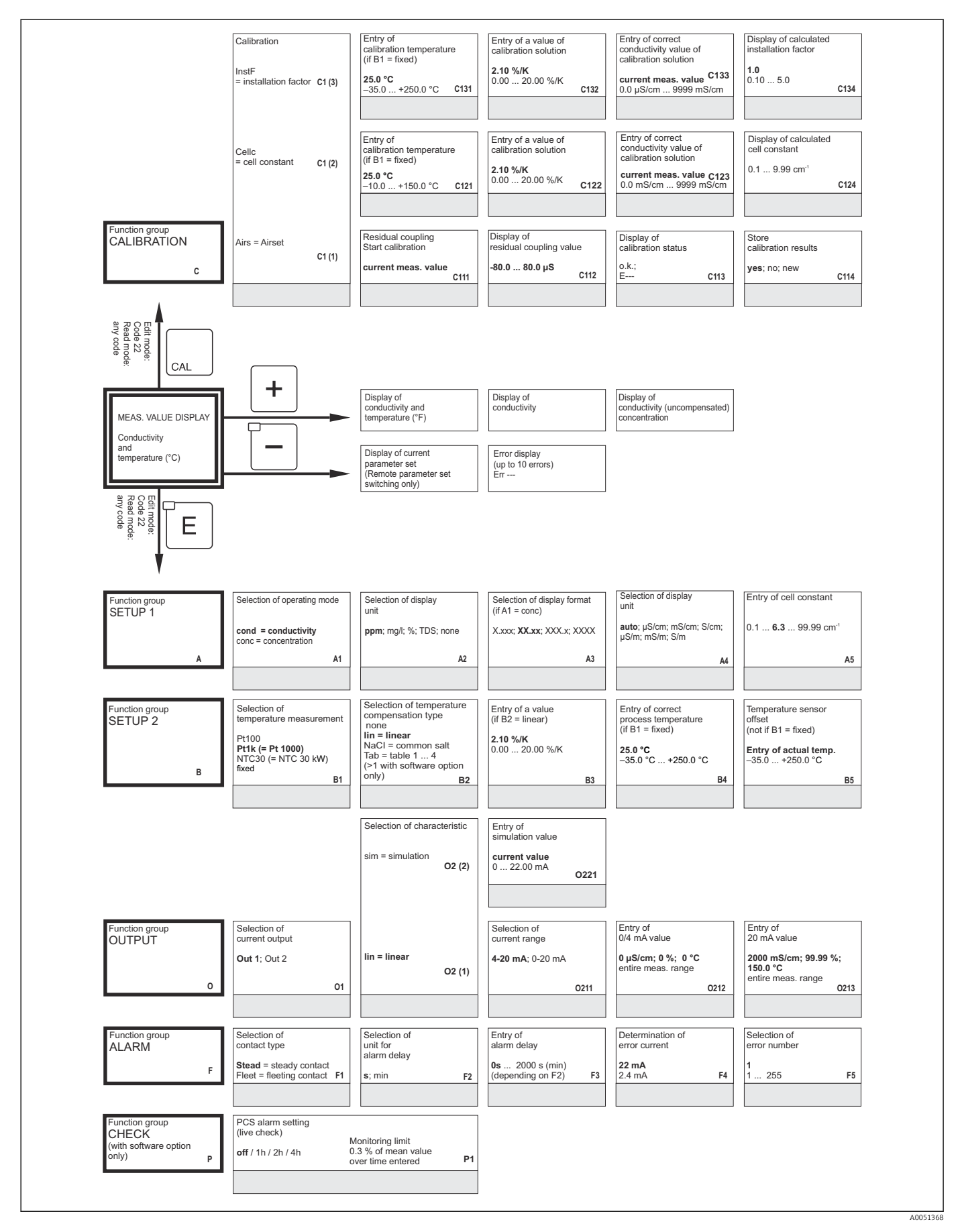

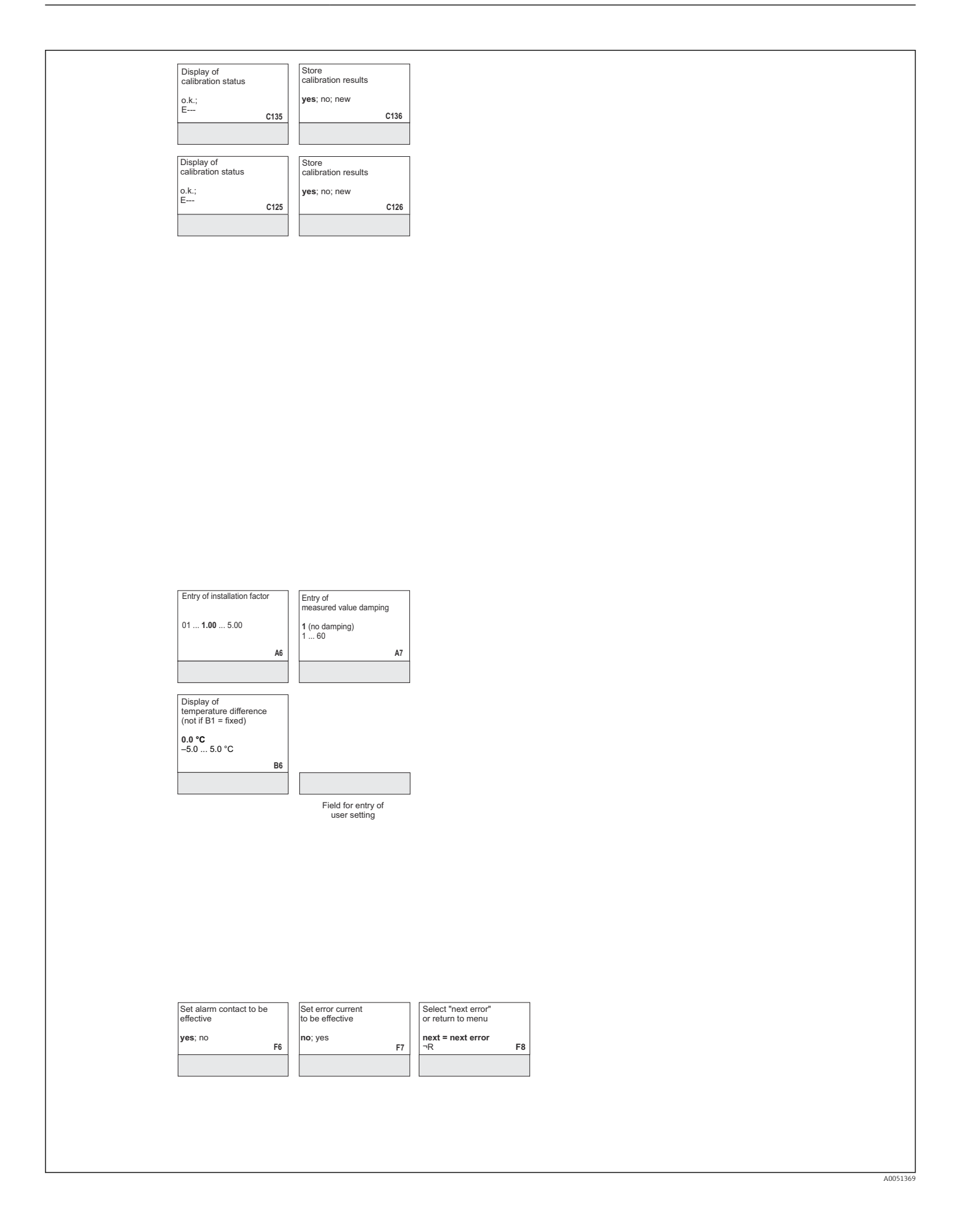

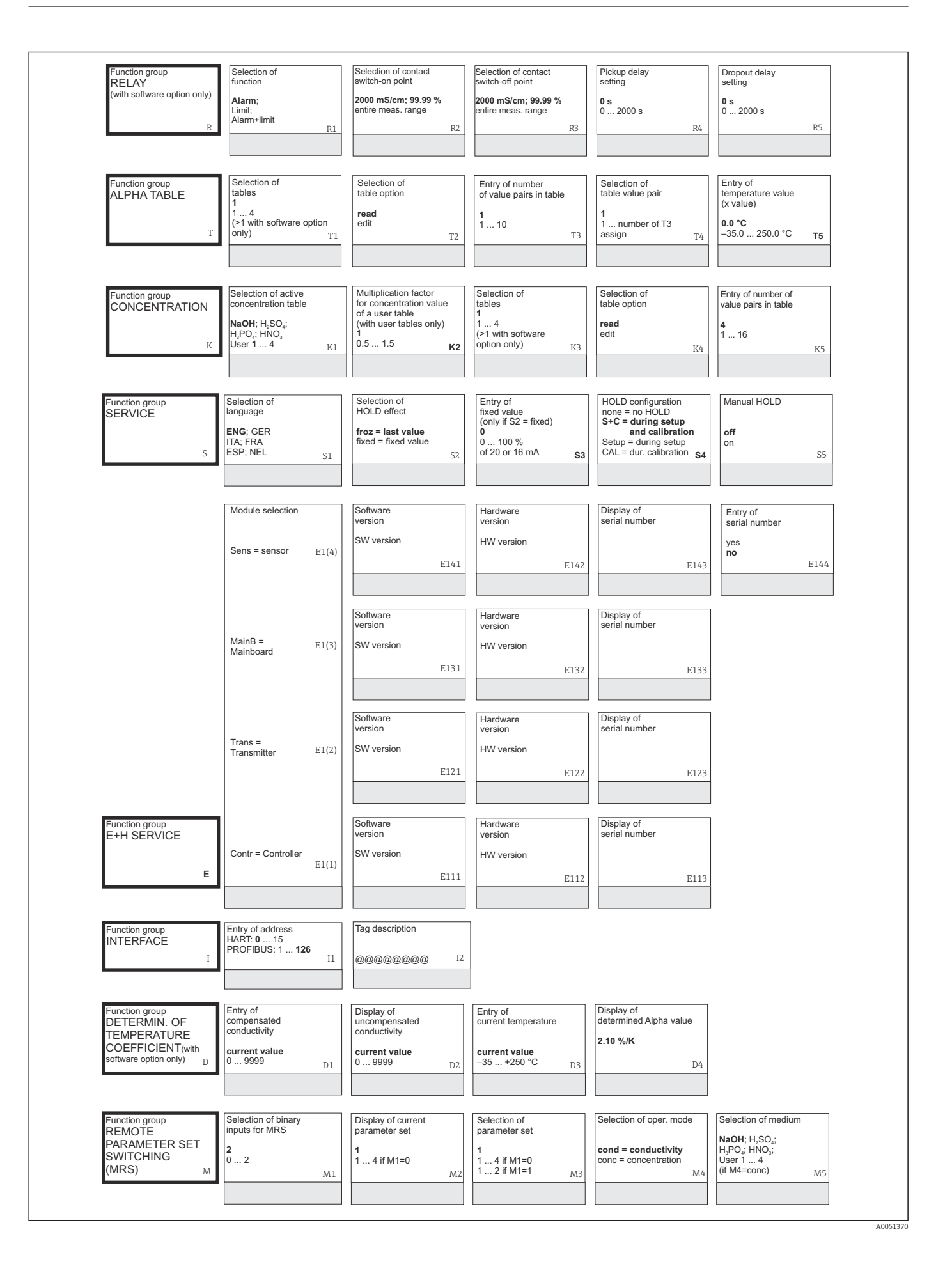

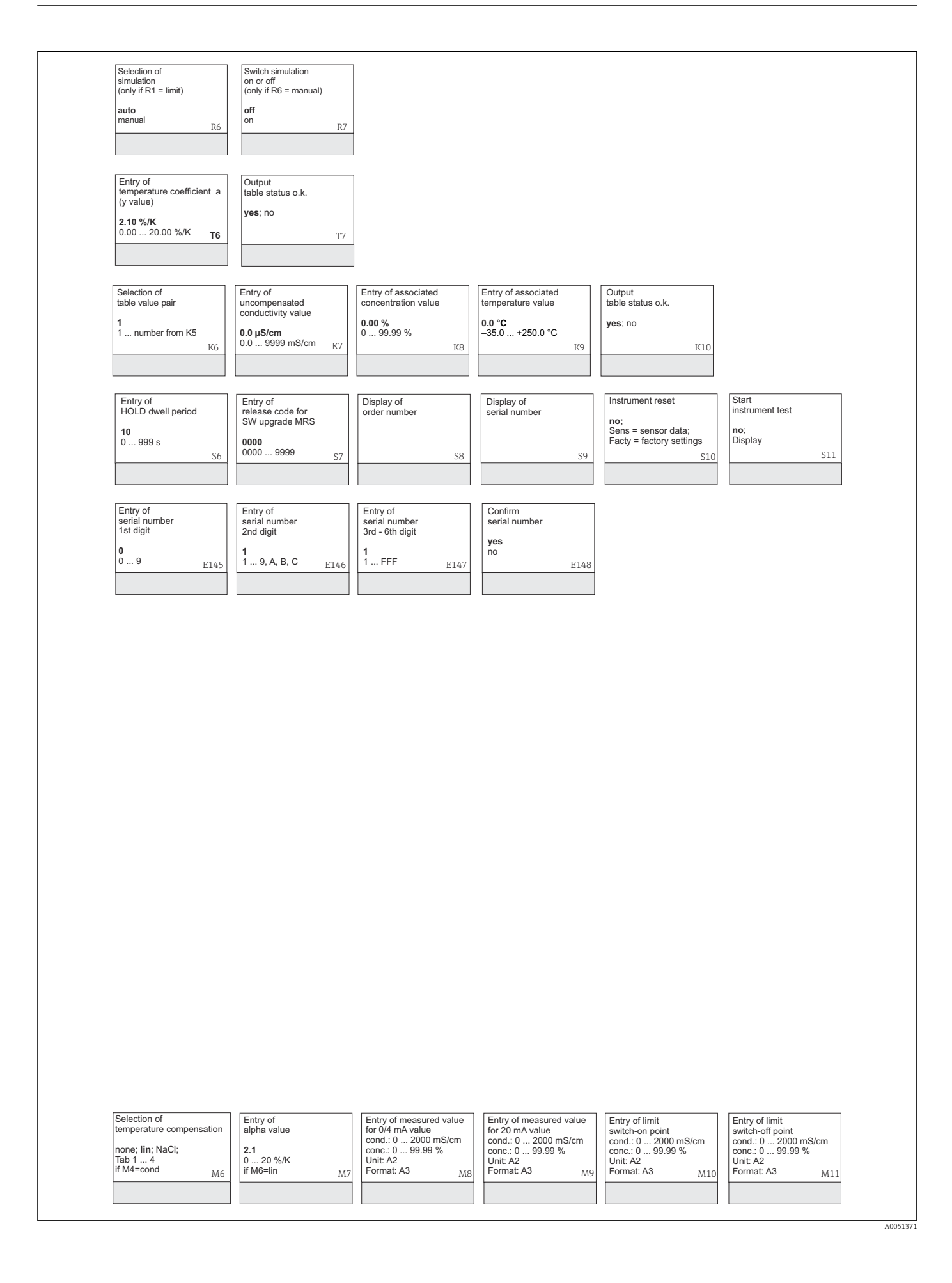

# Stichwortverzeichnis

### A

| Alarm                       | 41  |
|-----------------------------|-----|
| Alarmkontakt                | 26  |
| Allgemeine Störungsbehebung | 62  |
| Anschlusskontrolle          | 26  |
| Anschlussplan               | 23  |
| Anschlussraumaufkleber      | 24  |
| Anzeigeelemente             | 27  |
| Arbeitssicherheit           | . 5 |

### В

| -                            |   |
|------------------------------|---|
| Bedienelemente               | 8 |
| Bedienkonzept 2              | 9 |
| Bedienungsmöglichkeiten      | 7 |
| Bestellcode interpretieren   | 9 |
| Bestimmungsgemäße Verwendung | 5 |
| Betriebssicherheit           | 5 |
|                              |   |

### С

| .eck |
|------|
|      |

## D

| 2        |    |
|----------|----|
| Diagnose | 62 |
| Display  | 27 |
|          |    |

## E

| E+H Service Funktionsgruppe |
|-----------------------------|
| Einbaulagen                 |
| Einschalten                 |
| Elektrischer Anschluss      |
| Entsorgung                  |
| Ersatzteile                 |

### F

| Fehler                |     |
|-----------------------|-----|
| Gerätebedingt         | 67  |
| Prozessbedingt        | 64  |
| Systemfehlermeldungen | 62  |
| Funktionserweiterung  | . 7 |
| Funktionsgruppe       |     |
| Alarm                 | 41  |
| Alpha-Tabelle         | 45  |
| Check                 | 42  |
| E+H Service           | 52  |
| Interface             | 53  |
| Kalibrierung          | 57  |
| Konzentration         | 49  |
| MBU                   | 55  |
| Service               | 50  |
| SETUP 1               | 35  |
| Setup 2               | 39  |
| Stromausgänge         | 40  |
| Temperaturkoeffizient | 53  |
| Funktionskontrolle    | 31  |
| 6                     |     |
|                       |     |
| Gerätebedingte Fehler | 67  |

| <b>H</b><br>Hold-Funktion                                                                                                    | 30                                                        |
|----------------------------------------------------------------------------------------------------|-----------------------------------------------------------|
| <b>I</b><br>Inbetriebnahme                                                                                                    | 31<br>31<br>. 6                                           |
| <b>K</b><br>Kalibrierung                                                                                                    | 57<br>61<br>47                                            |
| <b>L</b><br>LC-Display                                                                                                    | 27<br>10                                                  |
| <b>M</b><br>Menüstruktur                                                                                                    | 30<br>54<br>32<br>25<br>11                                |
| <b>P</b><br>Parametersatzferneinstellung                                                                                                    | 54<br>.9<br>.9<br>.6                                      |
| <b>R</b><br>Reinigung                                                                                                    | 70<br>43<br>73<br>73                                      |
| S<br>Schnelleinstieg .<br>Schnittstellen .<br>Sensorreinigung .<br>Service Funktionsgruppe .<br>Setup 1 .<br>Setup 2 .<br>Sicherheitshinweise .<br>Störungsbehebung .<br>Stromausgänge .<br>Symbole .<br>Systemfehlermeldungen . | 32<br>53<br>70<br>50<br>35<br>37<br>.5<br>62<br>40<br>.40 |
| <b>T</b><br>Technische Daten                                                                                                    | 76<br>53<br>45                                            |

#### Endress+Hauser

### U

| Überprüfung<br>Gerät    |
|-------------------------|
| <b>V</b><br>Verdrahtung |
| W<br>Wandabstand        |
| <b>Z</b><br>Zubehör     |

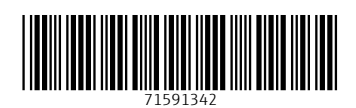

www.addresses.endress.com

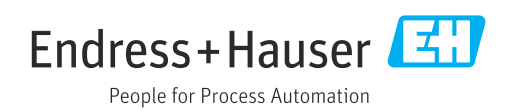